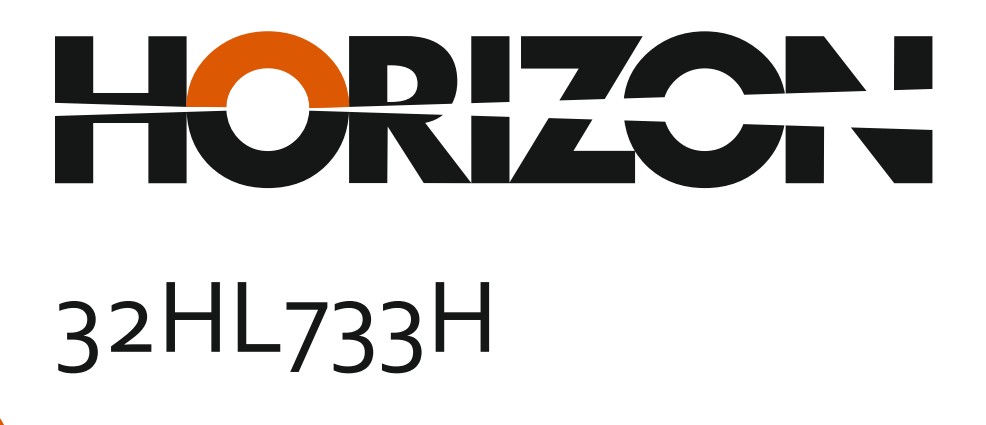

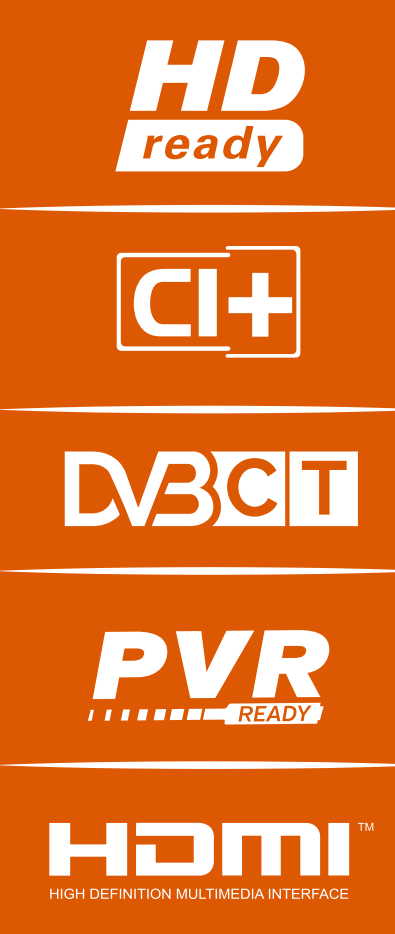

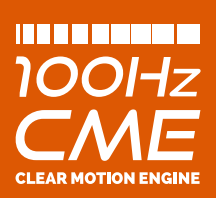

Manual de utilizare Operating Instructions Haszánlati Utasítást

www.horizon-europe.com

Vă mulțumim pentru alegerea acestui produs! Thank you for choosing this product! Köszönjük, hogy ezt a terméket! Благодарим Ви, че избрахте този продукт!

# Vă rugăm să citiți cu atenție instrucțiunile și să păstrați manualul pentru informări ulterioare.

Acest manual este conceput pentru a vă oferi toate instrucțiunile necesare referitoare la instalarea, utilizarea și întreținerea aparatului. **Pentru a opera** unitatea corect și in siguranță, vă rugăm să citiți acest manual cu atenție înainte de instalare și utilizare.

# Please read the instructions carefully and keep the manual for subsequent briefings.

This manual is designed to give you all necessary instructions concerning installation, usage and maintenance of this machine. To operate the un!t correctly and safely, please read this manual carefully before installation and usage.

## Kérjük, olvassa el az utasításokat, és tartsa a kézikönyvet a későbbi tájékoztatók.

Ez a leírás célja, hogy megadja az összes szükséges utasítást beüzemelését, használatát és karbantartását a gép. Hogy a berendezés helyes és biztonságos, kérjük, olvassa el a kézikönyvet, mielőtt telepítésével és használatával.

# Моля, прочетете внимателно инструкциите и запазете ръководσвото за следващи консултации.

Това ръководство е съставено, за да Ви предостави всички необходими инструкции относно инсталацията, употребата и поддръжката на апарата. За правилна и безопасна работа с устройството, моля, прочетете внимателно това ръководство преди инсталиране и употреба.

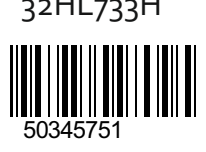

## www.horizon-europe.com

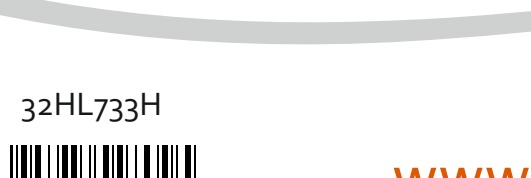

| Cuprins                                                   |         |
|-----------------------------------------------------------|---------|
| Informații Despre Siguranță                               | 2       |
| Marcaje pe Produs                                         | 2       |
| Informații Legate de Mediu                                | 3       |
| Funcții                                                   | 4       |
| Accesorii Incluse                                         | 4       |
| Notificări Pentru Modul Standby                           | 4       |
| Introducerea Bateriilor În Telecomandă                    | 5       |
| Conectare la Sursa de Alimentare                          | 5       |
| Conexiune Antenă                                          | 5       |
| Notificare                                                | 5       |
| Specificații                                              | 6       |
| Telecomandă                                               | 7       |
| Conexiuni                                                 | 8       |
| Pornire/Oprire                                            | 9       |
| Prima Instalare                                           | 9       |
| Media Playback Prin Intrare USB                           | 9       |
| Înregistrarea unui program                                | 10      |
| Înregistrare cu defazare temporală                        | 10      |
| Inregistrare instantanee                                  | 10      |
| Vizualizarea programelor înregistrate                     | 10      |
| Configurare înregistrări                                  | 11      |
| Meniu Navigator Media                                     | 11      |
| FollowMeTV (Dacă este Disponibilă)                        | 11      |
| Transmitere CEC și CEC RC                                 | 11      |
| Manual Electronic (Dacă este Disponibilă)                 | 12      |
| Conținutul Meniului televizorului                         | 13      |
| Folosirea Listei de Canale                                | 17      |
| Configurarea Setărilor parentale                          | 17      |
| Ghid Programe Electronic (GPE)                            | 17      |
| Servicii Teletext                                         | 18      |
| Actualizare Software                                      | 18      |
| Depanare & Staturi                                        | 19      |
| Moduri Tipice de Afișare la Intrarea PC                   | 20      |
| Compatibilitatea Semnalului AV și HDMI                    | 20      |
| USB                                                       | 21      |
| Formate de Fişiere Imagine Compatibile cu Modu USB        | l<br>21 |
| Formate de Fişiere Audio Compatibile cu Modul USB         | 22      |
| Formate de Fişiere de Subtitrare Compatibile cu modul USB | 23      |
| Rezoluțiile DVI suportate                                 | 24      |
| Portal Internet                                           | 29      |

#### Informații Despre Siguranță ATENTIE **RISC DE ELECTROCUTARE** NU DESCHIDEŢI ATENTIE: PENTRU A REDUCE RISCUL DE ELECTROCUTARE. NU ÎNDEPĂRTAȚI CARCASA (SAU CAPACUL DIN SPATE). NU EXISTĂ PIESE PENTRU REPARARE ÎNĂUNTRU.

LUCRĂRILE DE SERVICE TREBUIE REALIZATE DE PERSONAL DE SERVICE CALIFICAT.

#### Nu folositi televizorul în conditii extreme de ambient, deoarece televizorul ar putea fi deteriorat.

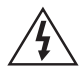

În cazul unor condiții meteorologice extreme (furtuni, fulgere) și perioadelor lungi de inactivitate (atunci când plecati în concediu), deconectați televizorul de la rețeaua electrică. Ștecherul de la rețea este utilizat pentru a deconecta televizorul de la retea si, prin urmare, trebuie să fie în permanentă utilizabil.

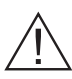

Acest semn este prezent oriunde există informații foarte importante despre funcționarea și întreținerea echipamentului în documentația care îl însoțește.

Observatie: Urmati instructiunile de pe ecran pentru a utiliza funcțiile corespunzătoare.

#### 🕐 IMPORTANT - Vă rugăm să citiți în întregime aceste instrucțiuni înainte de instalare sau operare

AVERTISMENT: Nu lăsați niciodată persoane (inclusiv copii) cu capacități fizice, senzoriale sau mentale reduse sau fără experientă si/ sau cunoștințe să folosească aparate electrice nesupravegheati.

- · Pentru a asigura o ventilație bună, lăsați un spațiu liber de cel putin 10 cm de jur împrejurul televizorului.
- Nu obstrucționați gurile de ventilație.
- Nu asezați televizorul pe suprafețe înclinate sau instabile, televizorul se poate răsturna.
- · Folositi acest aparat în climate moderate.
- Cablul de alimentare ar trebui să fie usor accesibil. Nu asezați televizorul, mobilierul etc. pe cablul de alimentare. Un cablu de alimentare deteriorat poate duce la incendiu sau electrocutare. Manevrati cablul de alimentare de stecăr, Nu deconectati televizorul trăgând de cablul de alimentare. Nu atingeți cablul de alimentare/stecherul dacă aveți mâinile ude, deoarece ați putea provoca un scurtcircuit sau un șoc electric. Nu înnodati cablul de alimentare si nu îl legati de alte cabluri. Atunci când este deteriorat, acesta trebuie să fie înlocuit exclusiv de personal calificat.
- Nu utilizati acest televizor în medii umede sau cu igrasie. Nu vărsati lichide pe televizor. În cazul în care carcasa intră în contact cu lichide, scoateți

imediat televizorul din priză și consultați personalul calificat înainte de a-l porni din nou.

- Nu expuneti televizorul la lumina directă a soarelui, la flăcări deschise și nu îl aşezați lângă surse de căldură puternică, cum ar fi radiatoarele electrice.
- · Volumul excesiv în căști și căști auriculare poate duce la pierderea auzului.
- Asigurati-vă că nu există surse de foc deschis, precum lumânări aprinse, amplasate pe televizor.
- Pentru a evita vătămările, televizorul trebuie fixat bine de perete, conform instructiunilor (dacă această optiune este disponibilă).
- · Ocazional, câtiva pixeli non-activi pot apărea pe ecran ca puncte fixe albastre, verzi și roșii. Atenție, însă: acest efect nu diminuează performanța produsului dvs. Evitați zgârierea ecranului cu unghiile sau cu alte obiecte dure.
- Înainte de a curăta aparatul, scoateti-l din priză. Curățați televizorul utilizând o bucată de pânză moale și uscată.

| Avertisment           | Pericol de rănire gravă sau<br>deces          |
|-----------------------|-----------------------------------------------|
| Risc de electrocutare | Risc de înaltă tensiune                       |
| Atenție               | Risc de rănire sau distrugere<br>a obiectelor |
| Important             | Utilizarea corectă a sistemului               |
| Observație            | Observațiile suplimentare sunt marcate        |

#### Marcaje pe Produs

Următoarele simboluri sunt folosite pe produs ca marcator pentru restricțiile și măsurile de precauție și instrucțiunile de siguranță. Fiecare explicație va fi luată în considerare acolo unde produsul poartă exclusiv semnele corespunzătoare. Tineți cont de aceste informatii din motive de sigurantă.

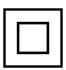

Echipament clasa II: Acest aparat este conceput astfel încât să nu necesite o legătură de sigurantă de împământare.

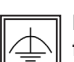

Echipament de clasa II cu împământare functională: Acest aparat este conceput

astfel încât să nu necesite o legătură de siguranță de împământare, împământarea e folosită în scopuri functional.

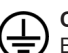

Conexiune de împământare de protecție: Borna marcată este pentru conectarea conductorului protector de împământare asociat cu firele de alimentare.

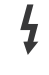

Bornă sub tensiune periculoasă: Borna (bornele) marcate este/sunt sub tensiune în conditii normale de functionare.

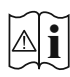

#### Atenție, vezi instrucțiunile de funcționare:

Zona (zonele) marcată (marcate) conțin(e) baterii cu celule sau pile care pot fi înlocuite de utilizator.

#### CLASS 1 LASER PRODUCT

Produs laser de clasa 1: Acest produs conţine o sursă laser de clasa 1 care este sigur în condiții de functionare rezonabile

și previzibile.

#### AVERTISMENT

Nu ingerați bateria, prezintă pericol de arsuri chimice.

(Accesoriile furnizate cu sau) Acest produs poate conţine o baterie cu celule sau pile. În cazul în care bateria de ceas este ingerată, aceasta poate provoca arsuri interne grave în decurs de 2 ore şi poate provoca moartea.

Nu lăsați bateriile noi sau utilizate la îndemâna copiilor.

În cazul în care compartimentul bateriei nu se închide, încetați a mai folosi produsul și nu îl lăsați la îndemâna copiilor.

În cazul în care credeţi că există posibilitatea ca bateriile să fi fost înghiţite sau introduse în orice parte a corpului, solicitaţi imediat asistenţă medicală.

#### AVERTISMENT

Nu puneți niciodată televizorul într-un loc instabil. Un televizor poate cădea, provocând vătămări serioase sau chiar moartea. Majoritatea accidentelor, mai ales cele suferite de copii, pot fi evitate dacă luați simple măsuri de precauție, precum;

- Folosirea dulapurilor sau a suporturilor recomandate de producătorul televizorului.
- Folosirea de corpuri de mobilă care pot susţine greutatea televizorului.
- Asigurați-vă că marginea televizorului nu depăşeşte corpul de mobilă pe care este aşezat.
- Nu plasaţi televizorul pe corpuri de mobilă înalte (de exemplu, dulapuri sau biblioteci) fără a ancora atât mobila cât şi televizorul de un suport adecvat.
- Instruiţi copiii cu privire la pericolele legate de escaladarea mobilei pentru a ajunge la televizor sau la butoanele de comandă ale acestuia.

Dacă televizorul dvs. existent rămâne în incintă și este mutat, țineți cont de aceleași avertizări de mai sus.

#### Informații Legate de Mediu

Acest televizor a fost conceput pentru a respecta mediul înconjurător. Pentru a reduce consumul de energie, puteți urma acești pași:

Dacă setați opțiunea Economisire Energie la Minim, Mediu, Maxim sau Auto televizorul va reduce consumul de energie în mod corespunzător. Dacă doriți să setați Lumina de Fundal la o valoare fixă setați ca Personalizată și reglați manual Lumina de Fundal (localizată sub setarea Economisire Energie), cu ajutorul butoanelor Stânga sau Dreapta de pe telecomandă. Setați ca Dezactivat pentru a dezactiva această setare.

**Observație:** Opțiunile de **Economisire Energie** disponibile pot diferi în funcție de **Modul** selectat din meniul **Sistem>Imagine**.

Setările de **Economisire Energie** pot fi găsite în meniul **Imagine**. Unele setări de imagine nu pot fi modificate.

Dacă butonul Dreapta este apăsat în timp ce opțiunea Auto este selectată sau butonul Stânga în timp ce opțiunea Personalizat este selectată, mesajul "Ecranul se va opri în 15 secunde." va fi afișat pe ecran. Selectați **Continuați** și apăsați **OK** pentru a opri ecranul imediat. Dacă nu acționați niciun buton, ecranul se va opri în 15 secunde. Acționați orice buton de pe telecomandă sau de pe televizor pentru a activa din nou ecranul.

## **Observație:** Opțiunea **Ecran Oprit** nu este disponibilă dacă **Modul** este setat pe **Joc**.

Atunci când nu utilizați televizorul, opriți-l sau deconectați-l de la fișa de conectare la sursa de alimentare principală. Astfel, consumul de energie va fi redus.

#### Funcții

- Televizor color cu telecomandă.
- Televizor digital/cablu complet integrat (DVB-T-C)
- Intrări HDMI pentru a conecta alte dispozitive la mufele HDMI.
- Intrare USB
- Sistemul meniului OSD
- Priză Scart pentru dispozitive externe (cum ar fi DVD Playere, PVR, jocuri video, etc.)
- · Sistem de sunet stereo.
- Teletext
- · Conectare căști.
- Sistem de programare automată.
- · Căutare manuală
- Oprire automată după maximum opt ore.
- · Oprire automată
- Blocare
- Comutare automată sunet mut atunci când nu există nicio transmisiune.
- Redare NTSC.
- AVL (Limitare automată a volumului)
- PLL (Căutare de frecvență).
- Intrare PC.
- Modul joc (opţional).
- · Funcție fără imagine
- · Înregistrare programe
- Defazare program
- Ethernet (LAN) pentru conectivitate și servicii Internet
- Suport WiFi 802.11 a/b/g/n prin intermediul cheii USB (nefurnizată)

## €€

Partajare Audio Video

#### Accesorii Incluse

- Telecomandă
- Baterii: 2 xAAA
- · Manual de Instrucțiuni

#### Notificări Pentru Modul Standby

Dacă televizorul nu primește nici un semnal de intrare (de exemplu, de la o antenă sau sursă HDMI) timp de 5 minute, va intra în modul standby. Când porniți apoi televizorul, va fi afișat următorul mesaj: **"Televizorul a trecut automat în modul standby deoarece nu a primit niciun semnal o perioadă lungă de timp."** Apăsați **OK** pentru a continua.

Dacă televizorul este pornit și nu este utilizat o anumită perioadă de timp, acesta va intra în modul standby. Când porniți apoi televizorul, va fi afișat următorul mesaj: **"Televizorul a trecut automat în modul standby deoarece nicio operație nu a fost efectuată o perioadă lungă de timp."** Apăsați **OK** pentru a continua.

#### Operarea și Comutatorul de Control al Televizorului

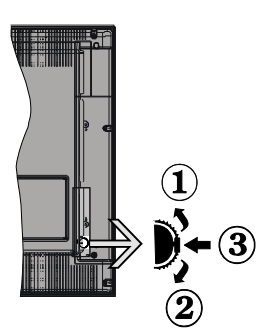

- 1. În sus
- 2. În jos
- 3. Buton de selecție Volum/Informații/Lista de surse și butonul de veghe-pornire

Butonul Control vă permite să controlați funcțiile Volum/ Program/ Sursă și Standby Pornit ale televizorului.

Pentru a modifica volumul: Măriţi volumul apăsând pe partea superioară a butonului. Reduceţi volumul apăsând pe partea inferioară a butonului.

**Pentru a schimba canalul:** Apăsați butonul din mijloc și va apărea bannerul cu informațiile pe ecran. Derulați printre canalele memorate apăsând pe partea superioară sau inferioară a butonului

**Pentru a schimba sursa:** Apăsați pe partea din mijloc a butonului de două ori (în total, de două ori), iar pe ecran va fi afişată lista surselor. Derulați printre sursele disponibile apăsând pe partea superioară sau inferioară a butonului. Pentru a opri televizorul: Apăsați în jos pe partea centrală a butonului și țineți-o apăsată câteva secunde; televizorul va intra în modul standby.

#### Notă:

- Dacă opriţi televizorul, acest cerc începe din nou cu setarea volumului.
- Meniul principal OSD nu poate fi afișat via butonul de control.

#### Folosirea telecomenzii

Apăsați butonul **Menu** de pe telecomandă pentru a afișa ecranul cu meniul principal. Utilizați butoanele direcționale pentru a selecta o filă de meniu și apăsați **OK** pentru a intra. Utilizați butoanele direcționale din nou pentru a selecta sau pentru a seta un element. Apăsați butoanele **Return/Back** sau **Menu** pentru a ieși din ecranul unui meniu.

#### Selectarea Semnalului

După ce ați conectat sistemele externe la televizor, puteți comuta pe diferite surse de semnal. Apăsați butonul **Source** de pe telecomandă în mod consecutiv pentru a selecta diferite surse.

#### Schimbarea Canalelor şi Reglarea Volumului

Puteți să schimbați canalul și să reglați volumul utilizând butoanele V+/- și P+/- de pe telecomandă.

#### Introducerea Bateriilor În Telecomandă

Scoateți cu grijă capacul din partea din spate a telecomenzii,. Introduceți două baterii de tip **AAA**. Asigurați-vă că însemnele (+) și (-) corespund (respectați polaritatea corectă). Montați înapoi capacul.

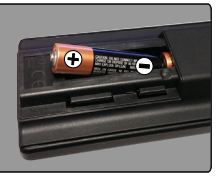

#### Conectare la Sursa de Alimentare

**IMPORTANT**: Televizorul este conceput să funcționeze la o priză de **220-240V CA, 50 Hz**. După despachetare, lăsați televizorul să ajungă la temperatura camerei înainte de a-l conecta la sursa de curent. Introduceți cablul de alimentare în priză.

#### Conexiune Antenă

Introduceți fișa televizorului cu conexiune prin antenă sau cablu în mufa INTRARE ANTENĂ (ANT) aflată în partea din spate a televizorului.

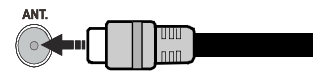

#### Notificare

#### DECLARAȚIE PRIVIND MĂRCILE COMERCIALE

Termenii HDMI şi High-Definition Multimedia Interface şi sigla HDMI sunt mărci comerciale sau mărci comerciale înregistrate ale HDMI Licensing LLC în Statele Unite ale Americii şi în alte țări.

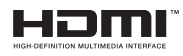

Produs sub licența Dolby Laboratories. Dolby și simbolul dublu-D sunt mărci înregistrate ale Dolby Laboratories.

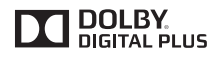

YouTube și sigla YouTube sunt mărci comerciale ale Google Inc.

#### Informații Pentru Utilizatori Privind Aruncarea Echipamentelor și Bateriilor Vechi

#### [Doar Uniunea Europeană]

Echipamentul care poartă aceste simboluri nu trebuie să fie aruncat ca un gunoi menajer general.

Trebuie să vă adresați unor centre corespunzătoare de reciclare și să căutați sisteme adecvate pentru eliminarea acestor produse.

**Aviz:** Semnul Pb de dedesubtul simbolului pentru baterii indică faptul că bateria conține plumb.

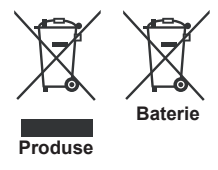

| Specificații                                            |                                                                      |
|---------------------------------------------------------|----------------------------------------------------------------------|
| Transmitere la<br>Televizor                             | PAL BG/DK/II'<br>SECAM BG/DK                                         |
| Canale Receptoare                                       | VHF (BAND I/III) - UHF<br>(BAND U) - HYPERBAND                       |
| Recepție Digitală                                       | Televizor cu cablu terestru<br>digital complet integrat<br>(DVB-T-C) |
| Număr de Canale<br>Presetate                            | 1.000                                                                |
| Indicator Canal                                         | Afişaj pe ecran                                                      |
| Intrare Antenă RF                                       | 75 Ohm (dezechilibrat)                                               |
| Tensiune de<br>Funcționare                              | 220-240 V AC, 50Hz.                                                  |
| Audio                                                   | Stereo German+Nicam                                                  |
| Putere leşire Audio<br>(WRMS.) (10% THD)                | 2 x 6 W                                                              |
| Consum Energie<br>Electrică                             | 65 W                                                                 |
| Greutate (Kg)                                           | 6,55                                                                 |
| Dimensiuni Televizor<br>AxlxÎ (cu picior) (mm)          | 185 x 735 x 478                                                      |
| Dimensiuni Televizor<br>AxlxÎ (fără picior) (mm)        | 77/97 x 735 x 438                                                    |
| Ecran                                                   | 32"                                                                  |
| Temperatura și gradul<br>de umiditate de<br>funcționare | 0°C- 40°C, 85% umiditate<br>maximă                                   |

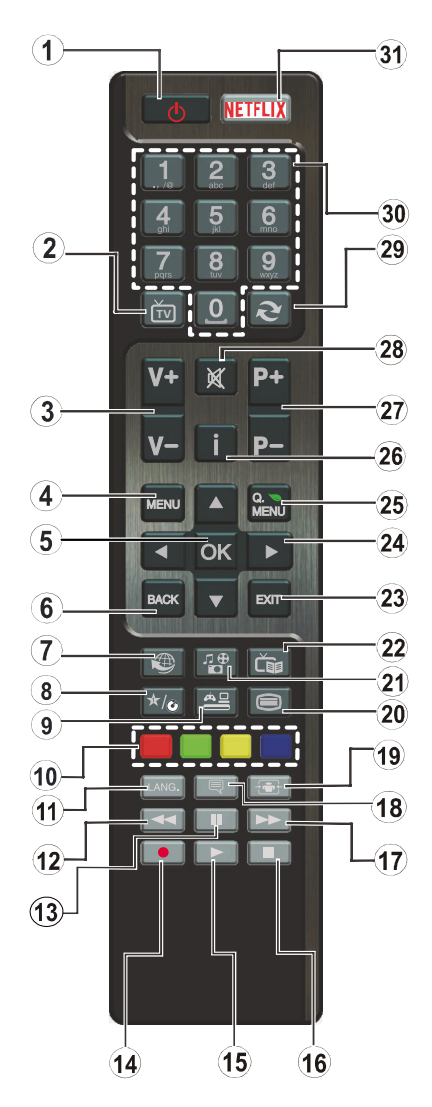

#### (\*) BUTONUL MEU:

Acest buton poate avea o funcție implicită în funcție de model. Totuși, puteți seta o funcție specială la acest buton ținând apăsat pe el timp de cinci secunde atunci când sunteți pe o sursă sau canal dorit. Un mesaj de confirmare va apărea pe ecran. Acum BUTONUL MEU este asociat funcției selectate.

Rețineți că, dacă efectuați **Prima Instalare**, BUTONUL MEU va reveni la funcția implicită.

- 1. În aşteptare: Închide/Deschide Televizorul
- 2. TV: Afișează lista de canale / Comută la Sursa televizorului
- 3. Volum +/-
- 4. Meniu: Afişează meniul Televizorului
- OK: Confirmă selecțiile utilizatorului, menține pagina (în modul TXT), vizualizează lista de canale (în modul DTV)
- 6. **înapoi/Revenire:** Revine la ecranul anterior, deschide pagina de index (în modul TXT)
- 7. Internet: Deschide pagina portalului, unde puteți accesa numeroase aplicații bazate pe internet.
- 8. Butonul meu 1 (\*)
- 9. Sursă: Indică toate sursele de transmisiune și de conținut
- **10.** Butoanele colorate: Urmați instrucțiunile de pe ecran pentru funcțiile butoanelor colorate
- Limba: Comută între modurile de sunet (televiziune analogică) şi schimbă limba audio/de subtitrare (televiziune digitală, acolo unde această opțiune este disponibilă)
- 12. Înapoi rapid: Derulează cadrele înapoi în cadrul mediilor de redare, ca de exemplu filme
- 13. Pauză: Suspendă derularea suportului media redat, inițiază înregistrarea defazării temporale
- 14. Înregistrare: Înregistrează programe
- 15. Redare: Începe redarea mediilor selectate
- 16. Oprire: Oprește mediul aflat în curs de redare
- 17. Înainte rapid: Derulează cadrele înainte în cadrul mediilor de redare, ca de exemplu filme
- Subtitrări: Afişează şi ascunde subtitrările (acolo unde această opțiune este disponibilă)
- 19. Ecran: Modifică raportul de aspect al ecranului
- Text: Afişează teletextul (acolo unde această opțiune este disponibilă), iar apăsat din nou, suprapune teletextul peste o transmisiune normală (mix)
- 21. Navigator media: Deschide ecranul de navigare media
- 22. Ghid programe electronic (GPE): Afișează ghidul de programe electronic
- 23. leşire: Închide ți iese din meniurile afişate sau revine la ecranul anterior
- 24. Butoane direcţionale: Ajută la navigarea în interiorul meniului, al conţinutului etc. şi afişează subpaginile în modul TXT la apăsarea butonului dreapta sau stânga
- 25. Meniu Rapid: Afişează o listă de meniuri pentru acces rapid
- Informaţiile: Afişează informaţii despre conţinutul de pe ecran, prezintă informaţii ascunse (relevare - în modul TXT)
- 27. Program +/-
- 28. Mut: Suprimă integral volumul televizorului
- 29. Comutare: Trece prin canalele sau sursele anterioare și actuale
- **30. Butoane numerice:** Schimbă canalele, introduce un număr sau o literă în caseta de text de pe ecran.
- 31. Netflix: Lansează aplicația Netflix.

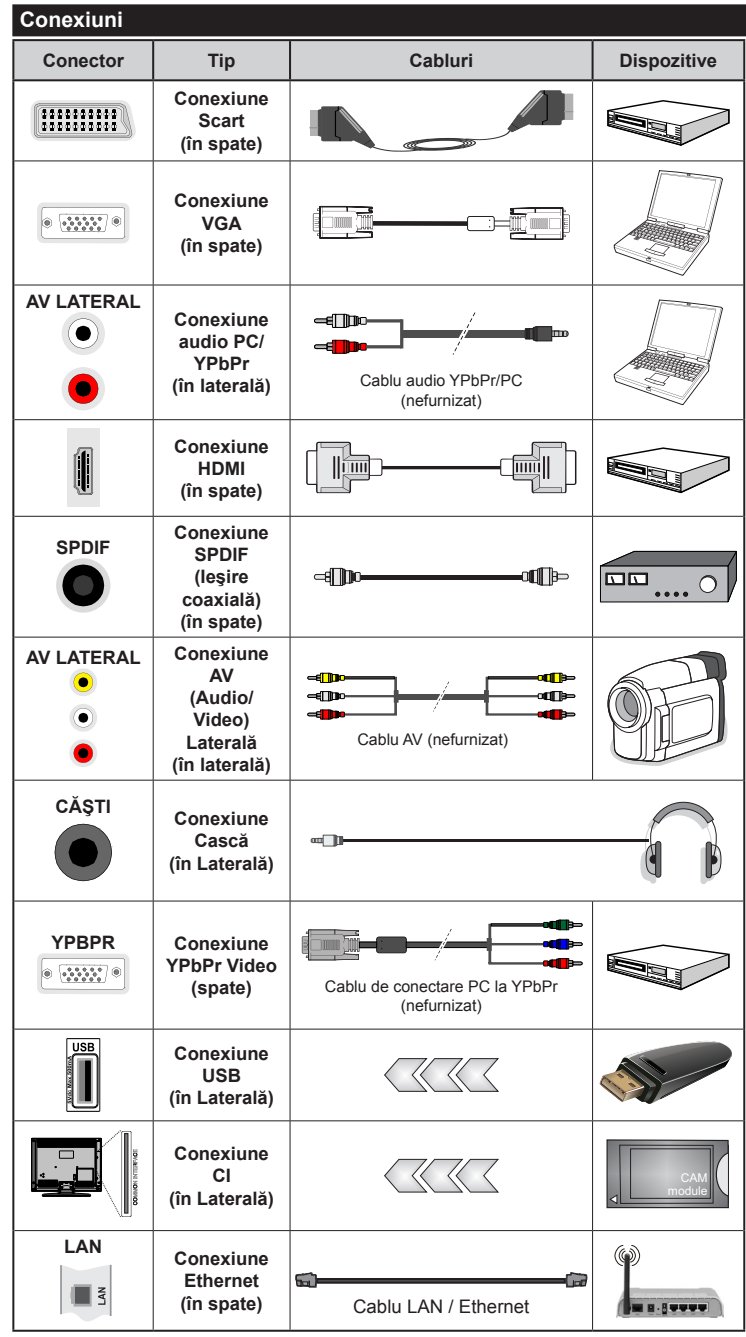

ROTĂ: Atunci când conectati un dispozitiv printr-o intrare YPbPr sau AV laterală, trebuie să utilizați cablurile de conexiune pentru a asigura conexiunea. Consultati ilustratiile din partea stângă. | Puteți utiliza cablul YPbPr - VGA (nefurnizat) pentru a asigura semnalul YPbPr prin intermediul intrării VGA. | Nu puteți utiliza VGA și YPbPr, în același timp. | Pentru a activa PC / YPbPr audio, va trebui să utilizati intrările audio laterale cu un cablu YPbPr / PC audio (nu este furnizat) pentru conexiune audio. | Dacă prin intermediul mufei SCART este conectat un dispozitiv extern, televizorul va trece automat la modul AV.| Atunci când recepționați canale DTV (Mpeq4 H.264) sau când vă aflati în modul Browser Media, ieşirea nu va fi disponibilă prin ieșirea scart. | Atunci când utilizați setul de montare pe perete (disponibil în comert. dacă nu este furnizat). vă recomandăm să conectați toate cablurile în spatele televizorului înainte de a-l monta pe perete. | Introduceti sau îndepărtati modulul CI numai atunci când televizorul este OPRIT. Trebuie să consultați manualul de instrucțiuni al modulului pentru detalii referitoare la setări. | Intrarea/ fiecare intrare USB a televizorului dumneavoastră este compatibilă cu dispozitive de până la 500 mA. Conectarea dispozitivelor cu o valoare a curentului de peste 500 mA poate deteriora televizorul dumneavoastră. | Când conectați un cablu HDMİ la televizorul dvs., utilizați numai un cablu HDMI ecranat pentru a garanta o imunitate suficientă împotriva radiațiilor parazite a frecvenței.

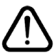

Dacă doriți să conectați un dispozitiv la televizor, asigurați-vă că televizorul și dispozitivul sunt oprite înainte de a realiza orice fel de conexiune. După realizarea conexiuni, puteți porni unitățile și le puteți utiliza.

#### Pornire/Oprire

#### Pentru a Porni Televizorul

Conectați cablul electric la o sursă electrică cum ar fi o priză de perete (220-240 V CA, 50 Hz).

Pentru a porni televizorul din modul standby:

- Apăsați butonul **Standby**, **Program +/-** sau un buton numeric de pe telecomandă.
- Apăsați pe butonul funcțional lateral până când televizorul iese din standby.

#### Pentru a Opri Televizorul

Apăsați butonul **Standby** de pe telecomandă sau apăsați comutatorul funcțional lateral de pe televizor până când televizorul trece în modul standby.

## Pentru a opri televizorul complet, scoateți cablul de alimentare din priză.

Notă: Atunci când televizorul este în modul standby, LED-UL de standby poate clipi pentru a indica faptul că una dintre funcțiile Căutare în Standby, Descărcare Directă Sau Cronometru este activă. Este posibil ca LED-ul să lumineze intermitent atunci porniți televizorul din modul standby.

#### Prima Instalare

Când porniți dispozitivul pentru prima dată, este afișat ecranul pentru selectarea limbii. Selectați limba dorită și apăsați butonul **OK**.

În ecranul următor, setați preferințele folosind butoanele direcționale.

**Notă:** În funcție de **țara** selectată, puteți fi rugat să setați și să confirmați un cod PIN în acest moment. Numărul PIN selectat nu poate fi 0000. Trebuie să-l introduceți dacă sunteți rugat să introduceți un cod PIN pentru acționările ulterioare ale meniului.

#### Despre Selectarea Tipului de Transmisie

Antenă Digitală: Dacă opțiunea de căutare a transmisiei prin Antenă Digitală este activată, televizorul va căuta transmisii digitale terestre după ce alte setări inițiale sunt finalizate.

Cablu Digital: Dacă opțiunea de căutare a transmisiunilor de Cablu Digital este activată, televizorul va căuta transmisiuni prin cablu digital după efectuarea altor setări inițiale. Conform altor preferințe ale dumneavoastră un mesaj de confirmare poate fi afișat înainte de a începe căutarea. Selectați DA și apăsați OK pentru a continua. Pentru a anula operațiunea, selectați NU și apăsați OK. Puteți selecta Rețea sau seta valori, cum ar fi Frecvența, ID rețea și Etapă de căutare. După ce ați terminat, apăsați butonul OK. Notă: Durata căutării se va schimba în funcție de Etapa de Căutare selectată.

Analog: Dacă opțiunea de căutare a transmisiei Analog este activată, televizorul va căuta transmisii analogice după ce alte setări inițiale sunt finalizate.

În plus, puteți seta tipul de transmisie preferat. Se va acorda prioritate tipului de transmisie selectat în timpul

procesului de căutare, iar canalele vor fi enumerate în partea superioară a **Listei de Canale.** După ce ați terminat, apăsați butonul **OK** pentru a continua.

Puteţi activa opţiunea **Modul Magazin** în acest moment. Această opţiune va configura setările televizorului pentru mediul din magazin şi în funcţie de modelul televizorului utilizat, caracteristicile suportate ale televizorului pot fi afişate în partea de sus a ecranului ca bară de informaţii. Această opţiune este destinată numai stocării. Vă recomandăm să selectaţi **Modul Acasă** pentru utilizarea acasă. Această opţiune va fi disponibilă în meniul **Sistem>Setări>Mai** multe şi poate fi activată sau dezactivată ulterior.

Apăsați butonul **OK** de pe telecomandă pentru a continua și meniul **Setări Rețea/Internet** va fi afișat, dacă dvs. confirmați mesajul afișat anterior care vă întreabă dacă doriți să efectuați setările de rețea. Consultați secțiunea **Conectivitatea** pentru a configura o conexiune cu fir și fără fir. După ce finalizați setările, apăsați butonul **OK** pentru a continua. Pentru a sări la următorul pas fără a face nimic selectați **Nu** și apăsați butonul **OK** atunci când este afișat mesajul care vă întreabă dacă doriți să efectuați setările de rețea.

După ce setările inițiale sunt finalizate, televizorul va începe să caute transmisiile disponibile din tipurile de transmisii selectate.

După ce toate posturile disponibile sunt stocate, rezultatele scanării vor fi afișate. Apăsați **OK** pentru a continua. Meniul **Editare Listă Canale** va fi apoi afișat. Puteți edita lista de canale în funcție de preferințele dvs. sau apăsa butonul **Menu** pentru a iesi si a vă uita la televizor.

În timp ce căutarea continuă, poate apărea un mesaj care vă va întreba dacă doriți să sortați canalele în funcție de LCN(\*). Selectați **Da** și apăsați **OK** pentru a confirma.

(\*) LCN este sistemul de numere de canale logice care organizează transmisiile disponibile în conformitate cu o secvență de canal recognoscibilă (dacă există).

**Notă:** Nu închideți televizorul în timpul lansării primei instalări. Unele opțiuni pot să nu fie disponibile, în funcție de țara selectată.

#### Media Playback Prin Intrare USB

Aveți posibilitatea să conectați unități de hard disk extern de 2.5 și 3.5 inch (hard disk extern cu sursă de alimentare externă) sau discuri de memorie USB la televizorul dvs. utilizând intrările USB ale acestuia.

**IMPORTANT!** Realizați o copie de rezervă pentru fișiere pe dispozitivele dumneavoastră de stocare înainte de a le conecta la televizor. Producătorul nu este responsabil pentru daunele aduse fișierelor sau pentru pierderea datelor. Există posibilitatea ca anumite tipuri de dispozitive USB (de ex. MP3 Player) sau discuri/stick-uri de memorie USB să nu fie compatibile cu acest dispozitiv. Televizorul suportă formatarea FAT32 și NTFS, însă înregistrarea nu va fi disponibilă pe discurile formatate NTFS.

În timpul formatării unităților USB care au un spațiu de stocare de peste 1 TB (Terabait), vă puteți confrunta cu probleme în procesul de formatare.

Aşteptaţi puţin înainte de fiecare conectare şi deconectare, deoarece este posibil ca player-ul să citească încă fişierele. Acest lucru poate provoca daune fizice player-ului USB şi dispozitivului USB. Nu scoateţi modulul USB în timp ce este redat un fişier.

Puteți utiliza huburi USB pentru conectare la intrările USB ale televizorului. În acest caz, se recomandă huburile USB cu sursă de alimentare externă.

Se recomandă utilizarea directă a intrărilor USB ale televizorului dacă intenționați să conectați un hard disk USB.

**Observație:** Când vizualizați fișiere imagine meniul **Navigator Media** poate afișa doar 1000 fișiere imagine stocate pe dispozitivul USB conectat.

#### Înregistrarea unui program

IMPORTANT: Atunci când folosiți o unitate de hard disc USB nouă, este indicat să formatați discul înainte de folosire cu ajutorul opțiunii Formatare disc a televizorului dumneavoastră din meniul Navigator Media>Setări>Setări înregistrare.

Pentru a înregistra un program, este necesar să conectați discul USB la televizor atunci când acesta este oprit. Apoi, porniți dispozitivul pentru a activa funcția de înregistrare.

Pentru a utiliza funcția de înregistrare, dispozitivul dumneavoastră USB trebuie să aibă un spațiu liber de 2 GB și să fie compatibil cu USB 2.0. Dacă dispozitivul USB nu este compatibil, va fi afișat un mesaj de eroare.

Pentru a înregistra programe de lungă durată, precum filmele, se recomandă să folosiți unități de hard disc USB (HDD).

Programele înregistrate sunt salvate pe discul USB conectat. Dacă doriţi, puteţi salva/copia înregistrările pe un computer; totuşi, aceste fişiere nu vor putea fi redate pe computer. Puteţi reda înregistrările doar cu ajutorul televizorului.

O întârziere Lip Sync poate apărea în timpul defazării temporale. Nu este posibilă înregistrarea radio. Televizorul poate înregistra până la zece ore de programe.

Programele înregistrate sunt împărțite în partiții de 4GB.

Dacă viteza de scriere a discului USB conectat nu este suficientă, înregistrarea ar putea eşua şi funcția de defazare ar putea fi indisponibilă.

Este recomandat să folosiți unități hard disc USB pentru înregistrarea programelor HD.

Nu deconectați unitatea USB/HDD în timpul înregistrării. Acest lucru ar putea avaria unitatea USB/ HDD conectată. Dacă un cablu AC este deconectat atunci când există o setare activă a cronometrului de înregistrare USB, aceasta va fi anulată.

Sunt suportate mai multe partiții. Sunt suportate maxim două partiții diferite. Prima partiție a discului USB este utilizată pentru funcțiile PVR ready. Acesta trebuie formatată ca primă partiție pentru a fi folosită pentru funcțiile PVR ready.

E posibil ca unele pachete să nu fie înregistrate din cauza problemelor de semnal, deci uneori imaginea s-ar putea bloca în timpul redării.

Tastele de înregistrare, redare, pauză, afişare (pentru PlayListDialog) nu pot să fie folosite cât timp teletextul este activ. Dacă o înregistrare începe din cronometru atunci când este pornit teletextul, acesta este oprit, în mod automat. De asemenea, utilizarea teletextului este dezactivată în timpul unei înregistrări sau unei redări.

#### Înregistrare cu defazare temporală

Apăsați butonul **Pauză** în timp ce urmăriți o emisiune pentru a activa modul de defazare temporală. În modul de defazare, programul este oprit și înregistrat simultan pe discul USB conectat.

Apăsați din nou pe butonul **Redare** pentru a realua programul întrerupt de la momentul în care l-ați oprit. Apăsați butonul Oprire pentru a opri înregistrarea cu defazare temporală și reveniți la transmisiunile în direct.

Funcția Defazare temporală nu poate fi utilizată atât timp cât televizorul se află în modul radio.

Nu este posibilă utilizarea funcției repede înapoi a defazării înaintea redării cu ajutorul opțiunii repede înainte.

#### Înregistrare instantanee

Apăsați butonul **Înregistrare** pentru a începe imediat înregistrarea unui eveniment în timpul vizionării unui program. Puteți să apăsați din nou butonul **Înregistrare** al telecomenzii pentru a înregistra următorul eveniment după ce ați selectat următorul program din EPG. Pentru a anula înregistrarea instantanee, apăsați butonul **Stop**.

Nu este posibilă comutarea canalelor de transmisie sau vizualizarea navigatorului media în timpul înregistrării. În timpul înregistrării unui program sau al defazării temporale, pe ecran este afişat un mesaj de avertizare dacă dispozitivul USB nu funcționează la o viteză suficient de mare.

#### Vizualizarea programelor înregistrate

Selectați **Opțiuni de redare** din meniul **Media Browser**. Selectați un element înregistrat din listă (dacă a fost înregistrat anterior). Apăsați butonul **OK** pentru a vizualiza **opțiuni de redare**. Selectați o opțiune și apăsați butonul **OK**.

**Notă:** Nu veți putea accesa meniul principal și elementele meniului în timpul redării.

Apăsați butonul **Stop** pentru a opri redarea și a reveni la meniul **înregistrări**.

#### Încet înainte

Dacă apăsați butonul **Pauză** atunci când urmăriți programe înregistrate, va fi disponibilă funcția de redare încet înainte. Puteți să folosiți butonul **Avans Rapid** pentru a avansa încet. Apăsați butonul **Avans Ra** consecutiv pentru a modifica viteza de avansare.

#### Configurare înregistrări

Selectați articolul **Setări înregistrări** din meniul **Navigator Media>Setări** pentru a configura setările de înregistrare.

Formatare disc: Puteți utiliza funcția Formatare disc pentru a formata discul USB conectat. Pentru a putea utiliza funcția Formatare disc, vi se va solicita introducerea codului PIN.

**Notă:** Codul PIN implicit poate să fie setat la **0000** sau **1234**. Dacă ați definit codul PIN (este solicitat în funcție de țara selectată) în timpul **primei instalări**, folosiți codul PIN pe care l-ați definit.

**IMPORTANT:** Formatarea dispozitivului USB va duce la ștergerea TUTUROR datelor de pe acesta, sistemul de fișiere fiind convertit la FAT32. În majoritatea cazurilor, erorile de funcționare vor fi soluționate după formatare, însă veți pierde TOATE datele.

Dacă mesajul "Viteza de scriere a unității USB este prea mică pentru a înregistra" apare pe ecran în timp ce începeți înregistrarea, încercați să o reporniți. Dacă apare în continuare aceeași eroare, este posibil ca discul USB să nu îndeplinească cerințele de viteză. Încercați să conectați alt disc USB.

#### Meniu Navigator Media

Puteți reda fișiere foto, muzicale și video stocate pe un disc USB conectându-l la televizor. Conectați discul USB la una dintre intrările USB aflate în partea laterală a televizorului. Apăsând butonul **Menu** atunci când vă aflați în modul **Navigator Media** veți accesa opțiunile de meniu **Imagine, Sunet** și **Setări**. Apăsați din nou pe butonul **Menu** pentru a închide acest ecran. Puteți seta preferințele **Navigator Media** folosind meniul **Setări**.

| Operarea în Modul Repetare/ Selecție Aleatorie                     |                                                                                     |  |
|--------------------------------------------------------------------|-------------------------------------------------------------------------------------|--|
| Porniți redarea cu ajutorul<br>butonului <b>Redare</b> și activați | Toate fişierele din listă vor fi<br>redate continuu în ordinea<br>originală         |  |
| Porniți redarea cu ajutorul<br>butonului <b>OK</b> și activați 🔂   | Acelaşi fişier va fi redat în<br>mod continuu (repetat)                             |  |
| Porniți redarea cu ajutorul<br>butonului <b>Redare</b> și activați | Toate fişierele din listă vor<br>fi redate o dată în ordine<br>aleatorie            |  |
| Porniți redarea cu ajutorul<br>butonului <b>Redare</b> și activați | Toate fişierele din listă vor fi<br>redate continuu în aceeaşi<br>ordine aleatorie. |  |

#### FollowMeTV (Dacă este Disponibilă)

Cu ajutorul dispozitivului dumneavoastră mobil, puteți reda transmisiunile de pe televizor folosind funcția **FollowMe TV**. Instalați aplicația adecvată Smart Center pe dispozitivul dumneavoastră mobil. Inițializați aplicația.

Pentru mai multe informații asupra acestei funcții, vă rugăm consultați instrucțiunile pentru aplicația utilizată.

**Observație:** Această aplicație poate să nu fie compatibilă cu toate dispozitivele mobile. Canalele HD nu sunt compatibile și ambele dispozitive trebuie să fie conectate la aceeași rețea.

#### Transmitere CEC și CEC RC

Această funcție vă permite să controlați dispozitivele cu CEC activat care sunt conectate prin porturile HDMI folosind telecomanda televizorului.

Opțiunea CEC din meniul Sistem>Setări>Mai multe trebuie setat mai întâi ca Activat. Apăsați butonul Sursă și selectați intrarea HDMI a dispozitivului CEC conectat din meniul Lista de surse. Atunci cînd noul dispozitiv sursă CEC este conectat, va fi enumerat în meniul surselor cu propriul nume în locul numelui portului HDMI conectat (precum DVD Player, Recorder 1 etc.).

Telecomanda televizorului poate să efectueze automat principalele funcții după ce sursa HDMI conectată a fost selectată.

Pentru a termina această operație și a controla televizorul cu ajutorul telecomenzii, apăsați butonul **Quick Menu** de pe telecomandă, evidențiați **Transmitere CEC RC** și stabiliți ca **Dezactivată** apăsând butonul Dreapta sau Stânga. Această funcție poate fi activată sau dezactivată în meiul **Sistem>Setări>Mai multe**.

Televizorul este compatibil și cu funcția ARC (Audio Return Channel - canal de retur al semnalului audio). Această funcție este o legătură audio menită să înlocuiască alte cabluri dintre televizor și sistemul audio (receptor A/V sau sistem de difuzoare).

Atunci când ARC este activ, televizorul nu face ca alte ieşiri audio să fie automat fără sunet. Deci, va trebui să reduceți manual volumul televizorului la zero, dacă doriți să auziți semnalul audio de la dispozitivul audio conectat (la fel ca alte ieşiri audio optice sau digitale coaxiale). Dacă doriți să schimbați nivelul de volum al dispozitivului conectat, ar trebui să selectați acel dispozitiv din lista surselor. În acest caz, tastele de control al volumului sunt asociate dispozitivului audio conectat.

**Observație:** ARC este compatibil doar prin intermediul intrării HDMI1.

#### Controlul Audio Al Sistemului

Permite ca un amplificator/receptor audio să fie folosit cu televizorul. Volumul poate să fie controlat folosind telecomanda televizorului. Pentru a activa această funcție setați opțiunea **Boxe** în meniul the **Sistem>Setări>Mai multe** ca **Amplificator**. Difuzoarele televizorului vor fi fără sunet, iar sunetul sursei urmărite va fi furnizat de la sistemul de sunet conectat.

**Observație:** Dispozitivul audio trebuie să fie compatibil cu funcția Controlul sistemului audio și opțiunea **CEC** trebuie setată ca **Activată**.

#### Manual Electronic (Dacă este Disponibilă)

În Manualul electronic puteți găsi instrucțiuni privind funcțiile televizorului dumneavoastră.

Pentru a utiliza manualul electronic, apăsați pe butonul **Info** în timp ce pe ecran este afişat meniul principal sau apăsați pe butonul **Quick Menu**, selectați **Broşura cu Informații** și apăsați pe **OK**.

Selectați o categorie dorită folosind butoanele direcționale. Fiecare categorie include subiecte diferite. Selectați un subiect și apăsați butonul **OK** pentru a citi instrucțiunile.

Pentru a închide ecranul Manual electronic, apăsați butonul **Exit** sau **Menu**.

**Observație:** Conținutul Manualului electronic poate varia în funcție de model.

#### Conținutul Meniului televizorului

| Si                                                   | Sistem - Conținutul Meniului Imagine |                                                                                                    |  |  |  |
|------------------------------------------------------|--------------------------------------|----------------------------------------------------------------------------------------------------|--|--|--|
| Mod                                                  |                                      | Aveți posibilitatea să modificați modul imagine după preferințele și dorințele dumneavoastră.<br>Modul imagine poate fi setat la una dintre următoarele opțiuni: Cinema, Joc (opțional),<br>Sport, Dinamic și Natural.                                                   |  |  |  |
| Co                                                   | ontrast                              | Ajustează valorile de iluminare și întuneric ale ecranului.                                                                                                    |  |  |  |
| Lu                                                   | minozitate                           | Ajustează valorile de luminozitate ale ecranului.                                                                                                    |  |  |  |
| Cla                                                  | aritate                              | Setează valoarea de claritate pentru obiectele afişate pe ecran.                                                                                                    |  |  |  |
| Cu                                                   | lloare                               | Setează valorile culorilor, ajustând culorile.                                                                                                    |  |  |  |
| Ec                                                   | onomisire energie                    | Pentru setarea opțiunii <b>Economisire energie</b> la <b>Personalizat</b> , <b>Minim</b> , <b>Mediu</b> , <b>Maxim</b> ,<br><b>Auto</b> , <b>Ecran dezactivat</b> sau <b>Dezactivat</b> .<br><b>Notă:</b> Opțiunile disponibile pot diferi în funcție de Modul selectat. |  |  |  |
| Lumină de fundal                                     |                                      | Această setare controlează nivelul luminii de fundal. Funcția Lumină de fundal va fi inactivă dacă modul <b>Economisire Energie</b> este setat la o altă opțiune decât <b>Personalizat.</b>                                                                              |  |  |  |
| Se                                                   | tări avansate                        |                                                                                                    |  |  |  |
|                                                      | Contrast Dinamic                     | Modificați rata dinamică a contrastului la valoarea dorită.                                                                                                    |  |  |  |
|                                                      | Reducerea<br>zgomotului              | Dacă semnalul este slab și imaginea este bruiată, utilizați setarea <b>Reducere zgomot</b> pentru a reduce nivelul zgomotului.                                                                                                    |  |  |  |
|                                                      | Temperatura<br>culorii               | Setează valoarea temperaturii dorite a culorilor. <b>Opțiunile Rece, Normală</b> , <b>Caldă</b> și<br><b>Personalizată</b> sunt disponibile.                                                                                                    |  |  |  |
|                                                      | Punctul alb                          | Dacă opțiunea <b>Temperatura Culorii</b> este setată ca <b>Personalizată</b> , această setare va fi disponibilă. Măriți "căldura" sau "răceala" imaginii apăsând pe butoanele Stânga sau Dreapta.                                                                        |  |  |  |
| Focalizare imagine                                   |                                      | Setează formatul dimensiunii dorite a imaginii.                                                                                                    |  |  |  |
|                                                      | Mod film                             | Filmele sunt înregistrate la numere diferite de cadre pe secundă în programele de televiziune normale. Activați această funcție când vizionați filme, pentru a vedea mai clar scenele cu mişcare rapidă.                                                                 |  |  |  |
|                                                      | Efect ton                            | Efectul ton poate fi modificat între -5 și 5.                                                                                                    |  |  |  |
|                                                      | Schimbare<br>culoare                 | Setează tonul dorit al culorilor.                                                                                                    |  |  |  |
|                                                      | Gama completă<br>HDMI                | Atunci când priviți de la o sursă HDMI,această funcție va fi vizibilă. Puteți utiliza această funcție pentru a mări întunericul în imagine.                                                                                                    |  |  |  |
| Po                                                   | ziție PC                             | Este afişată numai atunci când sursa intrării este setată la VGA/PC.                                                                                                    |  |  |  |
|                                                      | Poziție automată                     | Optimizează automat afișarea imaginii. Apăsați OK pentru a optimiza.                                                                                                    |  |  |  |
| Poziția H<br>Poziție Verticală<br>Ceas pixel<br>Fază |                                      | Acest element mută imaginea pe orizontală la stânga sau la dreapta ecranului.                                                                                                    |  |  |  |
|                                                      |                                      | Acest articol mută imaginea pe verticală în partea de sus sau de jos a ecranului.                                                                                                    |  |  |  |
|                                                      |                                      | Ajustarea Ceasului pixel corectează interferențele care apar ca dungi verticale în<br>prezentările cu imagine intensă precum foile de calcul, paragrafele sau textele cu caractere<br>mici.                                                                              |  |  |  |
|                                                      |                                      | În funcție de sursa de intrare (computer etc.), puteți observa pe ecran o imagine neclară sau cu mult zgomot. Puteți utiliza faza pentru a obține o imagine mai bună, prin încercări repetate.                                                                           |  |  |  |
| Re                                                   | setare                               | Setările imaginii revin la setările implicite din fabrică (cu excepția Modului Joc).                                                                                                    |  |  |  |
| Înt                                                  | impul modului VGA (PC)               | unele elemente din meniul <b>Imagine</b> nu vor fi disponibile. În schimb, setările modului VGA vor fi adăugate.                                                                                                    |  |  |  |

la setările de imagine în timpul modului PC.

| Sistem - Conținutul Meniului Sunet                                                                                                    |                                                                                                    |  |
|----------------------------------------------------------------------------------------------------|----------------------------------------------------------------------------------------------------|--|
| Volum                                                                                                    | Im Reglează nivelul volumului.                                                                                                    |  |
| Egalizator                                                                                                    | Selectează modul Egalizator. Puteți efectua setări personalizate doar în modul Utilizator.                                                                                                    |  |
| Balans Stabileşte dacă sunetul este emis din difuzorul din stânga sau dreapta.                                                                                                    |                                                                                                    |  |
| Căşti Setează volumul căştilor.   Asigurați-vă, de asemenea, înainte de a utiliza căştile că volumul căştilor es un nivel redus pentru a preveni afectarea auzului dumneavoastră. |                                                                                                    |  |
| Mod sunet                                                                                                    | Puteți selecta un mod de sunet (în cazul în care canalul selectat îl poate susține).                                                                                                    |  |
| AVL (Limitare<br>Automată a<br>Volumului)                                                                                                    | Această funcție reglează sunetul pentru obținerea unui nivel de ieșire fix între programe.                                                                                                    |  |
| Căști/Leșire                                                                                                    | Atunci când conectați un amplificator extern la televizor utilizând mufa pentru căşti,<br>puteți seta această opțiune la <b>Leşire</b> . Dacă ați conectat căştile la televizor, setați<br>această opțiune la <b>Căşti</b> .<br>Înainte de a utiliza căşti, asigurați-vă că această opțiune din meniu este setată la<br><b>Căşti</b> . Dacă este setată la <b>Leşire</b> , ieșirea de la mufa căştilor va fi setată la maxim,<br>putând să vă afecteze auzul. |  |
| Bas Dinamic Activează sau dezactivează Basul dinamic.                                                                                                    |                                                                                                    |  |
| Sunet Surround                                                                                                    | Modul sunetului surround poate fi modificat ca Activat sau Dezactivat.                                                                                                    |  |
| leşire Digitală                                                                                                    | Setează tipul de ieșire audio digitală.                                                                                                    |  |

| Sistem - Conținut Meniu Setări |                                            |                                                                                                    |  |
|--------------------------------|--------------------------------------------|----------------------------------------------------------------------------------------------------|--|
| Acces Condiționat              |                                            | Controlează modulele de acces condiționat (dacă există).                                                                                                    |  |
| Limbă                          |                                            | Puteți seta o limbă diferită în funcție de emițător și de țară.                                                                                                    |  |
| Parental                       |                                            | Introduceți parola corectă pentru a modifica setările parentale. În acest meniu<br>puteți ajusta cu ușurință Blocare Meniu, Blocare programe cu conținut interzis<br>minorilor și Blocare programe cu conținut interzis copiilor sau Orientare. De<br>asemenea, puteți seta un cod PIN nou sau să schimbați codul CICAM PIN implicit<br>folosind opțiunile aferente.                                                                                        |  |
|                                |                                            | Observație: Unele opțiuni pot să nu fie disponibile, în funcție de țara selectată la Prima<br>Instalare. Codul PIN implicit poate să fie setat la 0000 sau 1234. Dacă ați definit codul PIN (este solicitat<br>în funcție de țara selectată) în timpul Primei Instalări, folosiți codul PIN pe care l-ați definit.                                                                                                    |  |
| Cr                             | onometre                                   | Setează cronometrul pentru închiderea automată a televizorului după un anumit timp.<br>Setează cronometrul pentru programele selectate.                                                                                                    |  |
| Da                             | tă/Oră                                     | Setează data și ora.                                                                                                    |  |
| Su                             | rse                                        | Activează sau dezactivează opțiunile sursei selectate.                                                                                                    |  |
| Se                             | tări Rețea/Internet                        | Afişează setările de rețea/internet.                                                                                                    |  |
| Ac                             | cesibilitate                               | Afişează opțiunilor de accesibilitate a televizorului.                                                                                                    |  |
|                                | Pentru<br>persoanele cu<br>probleme de auz | Activează orice funcție specială permisă de emițător.                                                                                                    |  |
|                                | Descriere Audio                            | O piesă narativă va fi redată pentru persoanele oarbe sau cu tulburări de vedere.<br>Apăsați <b>OK</b> pentru a vedea toate opțiunile de meniu <b>Descriere audio</b> disponibile.<br>Această funcție este disponibilă numai dacă emiţătorul suporta această funcție.<br><b>Observație:</b> Funcția de descriere audio nu este disponibilă în modul Înregistrarea sau<br>Defazare temporală                                                                 |  |
| Netflix                        |                                            | Puteți vizualiza numărul ESN (*) și dezactiva Netflix.<br>(*) Numărul ESN este un număr ID unic pentru Netflix, creat în special pentru identificarea televizorului.                                                                                                    |  |
| Ма                             | i Multe                                    | Afişează restul opțiunilor de setare a Televizorului.                                                                                                    |  |
|                                | Pauză Meniu                                | Modifică timpul de expirare pentru meniuri.                                                                                                    |  |
|                                | Actualizare software                       | Asigură faptul că televizorul dumneavoastră dispune de cel mai recent firmware.<br>Apăsați <b>OK</b> pentru a vedea opțiunile din meni.                                                                                                    |  |
|                                | Versiune<br>Aplicație                      | Afişează versiunea curentă a aplicației.                                                                                                    |  |
|                                | Mod Subtitrare                             | Această opțiune este utilizată pentru a selecta care mod de subtitrare va apărea pe<br>ecran (subtitrare <b>DVB</b> / subtitrare <b>Teletext</b> ), dacă ambele sunt disponibile. Valoarea<br>implicită este subtitrarea <b>DVB</b> . Această funcție este disponibilă numai dacă țara<br>selectată este Norvegia.                                                                                                    |  |
|                                | Auto TV OPRIT                              | Setează intervalul dorit pentru televizor pentru a trece direct în modul standby atunci<br>când acesta nu este utilizat.                                                                                                    |  |
| Modul Magazin                  |                                            | Selectați acest mod pentru a stoca afișajul. Atunci când <b>Modul Magazin</b> este activat, există posibilitatea ca unele funcții din meniul televizorului să nu fie disponibile.                                                                                                    |  |
|                                | Partajare Media                            | Funcția <b>Partajare media</b> vă permite să partajați fișierele stocate pe smartphone, tabletă sau computer. Dacă aveți un smartphone, tabletă sau computer compatibile și software-ul adecvat instalat, puteți partaja/reda pozele pe televizorul dumneavoastră. Pentru mai multe informații, consultați instrucțiunile pentru software-ul dumneavoastră de partajare. Modul <b>Partajare media</b> nu va fi disponibil cu funcția de portal de internet. |  |

| Modul Pornire            | Această setare configurează modul preferat de pornire. Opțiunile <b>Ultima stare</b> și <b>Standby</b> sunt disponibile.                                                                                                    |
|--------------------------|----------------------------------------------------------------------------------------------------|
| Telecomandă<br>Virtuală  | Activează sau dezactivează funcția de telecomandă virtuală.                                                                                                    |
| CEC                      | Cu aceasta setare, puteți activa și dezactiva complet funcționalitatea CEC. Apăsați butonul Stânga sau Dreapta pentru a activa sau dezactiva funcția.                                                                                           |
| Pornirea<br>Automată CEC | Această funcție permite dispozitivului compatibil HDMI-CEC să pornească televizorul<br>și să realizeze comutarea la sursa de intrare în mod automat. Apăsați butonul <b>Stânga</b><br>sau <b>Dreapta</b> pentru a activa sau dezactiva funcția. |
| Difuzoare                | Pentru a auzi semnalul audio al televizorului de la dispozitivul audio compatibil<br>conectat setat ca <b>Amplificator</b> . Puteți utiliza telecomanda televizorului pentru a<br>controla volumul dispozitivului audio.                        |

#### Conținutul Meniului Instalare

| Scanarea<br>Automată<br>a Canalelor<br>(Reacordare) | Afişează opțiunile de acordare automată. <b>Antenă Digitală:</b> Caută și stochează posturile<br>DVB prin antenă. <b>Cablu Digital:</b> Caută și stochează posturile DVB prin cablu. <b>Analog:</b><br>Caută și stochează posturile analogice. |
|-----------------------------------------------------|----------------------------------------------------------------------------------------------------|
| Scanarea<br>Manuală a<br>Canalelor                  | Această funcție poate fi folosită pentru introducerea directă a posturilor.                                                                                                    |
| Scanarea<br>Canalului de<br>Rețea                   | Caută canalele asociate în sistemul de transmisie. <b>Antenă Digitală:</b> Caută canalele de rețea prin antenă. <b>Cablu Digital:</b> Caută canalele de rețea prin cablu.                                                                      |
| Acordare Fină<br>Analogică                          | Puteți folosi această setare pentru acordul fin al canalelor analogice. Această funcție nu este disponibilă dacă nu sunt memorate canale analogice.                                                                                            |
| Setări de<br>Instalare                              | Afișează meniul de setări de instalare. Căutare Standby (Opțional): Televizorul dumneavoastră va realiza căutări de noi canale sau canale lipsă atunci când se află în așteptare. Vor fi afișate toate posturile noi.                          |
| Ştergerea<br>Listei de<br>Servicii                  | Folosiți această setare pentru a șterge canalele memorate. Această setare este vizibilă numai când opțiunea Țară este setată pe Danemarca, Suedia, Norvegia sau Finlanda.                                                                      |
| Selectarea<br>Rețelei<br>Active                     | Această setare vă permite să selectați numai transmisiile din cadrul rețelei selectate pentru<br>a fi listate în lista de canale. Această funcție este disponibilă numai dacă țara selectată este<br>Norvegia.                                 |
| Prima<br>Instalare                                  | Șterge toate canalele și setările memorate, resetează televizorul la setările din fabrică.                                                                                                    |

#### Reguli Generale de Utilizare a Yelevizorului Folosirea Listei de Canale

Televizorul sortează toate posturile memorate în lista de canale. Puteți să editați această listă de canale, să setați posturile favorite sau active ce vor fi enumerate cu ajutorul opțiunilor Listă de Canale. Apăsați butonul OK / TV pentru a deschide Lista de Canale. Puteți filtra canalele enumerate apăsând butonul Albastru sau deschide meniul Editare Listă Canale apăsând butonul Verde, pentru a face modificări avansate în lista curentă.

#### **Gestionarea Listelor Favorite**

Puteți crea patru liste diferite de canale preferate. Introduceți Lista de Canale în meniul principal sau apăsați butonul Verde în timp ce Lista de Canale este afișată pe ecran pentru a deschide meniul Editare Listă de Canale. Selectați canalul dorit din listă. Puteți face mai multe alegeri apăsând butonul Galben. Apoi apăsați butonul OK pentru a deschide meniul Opțiuni de Editare Canal și selectați opțiunea Adăugare/ Eliminare Favorite. Apăsați din nou butonul OK. Setați opțiunea listă dorită la Activată. Canalul/canalele selectat(e) va/vor fi adăugat(e) la lista. Pentru a elimina un canal sau canale dintr-o listă favorită urmați aceiași pași și setați opțiunea listă dorită la Dezactivată.

Puteți folosi funcția de Filtrare din meniul Editare Listă Canale pentru a filtra canalele din Lista de Canale permanent în funcție de preferințele dumneavoastră. Folosind această opțiune de Filtrare, puteți seta una dintre cele patru liste favorite pentru a fi afișate de fiecare dată când Lista de Canale este deschisă. Funcția de filtrare din meniul Listă de Canale va filtra doar lista de canale afișată în prezent pentru a găsi un canal și a-l acorda la aceasta. Aceste schimbări nu se vor păstra următoarea dată când Lista de Canale va fi deschisă.

#### Configurarea Setărilor parentale

Opțiunile meniului **Setări Parentale** pot fi folosite pentru a interzice utilizatorilor să vizioneze anumite programe, canale și să folosească anumite meniuri. Aceste setări se află în meniul **System>Settings>Parental**.

Pentru a afișa opțiunile de meniu pentru blocarea accesului copiilor, trebuie introdus un număr PIN. După introducerea numărului PIN corect, va fi afișat meniul de blocare a accesului copiilor.

Blocarea meniului: Această setare activează sau dezactivează accesul la toate meniurile sau meniurile de instalare ale televizorului.

Blocarea de vârstă: Atunci când este setată această opțiune, televizorul obține informațiile referitoare la vârstă de la emițător și dacă nivelul de vârstă este dezactivat, se restricționează accesul la acea emisiune. **Observație:** Dacă opțiunea Țară din **Prima Instalare** este setată pe Franța, Italia sau Austria, vârsta de la opțiunea **Blocarea de Vârstă** va fi setată implicit la 18.

Blocarea accesului copiilor: Dacă această opțiune este ACTIVATĂ, televizorul poate fi controlat doar prin telecomandă. În acest caz, butoanele de control de pe televizor nu vor funcționa.

**Blocare internet:** Dacă această opțiune este dezactivată (**OFF**), aplicația de deschidere a navigatorului din portal va fi dezactivată. Setați la **OPRIT** pentru a elibera din nou aplicația.

Setare PIN: Definește un nou număr PIN.

**PIN CICAM implicit:** Această opțiune va apărea în gri dacă niciun modul CI nu este introdus în fanta CI a televizorului. Puteți schimba numărul PIN implicit al CAM CI folosind această opțiune.

**Observație:** Codul PIN implicit poate să fie setat la **0000** sau **1234**. Dacă ați definit codul PIN (este solicitat în funcție de țara selectată) în timpul **Primei Instalări,** folosiți codul PIN pe care l-ați definit.

Unele opțiuni pot să nu fie disponibile, în funcție de țara selectată la **Prima instalare**.

#### **Ghid Programe Electronic (GPE)**

Unele canale trimit informații despre programele lor de emisiuni. Apăsați butonul **Epg** pentru a vizualiza meniul **Ghidul Programelor.** 

Exista 3 tipuri diferite de configurații a programelor disponibile, **Program Cronologie, Program Listă și Program Acum/Următor**. Pentru a comuta între ele urmați instrucțiunile din pe partea de jos a ecranului.

#### Program Cronologie

Zoom (butonul Galben): Apăsați butonul Galben pentru a vizualiza evenimentele într-un interval temporal mai larg.

Filtru (butonul Albastru): Afişează opțiunile de filtrare.

Selectare Gen (butonul Subtitrări): Afișează meniul Selectare Gen. Folosind această funcție, puteți căuta în baza de date a ghidului de programe în conformitate cu genul selectat. Informațiile disponibile în ghidul programelor vor fi căutate și rezultatele care corespund criteriilor dumneavoastră vor fi evidențiate.

**Opțiuni (Butonul OK):** Afişează opțiunile evenimentului.

**Detalii Eveniment (butonul Info):** Afişează informații detaliate referitoare la evenimentele selectate.

Ziua următoare/anterioară (butoanele Program +/-): Afișează evenimentele zilei anterioare sau următoare.

Căutare (butonul Text): Afişează meniul Căutare a ghidului.

Acum (butonul Comutare): Afişează evenimentul actual din canalul evidențiat.

**Rec./Stop (Butonul Înregistrare):** Televizorul va începe să înregistreze programul selectat. Puteți apăsa din nou pentru a opri înregistrarea.

**IMPORTANT!** Conectați un disc USB la televizorul dumneavoastră cu televizorul oprit. Apoi, porniți dispozitivul pentru a activa funcția de înregistrare.

**Observație:** Nu puteți schimba programul sau sursa în timpul înregistrării.

#### Program Listă(\*)

(\*) În această opțiune de configurație vor fi enumerate doar evenimentele din canalul evidențiat.

Anterior Interval de Timp (butonul Roşu): Afişează evenimentele perioadei anterioare.

Ziua Următoare/Anterioară (butoanele Program +/-): Afișează evenimentele zilei anterioare sau următoare.

Detalii Eveniment (butonul Info): Afişează informații detaliate referitoare la evenimentele selectate.

Filtru (butonul Text): Afişează opțiunile de filtrare. Intervalul de Timp Următor (butonul Verde): Afisează evenimentele perioadei următoare.

**Opțiuni (butonul OK):** Afişează opțiunile evenimentului.

**Rec./Stop (butonul Înregistrare):** Televizorul va începe să înregistreze programul selectat. Puteți apăsa din nou pentru a opri înregistrarea.

**IMPORTANT!** Conectați un disc USB la televizorul dumneavoastră cu televizorul oprit. Apoi, porniți dispozitivul pentru a activa funcția de înregistrare.

**Observație:** Nu puteți schimba programul sau sursa în timpul înregistrării.

#### Program Acum/Următor

**Opțiuni (butonul OK):** Afişează opțiunile evenimentului.

Detalii Eveniment (butonul Info): Afişează informații detaliate referitoare la evenimentele selectate.

Filtru (butonul Albastru): Afişează opțiunile de filtrare.

**Rec./Stop (Butonul Înregistrare):** Televizorul va începe să înregistreze evenimentele selectate. Puteți apăsa din nou pentru a opri înregistrarea.

**IMPORTANT!** Conectați un disc USB la televizorul dumneavoastră cu televizorul oprit. Apoi, porniți dispozitivul pentru a activa funcția de înregistrare.

**Observație:** Nu puteți schimba programul sau sursa în timpul înregistrării.

#### Opţiuni eveniment

Utilizați butoanele direcționale pentru a evidenția un eveniment și apăsați butonul **OK** pentru a afișa meniul **Opțiuni Eveniment**. Următoarele opțiuni sunt disponibile.

Selectarea Canalului: Folosind această opțiune, puteți comuta pe canalul selectat.

Înregistrare/Ştergere înregistrare Cronometru: Selectați opțiunea Înregistrare și apăsați butonul OK. Dacă evenimentul va fi transmis în viitor, va fi adăugat pe lista Timers pentru a fi înregistrat. Dacă evenimentul selectat este transmis la momentul actual, înregistrarea se va opri imediat.

Pentru a anula o înregistrare deja setată, selectați acel eveniment, apăsați butonul **OK** și selectați opțiunea **Ştergere cronometru înregistrare**. Înregistrarea va fi anulată.

Setare Cronometru Pentru Eveniment / Ştergere Cronometru Pentru Eveniment: După ce ați selectat un eveniment din meniul EPG, apăsați butonul OK. Selectați opțiunea Setare cronometru pentru Eveniment și apăsați butonul OK. Puteți seta un cronometru pentru evenimentele viitoare. Pentru a anula un cronometru deja setat, selectați evenimentul și apăsați butonul OK. Apoi selectați opțiunea **Ştergere cronometru pentru Eveniment.** Cronometrul va fi anulat.

**Observații:** Nu puteți comuta pe niciun alt canal sau sursă în timp ce există o înregistrare activă sau un cronometru activ pe canalul curent.

Nu este posibil să setați cronometrul sau cronometrul de înregistrare pentru mai mult de două evenimente individuale în același interval de timp.

#### Servicii Teletext

Apăsați butonul **Text** pentru a intra. Apăsați din nou pentru a activa modul combinat, care vă permite să vizualizați pagina de teletext și transmisiunile de la televizor în același timp. Apăsați încă o dată butonul pentru a ieși. Când sunt disponibile, secțiunile dintr-o pagină a teletextului vor deveni colorate, putând fi selectate prin apăsarea butoanelor ce corespund culorii respective. Urmați instrucțiunile afișate pe ecran.

#### **Teletext Digital**

Apăsați butonul **Text** pentru a vizualiza informațiile teletext digitale. Utilizați-l cu ajutorul butoanelor colorate, butoanelor cursor și butonului **OK**. Metoda de operare poate fi diferită în funcție de conținutul teletextului digital. Urmați instrucțiunile afișate pe ecranul teletextului digital. Când butonul **Text** este apăsat din nou, televizorul revine la transmisiunile de televiziune.

#### Actualizare Software

Televizorul dumneavoastră are capacitatea de a găsi și a efectua automat actualizări firmware prin intermediul semnalului emisiunii sau prin internet.

#### Căutarea Actualizării Software Via Interfața Pentru Utilizator

În meniul principal, selectați Sistem>Setări și apoi pe Mai multe. Navigați la Actualizare software și apăsați butonul OK. În meniul Upgrade Options (opțiuni de actualizare), selectați Scan for upgrade (scanare pentru actualizare) și apăsați pe butonul OK pentru a verifica dacă există noi actualizări software.

Dacă se găsește o nouă actualizare, începeți să descărcați actualizarea. După ce descărcarea se termină, confirmați întrebarea legată de repornirea televizorului apăsând pe butonul **OK** pentru a trece la operația de repornire.

#### Modul De Căutare Şi Actualizare 3 AM

Televizorul dumneavoastră va căuta noi actualizări la ora 3:00 dacă opțiunea Automatic scanning

(scanare automată) din meniul **Upgrade Options** (opţiuni de actualizare) este **Enabled** (activată), iar televizorul este conectat la semnalul unei antene sau la internet. Dacă o nouă aplicaţie software este găsită şi descărcarea reuşeşte, va fi instalată la următoarea pornire a televizorului.

**Observație:** Nu scoateți cablul de alimentare atunci cînd ledul clipește în timpul procesului de repornire. Dacă televizorul dumneavoastră nu pornește după actualizare, deconectați televizorul, așteptați două minute și conectați-l înapoi.

#### Depanare & Sfaturi

#### Televizorul nu pornește

Verificați cablul de alimentare și asigurați-vă că este introdus corespunzător în priza de pe perete. Verificați dacă bateriile nu sunt descărcate. Apăsați butonul de alimentare de pe televizor.

#### Imagine slabă

- · Verificați dacă ați selectat sistemul TV corect.
- Nivelul scăzut al semnalului poate determina o distorsiune a imaginii. Verificaţi conexiunea prin antenă.
- În cazul în care ați efectuat căutarea manual, verificați dacă ați introdus frecvența de canal corectă.
- Calitatea imaginii se poate degrada atunci când la televizor sunt conectate două dispozitive în acelaşi timp. În acest caz, deconectați una dintre ele.

#### Fără imagine

- Aceasta înseamnă că televizorul dumneavoastră nu recepționează nicio transmisiune. De asemenea asigurați-vă că a fost selectată sursa corectă.
- · Antena este conectată corespunzător?
- · Cablul antenei este deteriorat?
- Sunt utilizate fișe corespunzătoare pentru conectarea antenei?
- În cazul în care aveţi îndoieli, consultaţi distribuitorul dumneavoastră.

#### Fără sunet

- Verificați dacă sonorul televizorului a fost dezactivat. Apăsați butonul Mut sau măriți volumul pentru a verifica.
- Sunetul provine doar de la un difuzor. Verificați setările de echilibru din meniul Sunet.

#### Telecomanda - nu funcționează

Bateriile pot fi descărcate. Înlocuiți bateriile.

#### Sursele de intrare - nu pot fi selectate

 În cazul în care nu puteți selecta o sursă de intrare, este posibil să nu fie conectat niciun dispozitiv. În caz contrar,  Verificați cablurile AV și conexiunile dacă încercați să comutați la sursa de intrare dedicată dispozitivului conectat.

#### Înregistrare indisponibilă

Pentru a înregistra un program, este necesar să conectați discul USB la televizor atunci când acesta este oprit. Apoi, porniți dispozitivul pentru a activa funcția de înregistrare. Dacă nu puteți înregistrarea, încercați să opriți televizorul și apoi să reintroduceți dispozitivul USB.

#### Unitatea USB e prea lentă

Dacă mesajul "unitatea USB e prea lentă" apare pe ecran în timp ce începeți înregistrarea, încercați să o reporniți. Dacă apare în continuare aceeași eroare, este posibil ca discul USB să nu îndeplinească cerințele de viteză. Încercați să conectați alt disc USB.

#### Moduri Tipice de Afişare la Intrarea PC

Următorul tabel prezintă câteva moduri tipice de afişare a imaginii. Televizorul dumneavoastră s-ar putea să nu suporte mai multe rezoluții.

| Index Rezoluție         |                          | Frecvență |  |
|-------------------------|--------------------------|-----------|--|
| 1                       | 640x350                  | 85Hz      |  |
| 2                       | 640x400                  | 70Hz      |  |
| 3                       | 640x480                  | 60Hz      |  |
| 4                       | 640x480                  | 66Hz      |  |
| 5                       | 640x480                  | 72Hz      |  |
| 6                       | 640x480                  | 75Hz      |  |
| 7                       | 640x480                  | 85Hz      |  |
| 8                       | 800x600                  | 56Hz      |  |
| 9                       | 800x600                  | 60Hz      |  |
| 10                      | 800x600                  | 70Hz      |  |
| 11                      | 800x600                  | 72Hz      |  |
| 12                      | 800x600                  | 75Hz      |  |
| 13                      | 800x600                  | 85Hz      |  |
| 14                      | 832x624                  | 75Hz      |  |
| 15                      | 1024x768                 | 60Hz      |  |
| 16                      | 1024x768                 | 66Hz      |  |
| 17                      | 1024x768                 | 70Hz      |  |
| 18                      | 1024x768                 | 72Hz      |  |
| 19                      | 1024x768                 | 75Hz      |  |
| <b>20</b> 1024x768      |                          | 85Hz      |  |
| <b>21</b> 1152x864      |                          | 60Hz      |  |
| <b>22</b> 1152x86       |                          | 70Hz      |  |
| 23                      | 1152x864                 | 75Hz      |  |
| <b>24</b> 1152x864 85H  |                          | 85Hz      |  |
| <b>25</b> 1152x870 75Hz |                          | 75Hz      |  |
| 26 1280x768 60Hz        |                          | 60Hz      |  |
| <b>27</b> 1360x768 60Hz |                          | 60Hz      |  |
| 28 1280x768 75Hz        |                          | 75Hz      |  |
| 29                      | 1280x768                 | 85Hz      |  |
| 30                      | 1280x960                 | 60Hz      |  |
| 31                      | 1280x960                 | 75Hz      |  |
| 32                      | 1280x960                 | 85Hz      |  |
| 33                      | 1280x1024                | 60Hz      |  |
| 34                      | 1280x1024                | 75Hz      |  |
| 35                      | 1280x1024                | 85Hz      |  |
| 36                      | 1400x1050                | 60Hz      |  |
| 37                      | 1400x1050                | 75Hz      |  |
| 38                      | 1400x1050                | 85Hz      |  |
| 39                      | 1440x900                 | 60Hz      |  |
| 40                      | 1440x900                 | 75Hz      |  |
| 41                      | 1600x1200                | 60Hz      |  |
| 42                      | <b>42</b> 1680x1050 60Hz |           |  |
| 43                      | 1920x1080                | 60Hz      |  |
| 44                      | 1920x1200                | 60Hz      |  |

#### Compatibilitatea Semnalului AV şi HDMI

| Sursă       | Semnale Compatibile |                                            | Disponibil |
|-------------|---------------------|--------------------------------------------|------------|
|             | PAL                 |                                            | 0          |
| EVT         | SECAM               |                                            | 0          |
|             | NTSC4.43            |                                            | 0          |
| (SCART)     | NTSC3.58            |                                            | 0          |
|             | RGB 50/60           |                                            | 0          |
|             | PAL                 |                                            | 0          |
| AV/ Lataral | SECAM               |                                            | 0          |
| AV Lateral  | NTSC4.43            |                                            | 0          |
|             | NTSC3.58            |                                            | 0          |
|             | 480i, 480p          | 60Hz                                       | 0          |
| VDbDr       | 576i, 576p          | 50Hz                                       | 0          |
|             | 720p                | 50Hz,60Hz                                  | 0          |
|             | 1080i               | 50Hz,60Hz                                  | 0          |
|             | 480i, 480p          | 60Hz                                       | 0          |
|             | 576i, 576p          | 50Hz                                       | 0          |
|             | 720p                | 50Hz,60Hz                                  | 0          |
| номі        | 1080i               | 50Hz,60Hz                                  | 0          |
|             | 1080p               | 24 Hz, 25<br>Hz, 30 Hz,<br>50 Hz, 60<br>Hz | 0          |

#### (X: Indisponibil, O: Disponibil)

În anumite cazuri, este posibil ca un semnal să nu fie afișat corect pe televizor. Problema poate fi reprezentată de o incompatibilitate cu standardele echipamentului sursă (DVD, casetă superioară, etc.). Dacă vă confruntați cu o astfel de problemă, contactați dealerul dumneavoastră și producătorul echipamentului sursă.

| Formate de Fişiere Video Compatibile cu Modul USB |                                                                                |                                                                                                    |  |
|---------------------------------------------------|--------------------------------------------------------------------------------|----------------------------------------------------------------------------------------------------|--|
| Extensie                                          | Codec video                                                                    | SPEC (Rezoluție) și Rată de transfer                                                                                           |  |
| .dat, vob                                         | MPEG1/2                                                                        |                                                                                                    |  |
| .mpg, .mpeg                                       | MPEG1/2,<br>MPEG4                                                              | 1080P@30fps - 40 Mbps                                                                                                    |  |
| .ts, .trp, .tp                                    | MPEG1/2, H.264,<br>AVS, MVC                                                    | H.264: 1080Px2@30fps - 62,5 Mbps, 1080P@60fps - 62,5 Mbps MVC:<br>1080P@30fps - 62,5 Mbps Altul: 1080P@30fps - 40Mbps          |  |
| .mp4, .mov,<br>.3gpp, .3gp                        | MPEG1/2,<br>MPEG4, H.263,<br>H.264, Motion<br>JPEG                             |                                                                                                    |  |
| .avi                                              | MPEG1/2,<br>MPEG4,<br>Sorenson H.263,<br>H.263, H.264,<br>WMV3, Motion<br>JPEG | H.264: 1080Px2@30fps - 62,5 Mbps, 1080P@60fps - 62,5 Mbps Motion JPEG:<br>640x480@30fps - 10 Mbps Altul: 1080P@30fps - 40 Mbps |  |
| .mkv                                              | MPEG1/2,<br>MPEG4, H.263,<br>H.264, WMV3,<br>Motion JPEG                       |                                                                                                    |  |
| .asf                                              | Sorenson H.263,<br>H.264, WMV3,<br>Motion JPEG                                 |                                                                                                    |  |
| .flv                                              | WMV3                                                                           | 1080P@30fps - 40 Mbps                                                                                                    |  |
| .swf                                              | RV30/RV40                                                                      | 1080P@30fps - 40 Mbps                                                                                                    |  |
| .wmv                                              |                                                                                |                                                                                                    |  |

| Formate de Fișiere Imagine Compatibile cu Modul USB |                    |                               |                                                          |  |
|-----------------------------------------------------|--------------------|-------------------------------|----------------------------------------------------------|--|
| Imagine                                             | Poză               | Rezoluție (lățime x înălțime) | Observație                                               |  |
| JPEG                                                | Linie de referință | 15360x8640                    |                                                          |  |
|                                                     | Progresiv          | 1024x768                      |                                                          |  |
| PNG                                                 | neîncrucișat       | 9600x6400                     | Limita de rezoluție maxmă depinde de<br>dimensiunea DRAM |  |
|                                                     | încrucişat         | 1200x800                      |                                                          |  |
| BMP                                                 |                    | 9600x6400                     |                                                          |  |

#### Formate de Fişiere Audio Compatibile cu Modul USB

| Extensie                                                | Codec audio             | Rată de transfer                     | Rată mostră           |  |
|---------------------------------------------------------|-------------------------|--------------------------------------|-----------------------|--|
|                                                         | MPEG1/2 Layer1          | 32Kbps ~ 448Kbps                     |                       |  |
| .mp3,                                                   | MPEG1/2 Layer2          | 8Kbps ~ 384Kbps                      | 16KHz ~ 48KHz         |  |
| Extensie<br>.mp3,<br>.avi<br>.avi<br>.asf<br>.mkv, .mka | MPEG1/2 Layer3          | 8Kbps ~ 320Kbps                      | 1                     |  |
|                                                         | MPEG1/2 Layer1          | 32Kbps ~ 448Kbps                     |                       |  |
|                                                         | MPEG1/2 Layer2          | 8Kbps ~ 384Kbps                      | 16KHz ~ 48KHz         |  |
|                                                         | MPEG1/2 Layer3          | 8Kbps ~ 320Kbps                      |                       |  |
|                                                         | AC3                     | 32Kbps ~ 640Kbps                     | 32KHz, 44,1KHz, 48KHz |  |
|                                                         | AAC, HEAAC              |                                      | 8KHz ~ 48KHz          |  |
| .avi                                                    | WMA                     | 128bps ~ 320Kbps                     | 8KHz ~ 48KHz          |  |
|                                                         | WMA 10 Pro M0           | < 192kbps                            | 48KHz                 |  |
|                                                         | WMA 10 Pro M1           | < 384kbps                            | 48KHz                 |  |
|                                                         | WMA 10 Pro M2           | < 768kbps                            | 96KHz                 |  |
|                                                         | LPCM                    | 64Kbps ~ 1.5Mbps                     | 8KHz ~ 48KHz          |  |
|                                                         | IMA-ADPCM, MS-<br>ADPCM | 384Kbps                              | 8KHz ~ 48KHz          |  |
|                                                         | G711 A/mu-law           | 64Kbps ~ 128Kbps                     | 8KHz                  |  |
|                                                         | MPEG1/2 Layer1          | 32Kbps ~ 448Kbps                     |                       |  |
|                                                         | MPEG1/2 Layer2          | 8Kbps ~ 384Kbps                      | 16KHz ~ 48KHz         |  |
|                                                         | MPEG1/2 Layer3          | 8Kbps ~ 320Kbps                      |                       |  |
| .asf                                                    | WMA                     | 128bps ~ 320Kbps                     | 8KHz ~ 48KHz          |  |
|                                                         | WMA 10 Pro M0           | < 192kbps                            | 48KHz                 |  |
|                                                         | WMA 10 Pro M1           | < 384kbps                            | 48KHz                 |  |
|                                                         | WMA 10 Pro M2           | < 768kbps                            | 96KHz                 |  |
| .mkv, .mka                                              | MPEG1/2 Layer1          | 32Kbps ~ 448Kbps                     |                       |  |
|                                                         | MPEG1/2 Layer2          | 8Kbps ~ 384Kbps                      | 16KHz ~ 48KHz         |  |
|                                                         | MPEG1/2 Layer3          | 8Kbps ~ 320Kbps                      | 1                     |  |
|                                                         | AC3                     | 32Kbps ~ 640Kbps                     | 32KHz, 44,1KHz, 48KHz |  |
|                                                         | AAC, HEAAC              |                                      | 8KHz ~ 48KHz          |  |
|                                                         | WMA                     | 128bps ~ 320Kbps                     | 8KHz ~ 48KHz          |  |
|                                                         | WMA 10 Pro M0           | < 192kbps                            | 48KHz                 |  |
|                                                         | WMA 10 Pro M1           | < 384kbps                            | 48KHz                 |  |
|                                                         | WMA 10 Pro M2           | < 768kbps                            | 96KHz                 |  |
|                                                         | VORBIS                  |                                      | Până la 48 KHz        |  |
|                                                         | LPCM                    | 64Kbps ~ 1.5Mbps                     | 8KHz ~ 48KHz          |  |
|                                                         | IMA-ADPCM,<br>MS-ADPCM  | 384Kbps                              | 8KHz ~ 48KHz          |  |
|                                                         | G711 A/mu-law           | 64Kbps ~ 128Kbps                     | 8KHz                  |  |
|                                                         | FLAC                    | < 1.6Mbps                            | 8KHz ~ 96KHz          |  |
|                                                         | MPEG1/2 Layer1          | 32Kbps ~ 448Kbps                     |                       |  |
|                                                         | MPEG1/2 Layer2          | 8Kbps ~ 384Kbps                      | 16KHz ~ 48KHz         |  |
| ts tro to                                               | MPEG1/2 Layer3          | 8Kbps ~ 320Kbps                      | 1                     |  |
| .dat, .vob,                                             | AC3                     | 32Kbps ~ 640Kbps 32KHz. 44.1KHz. 48K |                       |  |
| .mpg, .mpeg                                             | EAC3                    | 32Kbps ~ 6Mbps                       | 32KHz, 44,1KHz, 48KHz |  |
| Ihadhad                                                 | AAC, HEAAC              | · · ·                                | 8KHz ~ 48KHz          |  |
|                                                         | LPCM                    | 64Kbps ~ 1.5Mbps                     | 8KHz ~ 48KHz          |  |

| Extensie        | Codec audio            | Rată de transfer | Rată mostră                           |  |
|-----------------|------------------------|------------------|---------------------------------------|--|
| [               | MPEG1/2 Layer1         | 32Kbps ~ 448Kbps | Ì                                     |  |
|                 | MPEG1/2 Layer2         | 8Kbps ~ 384Kbps  | 16KHz ~ 48KHz                         |  |
|                 | MPEG1/2 Layer3         | 8Kbps ~ 320Kbps  |                                       |  |
| .wav            | LPCM                   | 64Kbps ~ 1.5Mbps | 8KHz ~ 48KHz                          |  |
|                 | IMA-ADPCM,<br>MS-ADPCM | 384Kbps          | 8KHz ~ 48KHz                          |  |
|                 | G711 A/mu-law          | 64Kbps ~ 128Kbps | 8KHz                                  |  |
|                 | MPEG1/2 Layer3         | 8Kbps ~ 320Kbps  | 16KHz ~ 48KHz                         |  |
|                 | AC3                    | 32Kbps ~ 640Kbps | 32KHz, 44,1KHz, 48KHz                 |  |
|                 | EAC3                   | 32Kbps ~ 6Mbps   | 32KHz, 44,1KHz, 48KHz                 |  |
| .3gpp, .3gp,    | AAC, HEAAC             |                  | 8KHz ~ 48KHz                          |  |
| .mp4, .mov,     | VORBIS                 |                  | Până la 48 KHz                        |  |
| .m4a            | LPCM                   | 64Kbps ~ 1.5Mbps | 8KHz ~ 48KHz                          |  |
|                 | IMA-ADPCM,<br>MS-ADPCM | 384Kbps          | 8KHz ~ 48KHz                          |  |
|                 | G711 A/mu-law          | 64Kbps ~ 128Kbps | 8KHz                                  |  |
| fly             | MPEG1/2 Layer3         | 8Kbps ~ 320Kbps  | 16KHz ~ 48KHz                         |  |
|                 | AAC, HEAAC             |                  | 8KHz ~ 48KHz                          |  |
|                 | AC3                    | 32Kbps ~ 640Kbps | 32KHz, 44,1KHz, 48KHz                 |  |
| .ac3            | AAC, HEAAC             |                  | 8KHz ~ 48KHz                          |  |
| .swf            | MPEG1/2 Layer3         | 8Kbps ~ 320Kbps  | 16KHz ~ 48KHz                         |  |
| .ec3            | EAC3                   | 32Kbps ~ 6Mbps   | 32KHz, 44,1KHz, 48KHz                 |  |
|                 | AAC, HEAAC             |                  | 8KHz ~ 48KHz                          |  |
| .rm, .rmvb, .ra | LBR (cook)             | 6Kbps ~ 128Kbps  | 8KHz, 11,025KHz,<br>22,05KHz, 44,1KHz |  |
|                 | WMA                    | 128bps ~ 320Kbps | 8KHz ~ 48KHz                          |  |
|                 | WMA 10 Pro M0          | < 192kbps        | 48KHz                                 |  |
| .wina, .winv    | WMA 10 Pro M1          | < 384kbps        | 48KHz                                 |  |
|                 | WMA 10 Pro M2          | < 768kbps        | 96KHz                                 |  |
| .webm           | VORBIS                 |                  | Până la 48 KHz                        |  |

#### Formate de Fişiere de Subtitrare Compatibile cu modul USB

| Subtitrare internă  |           |                                                             |  |  |
|---------------------|-----------|-------------------------------------------------------------|--|--|
| Extensie            | Senzor    | Cod subtitrare                                              |  |  |
| dat, mpg, mpeg, vob | MPG, MPEG | Subtitrare DVD                                              |  |  |
| ts, trp, tp         | TS        | Subtitrare DVB                                              |  |  |
| mp4                 | MP4       | Subtitrare DVD<br>UTF-8 text simplu                         |  |  |
| mkv                 | MKV       | ASS<br>SSA<br>UTF-8 text simplu<br>VobSub<br>Subtitrare DVD |  |  |

#### Subtitrare externă Analizor Subtitrare Observație Extensie Subrip .srt SubStation Alpha .ssa/ .ass .smi SAMI SubViewer MicroDVD .sub Doar SubViewer 1.0 & 2.0 DVDSusbtitleSystem Subldx (VobSub) .txt TMPlayer

#### Rezoluțiile DVI suportate

Atunci când conectați dispozitive la conectorii televizorului dumneavoastră folosind cabluri adaptoare DVI (cablul adaptor DVI - HDMI nu este furnizat), puteți să folosiți următoarele informații cu privire la rezoluții.

|           | 56Hz | 60Hz     | 66Hz | 70Hz | 72Hz | 75Hz     |
|-----------|------|----------|------|------|------|----------|
| 640x400   |      |          |      | Ø    |      |          |
| 640x480   |      | Ø        | Ø    |      | Ø    | Ø        |
| 800x600   | Ø    | Ø        |      | Ø    | Ø    | Ø        |
| 832x624   |      |          |      |      |      | Ø        |
| 1024x768  |      | Ø        | Q    | Ø    | Ø    | Ø        |
| 1152x864  |      |          |      | Ø    |      | M        |
| 1152x870  |      |          |      |      |      | Ø        |
| 1280x768  |      | Ø        |      |      |      | Ø        |
| 1360x768  |      | Ø        |      |      |      |          |
| 1280x960  |      | Ø        |      |      |      | <b>₫</b> |
| 1280x1024 |      | ☑        |      |      |      | Ø        |
| 1400x1050 |      | Ø        |      |      |      | Ø        |
| 1440x900  |      | Ø        |      |      |      | Ø        |
| 1600x1200 |      | ☑        |      |      |      |          |
| 1680x1050 |      | <b>⊠</b> |      |      |      |          |
| 1920x1080 |      | Ø        |      |      |      |          |

## Conectivitate

#### Conectivitate prin cablu

#### Conectarea la o rețea cablată

- Trebuie să dețineți un modem/router conectat la o conexiune activă cu bandă largă.
- Asigurați-vă că software-ul Nero Media Home este instalat pe computerul dumneavoastră (pentru funcția de Partajare Media). Consultați secțiunea, Nero Media Home Installation".
- Conectați computerul la modem/router. Acest lucru se poate realiza fie printr-o conexiune cablată, fie printr-una wireless.
- Conectați televizorul la modem/router folosind un cablu ethernet. În spatele televizorului veți găsi un port LAN.

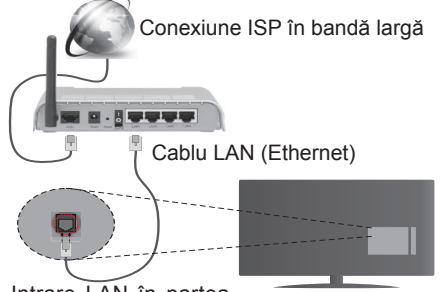

Intrare LAN în partea din spate a televizorului

- Pentru a accesa şi a reda fişiere partajate, trebuie să selectați Navigatorul Media. Apăsați butonul Menu şi selectați Browser Media. Apăsați OK pentru a continua. Selectați tipul de fişier dorit şi apăsați OK. Trebuie să utilizați întotdeauna ecranul Navigator Media pentru a accesa şi reda fişierele partajate în rețea.
- PC/HDD/Media Player sau orice alte dispozitive care sunt compatibile ar trebui utilizate cu conexiune cablată pentru o calitate mai bună a redării.

#### Pentru a configura setările cu fir, consultați secțiunea Rețea/Setări Internet în meniul Sistem>Setări.

 Este posibil să puteți conecta televizorul la rețeaua LAN în funcție de configurația rețelei. În acest caz, utilizați un cablu ethernet pentru a conecta televizorul direct la priza de rețea.

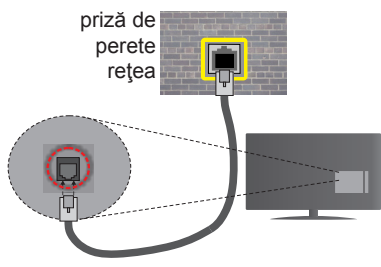

Intrare LAN în partea din spate a televizorului

### Configurarea setărilor dispozitivului cablat

#### Tip reţea

Tipul reţelei poate fi selectat ca dispozitiv cu fir, fără fir sau Dezactivat în funcție de conexiunea activă cu televizorul. Selectați opțiunea Dispozitiv cu fir în cazul în care sunteți conectat prin ethernet.

#### Test de viteză a internetului

Selectați **Test de viteză a internetului** și apăsați butonul **OK**. Televizorul va verifica lățimea de bandă a conexiunii la internet și afișează rezultatul în momentul finalizării.

#### Setări avansate

Selectați Avansate Setări și apăsați butonul OK. În ecranul următor veți putea schimba setările pentru IP și DNS ale televizorului. Selectați setarea dorită și apăsați butonul Stânga sau Dreapta pentru a schimba setarea de la Automat la Manual. Acum, puteți introduce valorile IP manual și / sau DNS manual. Selectați elementul aferent din meniul derulant și introduceți valorile noi folosind butoanele numerice ale telecomenzii. Apăsați butonul OK pentru a salva setările atunci când ați terminat.

#### **Conectivitate wireless**

#### Conectarea la o rețea wireless

**IMPORTANT:** Pentru utilizarea funcției de rețea wireless, este necesară utilizarea unei chei hardware USB "Veezy 200".

Televizorul nu se poate conecta la reţele dacă SSID este ascuns. Pentru ca SSID-ul modemului să fie vizibil, ar trebui să modificați setările SSID prin intermediul software-ului modemului.

## Pentru conectarea la o rețea LAN wireless, parcurgeți următoarele etape:

- Asigurați-vă că software-ul Nero Media Home este instalat pe computerul dumneavoastră (pentru funcția de Partajare Media).
- După aceea, ar trebui să conectați adaptorul wireless la una dintre intrările USB ale televizorului.

 Pentru a configura setările dvs. fără fir, consultați secțiunea Reţea>Setări Internet din meniul Sistem>Setări.

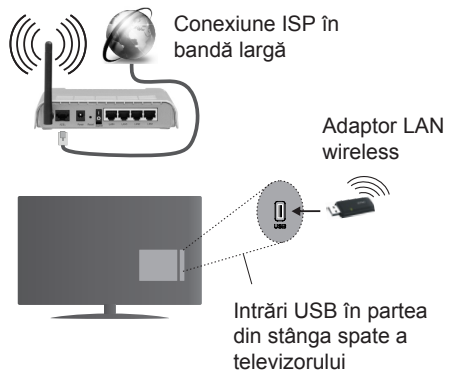

Un router Wireless-N (IEEE 802.11a/b/g/n) cu benzi simultane de 2.4 și 5 GHz creat pentru a crește lățimea de bandă. Acestea sunt optimizate pentru derulare video HD mai rapidă și fără probleme, pentru transfer de fișiere și jocuri wireless.

- Utilizați conexiunea LAN pentru partajare de fișiere mai rapidă între alte dispozitive precum computere.
- Frecvența și canalul diferă în funcție de zonă.
- Viteza de transmisie diferă în funcție de distanță și numărul de obstrucțiuni între produsele de transmisie, configurația acestor produse, condițiile undelor radio, traficul liniei și produsele pe care le folosiți. De asemenea, transmisia se poate întrerupe sau deconecta în funcție de telefoanele DECT cu unde radio sau alte aplicații WiFi 11b. Valorile standard ale vitezei de transmisie sunt valorile maxime teoretice pentru standardele wireless. Acestea nu sunt viteze actuale ale transmisie de date.
- Locația unde transmisia este cea mai eficientă diferă în funcție de folosirea mediului.
- Adaptorul LAN wireless ar trebui conectat direct la portul USB al televizorului. Hub-urile USB nu sunt suportate. În cazurile în care calitatea reţelei este slabă, iar cheia hardware wifi trebuie conectată într-o locaţie cu semnal de mai bună calitate, puteţi conecta cheia hardware wifi în mufa respectivă.
- Adaptorul LAN wireless suportă modemuri de tip 802.11 a, b, g şi n. Este recomandat să utilizaţi protocolul de comunicare IEEE 802.11n pentru a evita orice posibile probleme în timpul vizionării videoclipurilor.
- Utilizaţi cealaltă intrare USB dacă întâmpinaţi probleme cu performanţele audio/video.

 Trebuie să modificaţi SSID-ul modemului dacă există alte modemuri cu acelaşi SSID. În caz contrar, puteţi întâmpina probleme de conexiune. Utilizaţi conexiunea cablată dacă experimentaţi probleme cu conexiunea wireless.

## Configurarea setărilor dispozitivului wireless

Pentru a activa funcțiile Wi-Fi, conectați cheia hardware Wi-Fi într-unul dintre porturile USB. Deschideți meniul **Setări Rețea/Internet** și selectați **Tip rețea** sa **Dispozitiv Wireless** pentru a începe procesul de conexiune.

Televizorul va scana automat reţelele wireless. Se va afişa o listă cu reţele disponibile. Vă rugăm să selectați reţeaua dorită din listă.

**Notă:** Dacă modemul acceptă modul N, sunt de preferat setările modului N.

Dacă rețeaua selectată este protejată cu parolă, introduceți parola corectă utilizând tastatura virtuală. Puteți utiliza această tastatură cu ajutorul butoanelor direcționale și al butonului **OK** de pe telecomandă.

Aşteptaţi până adresa IP este afişată pe ecran.

Acest lucru înseamnă că conexiunea este acum stabilită. Pentru deconectarea de la o rețea wireless, selectați **Tip rețea** și apăsați butoanele la stânga sau la dreapta pentru a seta ca **Dezactivat**.

Selectați **Test de viteză a internetului** și apăsați butonul **OK** pentru a verifica viteza de conexiune la internet. Selectați Setări**Avansate și** apăsați butonul **OK** pentru a deschide meniul setări avansate. Folosiți butoanele direcționale și numerice pentru a seta. Apăsați butonul **OK** pentru a salva setările atunci când ați terminat.

#### Alte informații

Starea conexiunii va fi afişată drept **Conectat** sau **Neconectat** și adresa IP curentă, dacă este stabilită o conexiune.

#### Conectarea la telefonul mobil prin WiFi

- Dacă dispozitivul dvs. mobil este dotat cu caracteristica WiFi, îl puteți conecta la televizorul dvs. cu ajutorul unui router, pentru a accesa conținutul dispozitivului. Pentru acest lucru, telefonul mobil trebuie să aibă un software de partajare corespunzător.
- Conectați router-ul urmând pașii specificați mai sus la secțiunea **Conexiune Wireless**.
- După aceea, conectați dispozitivul mobil la router şi apoi activați software-ul de partajare de pe acesta. Apoi, selectați fişierele pe care ați dori să le partajați pe televizor.
- În cazul în care conexiunea este stabilită corect, acum ar trebui să puteți accesa fişierele partajate

de pe telefon cu ajutorul **Navigatorului media** al televizorului.

- Intraţi în meniul Media Browser şi OSD-ul de selectare a dispozitivului de redare va fi afişat. Selectaţi dispozitivul mobil şi apăsaţi butonul OK pentru a continua.
- Dacă funcția este disponibilă, puteți descărca aplicația pentru telecomandă virtuală de pe serverul furnizorului de servicii al telefonului mobil.

**Observație:** Este posibil ca această funcție să nu fie suportată de unele dispozitive mobile.

#### **Depanare Conectare**

#### Rețeaua Wireless nu Este Disponibilă

- Asigurați-vă că firewall-ul reţelei permite conexiunea wireless a televizorului.
- Asigurați-vă că dispozitivul cheie hardware "Veezy 200" USB WiFi este conectat corespunzător.
- Încercați să căutați din nou rețele wireless (fără fir), folosind scranul meniului Setări Rețea/Internet.

Dacă rețeaua wireless nu funcționează corect, încercați să utilizați rețeaua cablată. Refer to the **Conectivitate Cablată** section for more information on the process.

Dacă televizorul nu funcționează în cadrul conexiunii cablate, verificați modemul (routerul). Dacă nu este nicio problemă cu router-ul, verificați conexiunea la internet a modemului.

#### **Conexiune lentă**

Consultați manualul de instrucțiuni a modemului wireless pentru informații privind zona de recepție internă, viteza conexiunii, calitatea semnalului și alte setări. Trebuie să aveți o conexiune cu viteză mare pentru modem.

## Întreruperea în timpul redării sau răspunsuri lente

În acest caz, puteți încerca următoarele:

Menţineţi o distanţă de cel puţin trei metri faţă de cuptoarele cu microunde, telefoanele mobile, dispozitivele bluetooth sau orice alte dispozitive cu conexiune Wi-Fi compatibile. Încercaţi să schimbaţi canalul activ al router-ului WLAN.

#### Conexiune la internet nedisponibilă / Partajarea medianu funcționează

Dacă adresa MAC (un număr de identificare unic) a computerului sau modemului dumneavoastră a fost înregistrată permanent, este posibil ca televizorul să nu fie conectat la internet. În acest caz, adresa MAC este autentificată de fiecare dată când vă conectați la internet. Aceasta este o metodă de precauție împotriva accesului neautorizat. Deoarece televizorul are propria adresă MAC, furnizorul de servicii internet nu poate valida adresa MAC a televizorului dumneavoastră. Din acest motiv, televizorul dumneavoastră nu se poate conecta la internet. Contactați furnizorul de servicii de interne și cereți informații despre cum să conectați un alt dispozitiv, cum ar fi televizorul, la internet.

De asemenea, este posibil ca conexiunea să nu poată fi disponibilă din cauza unei probleme de firewall. Dacă credeți că aceasta este cauza problemei, contactați furnizorul de servicii de internet. Un firewall poate fi motivul problemei de conectare și de vizibilitate, atunci când utilizați televizorul în modul partajare media sau când navigați prin intermediul funcției de Partajare Media.

#### Domeniu nevalid

Asiguraţi-vă că v-aţi autentificat pe computer cu un nume utilizator/parolă autorizate şi, de asemenea, asiguraţi-vă că domeniul este activ, înainte de a partaja fişierele din programul serverului media de pe computer. Dacă domeniul este nevalid, acest lucru ar putea cauza probleme în timp ce răsfoiţi printre fişiere în modul partajare media.

#### Utilizarea serviciului de rețea partajare media

Funcția partajare media utilizează un standard care facilitează procesul de vizualizare a echipamentelor electronice digitale și le face mai ușor de utilizat pe o rețea domestică.

Acest standard vă permite să vizualizați și să redați poze, muzică, videoclipuri salvate pe serverul media conectat la rețeaua domestică.

#### 1. Instalarea Nero Media Home

Funcția Partajare Audio Video nu poate fi folosită dacă programul serverului nu este instalat pe computerul dvs. sau dacă programul software al serverului media nu este instalat pe dispozitivul însoțitor. Pregătiți computerul cu programul Nero Media Home. Pentru mai multe informații despre instalare, consultați secțiunea **"Instalarea programului Nero Media Home".** 

#### 2. Conectarea la o reţea cablată sau wireless

Consultați capitolele **Conectivitate Cablată**/ **Conectivitate** wireless pentru informații detaliate despre configurare.

#### 3. Redare fişiere partajate prin intermediul Browserul Media

Selectați **Media Browserul** utilizând butoanele **Direcționale** din meniul principal și apăsați butonul **OK**. Browserul media va fi afișat.

#### Partajare Audio Video

Suportul partajare audio video este disponibil doar în modul directorului **Browserul** Media. Pentru a activa modul directorului, mergeți la fila **Setări** din ecranul media browser principal și apăsați **OK**. Selectați **Afişare Stil** și setați la **Director** folosind butoanele **Stânga** sau **Dreapta**. Selectați tipul de media dorit și apăsați **OK**.

În cazul în care configurațiile de partajare sunt setate corespunzător, va fi afișat ecranul **Selectarea Dispozitivului** după selectarea tipului de media dorit. Dacă sunt găsite rețele disponibile, acestea vor fi afișate pe ecran. Selectați serverul media sau rețeaua la care doriți să vă conectați utilizând butoanele Sus sau Jos și apăsați butonul **OK**. Dacă doriți să reîncărcați lista dispozitivelor, apăsați butonul **Verde**. Puteți apăsa **Menu** pentru a ieși.

Selectați tipul media ca **Videoclipuri** și alegeți un dispozitiv din meniul selectare. Apoi,selectați directorul cu fișiere video în ecranul următor și toate fișierele video disponibile vor fi enumerate.

Pentru a reda alte tipuri de media din acest ecran, puteți să reveniți la ecranul **Media Browser** și să selectați tipul media dorit și apoi să efectuați din nou selectarea rețelei. au puteți apăsa butonul Albastru pentru a trece la următorul tip de media fără a schimba rețeaua. Consultați secțiunea **Meniu din Media Browser pentru mai multe informații privind redarea fișierelor.** 

Fișierele subtitrare nu rulează dacă vizionați videoclipuri din rețea prin funcția partajare media.

Puteți conecta un singur televizor la aceeași rețea. În cazul în care apar probleme în rețea, vă rugăm deconectați televizorul de la priza de perete și apoi reconectați-l. Modul tur și saltul nu sunt compatibile cu funcția Partajare Audio Video.

**Notă:** Este posibil ca unele computere să nu poată utiliza funcția partajare media din cauza administratorului și setărilor de securitate (cum ar fi computerele de uz comercial).

Pentru cel mai bun flux de rețea domestică cu acest televizor, software-ul Nero ar trebui instalat.

#### Nero MediaHome Installation

#### Pentru a instala Nero MediaHome, procedați după cum urmează:

**Notă:** Funcția Partajare Audio Video nu poate fi folosită dacă programul serverului nu este instalat pe computerul dvs. sau dacă programul software al serverului media nu este instalat pe dispozitivul însoțitor.

1. Introduceți linkul de mai jos în întregime în bara de adrese a browserului web.

#### http://www.nero.com/mediahome-tv

- Faceţi clic pe butonul **Descărcare** din pagina principală. Fişierul de instalare se va descărca pe computerul dumneavoastră.
- După finalizarea descărcării, faceţi dublu clic pe fişierul de instalare pentru a începe instalarea. Asistentul de instalare vă va îndruma de-a lungul procesului de instalare.
- Va fi afişat ecranul următor. Asistentul de instalare verifică disponibilitatea software-ului terţ necesar de pe computerul dumneavoastră. Dacă lipsesc aplicaţii, acestea sunt listate şi trebuie instalate înainte de a continua instalarea.
- Faceţi clic pe butonul Instalare. Meniul de mai jos va fi afişat. Vă rugăm să nu modificaţi numărul de serie afişat.
- 6. Faceţi clic pe butonul Înainte. Ecranul Condiţii de licenţă (EULA) este afişat. Vă rugăm să citiţi contractul de licenţă cu atenţie şi să selectaţi căsuţa corespunzătoare dacă sunteţi de acord cu termenii contractului. Instalarea nu este permisă fără acceptul contractului.
- Faceţi clic pe butonul Înainte. În ecranul următor, veţi putea seta preferinţele dumneavoastră de instalare.
- Faceţi clic pe butonul Instalare. Instalarea începe şi se finalizează automat. O bară de progres vă informează cu privire la progresul procesului de instalare.
- Faceţi clic pe butonul Finalizare. Instalarea s-a finalizat. Veţi fi direcţionat spre pagina web a software-ului Nero.
- 10. O comandă rapidă va fi plasată pe desktop.

Felicitări! Ați instalat cu succes Nero MediaHome pe computerul dumneavoastră.

Rulați Nero MediaHome făcând dublu clic pe pictograma comenzii rapide.

#### **Portal Internet**

SFAT: Conexiunea prin bandă largă la internet este necesară pentru o vizionare la calitate ridicată. Trebuie să setați opțiunea referitoare la țară corect din **Prima Instalare** pentru operarea adecvată a portalului de internet.

Funcția portal adaugă televizorului o funcție care vă permite să conectați un server la internet și să vizualizați conținutul furnizat de acest server prin intermediul conexiunii la internet. Funcția portal vă permite să vizualizați muzică, videoclipuri, clipuri sau conținut web cu comenzi rapide definite. Dacă puteți vizualiza acest conținut fără întrerupere depinde de viteza conexiunii furnizată de furnizorul de servicii de internet.

Apăsați butonul **Internet** de pe telecomandă pentru a deschide pagina portalului de internet. Veți vedea pictogramele aplicațiilor și serviciilor disponibile pe ecranul portalului. Utilizați butoanele de navigare de pe telecomandă pentru a selecta aplicația dorită. Puteți vizualiza conținutul dorit apăsând **OK** după selectare. Apăsați butonul **Back/Return** din nou pentru a reveni la ecranul anterior.

Mai mult, puteți accesa unele funcții folosind funcția de comandă rapidă definită pentru butoanele colorate sau numerice de pe telecomandă.

Apăsați Exit pentru a ieși din modul portal internet.

#### Fereastra PIP (în funcție de funcționarea portalului)

Conținutul actual al sursei va fi afișat în fereastra PIP în cazul în care comutați la modul portal în timp ce vizionați oricare sursă activă.

În cazul în care comutați la modul portal în timp ce vizionați canalele TV, programul curent va fi afişat în fereastra PIP.

#### Observații:

Posibile probleme asociate aplicației pot fi din cauza furnizorului serviciului conținut.

Conținutul și interfața serviciului portal pot fi modificate în orice moment fără notificare prealabilă.

Serviciile de internet terță parte pot fi modificate, întrerupte sau restricționate în orice moment.

#### Browser de Internet

Pentru a utiliza browserul de Internet, selectați sigla browserului de Internet din secțiunea portalului.

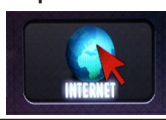

(\*) Aspectul logoului browserului de Internet se poate schimba.

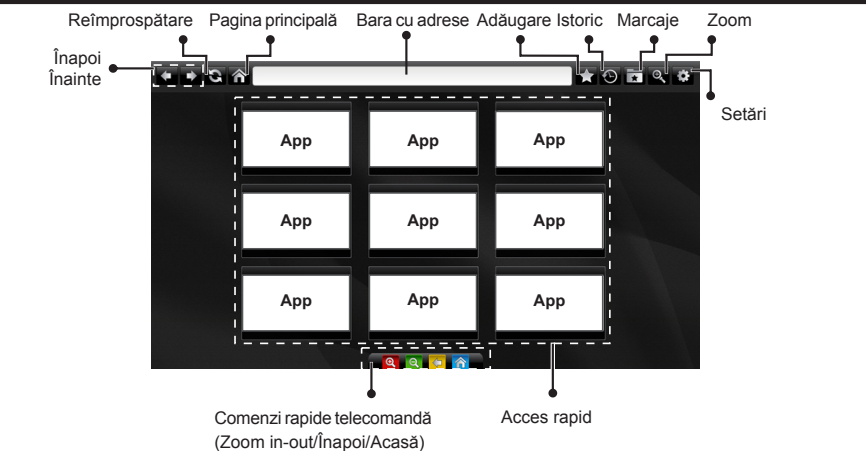

- Pentru a naviga cu ajutorul browserului de internet, utilizaţi butoanele cu săgeată de pe telecomandă. Apăsaţi OK pentru a continua.
- Ssite-urile şi siglele web predefinite vor fi afişate în pagina de acces a browserului (ca în imaginea de mai sus). Pentru a adăuga un website dorit pentru a accesa rapid legăturile, în timp ce sunteți pe siteul pe care doriți să-l adăugați, mutați cursorul peste pictograma Adăugare şi apăsați (sau apăsați butonul OK). Apoi faceți click pe pictograma Acces rapid.
- Dacă doriţi să adăugaţi marcaje, treceţi cursorul peste pictograma Marcaje şi apăsaţi în timp ce site-ul respectiv este pe ecran.

| Adă     | ugare<br>¶ |
|---------|------------|
| 24      |            |
| Marania | A          |
| warcaje | Acces      |

 Există diferite metode pentru a căuta sau accesa pagini web folosind browserul web.

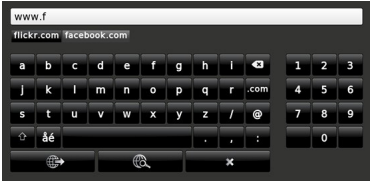

Introduceți adresa unui website (URL) în bara de adrese și faceți click pe butonul B pentru a-l vizita. Introduceți cuvintele cheie în bara de adrese și faceți click pe butonul R pentru a căuta site-urile respective.

Faceți click pe legături pentru a vizita site-urile respective.

- Atunci când treceţi cursorul spre mijlocul ecranului, comenzile rapidealocate butoanelor colorate ale telecomenzii vor apărea. Puteţi să efectuaţi zoom in/ out, să reveniţi la pagina precedentă sau la pagina sde start folosind aceste comenzi rapide făcând click pe ele sau apăsând butonul colorat adecvat de pe telecomandă.
- Puteți șterge cookies sau toate datele din browser din meniul de setări.
- Televizorul dumneavoastră este compatibil cu mouse-uri USB. Conectaţi mouse-ul sau adaptorul mouse-ului wireless la mufa USB de la nivelul televizorului dumneavoastră.
- Pentru a vizualiza istoricul navigării, faceţi click pe butonul History (Istoric). De asemenea, puteţi şterge de aici istoricul navigării.

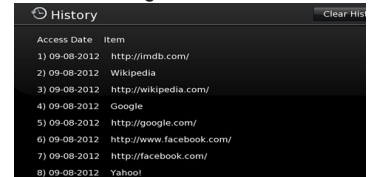

- · Browserul nu acceptă file multiple.
- Anumite pagini web includ conţinut flash. Acestea nu sunt acceptate de browser.
- Televizorul nu acceptă niciun proces de descărcare din Internet prin browser.

#### **Smart Center**

Smart Center este o aplicație mobilă care funcționează pe platforme iOS și Android. Cu ajutorul tabletei sau telefonului, puteți transmite cu ușurință emisiunile favorite transmise în direct și programele de pe televizorul dumneavoastră smart TV. De asemenea, puteți să lansați aplicațiile portalului dumneavoastră, să utilizați tableta ca telecomandă pentru televizor și să partajați fișiere media.

**Observație:** Posibilitatea de a folosi toate funcțiile acestei aplicații depinde de funcțiile televizorului dumneavoastră.

#### **Ghid Introductiv**

Pentru a utiliza funcțiile Smart Center, conexiunile trebuie să fie realizate în mod corespunzător. Pentru a vă conecta la rețeaua wireless, în cazul în care televizorul dumneavoastră nu are o funcție internă pentru WiFi, conectați dongle-ul Wi-Fi la unul dintre porturile USB. Pentru a putea utiliza funcționalitățile pentru internet, modemul/routerul dvs. trebuie conectat la internet.

**IMPORTANT:** Asigurați-vă că televizorul și dispozitivul mobil sunt conectate la aceeași rețea.

Pentru funcția de partajare media opțiunea **Partajare Media** trebuie să fie activată (dacă este disponibilă). Apăsați butonul **meniu** de pe telecomandă, selectați **Sistem>Setări>Mai** multeși apăsați **OK**. Selectați Audio Video Sharing și modificați-i starea în Enabled (Activ). Televizorul dumneavoastră este pregătit pentru a vă conecta dispozitivul mobil.

Instalați aplicația **Smart Center** pe dispozitivul dumneavoastră mobil.

Porniţi aplicaţia smart center. Dacă toate conexiunile sunt configurate în mod corespunzător, veţi vedea numele televizorului dumneavoastră pe dispozitivul dumneavoastră mobil. Dacă numele televizorului dumneavoastră nu apare în listă, aşteptaţi un anumit interval de timp şi apăsaţi pe widget-ul **Refresh** (Reîncărcare). Selectaţi televizorul dumneavoastră din listă.

#### **Ecranul Pentru Dispozitive Mobile**

Pe ecranul principal puteți găsi file din care puteți accesa diferite funcții.

Aplicația obține lista efectivă de canale de pe televizor la pornirea acestuia.

CANALELE MELE: Sunt afișate programele primelor patru canale din lista de canale obținute de pe televizor. Puteți modifica canalele afișate. Apăsați imaginea în miniatură și țineți apăsat. Va fi afișată o listă de canale și puteți alege canalul dorit pentru a-l înlocui.

**TV:** Puteți urmări conținutul prin intermediul filei TV. În acest mod, puteți naviga prin lista de canale obținută de pe televizor și face clic pe imaginile reduse pentru a vizualiza paginile cu detalii.

ÎNREGISTRĂRI: Puteți vizualiza înregistrările şi mementourile dumneavoastră active (dacă există) prin intermediul acestei file. Pentru a şterge oricare element, apăsați pe pictograma de ştergere de pe fiecare rând. **GPE:** Puteți vizualiza programele de transmisiuni din listele selectate de canale prin intermediul acestei file. Puteți, de asemenea, naviga prin diferite canale acționând canalul selectat de pe grila GPE. Rețineți faptul că actualizarea/ reîmprospătarea informațiilor GPE poate dura un anumit interval de timp în funcție de rețeaua dumneavoastră și de calitatea serviciului de internet.

*Observație:* Pentru informațiile GPE de pe internet este necesară o conexiune de internet.

**PORTAL:** Această filă afişează aplicațiile de pe portal într-un mod de vizualizare prin care puteți trece. Dacă FollowMeTV nu este activată, aplicația selectată va fi afişată pe ecranul televizorului dumneavoastră.

**Observație:** Este necesară o conexiune la Internet. Această filă este activată dacă se utilizează o pagină de portal.

**SETĂRI:** Configurați aplicația în funcție de preferințele dumneavoastră. Puteți modifica:

Auto-blocare (Numai în IOS): Ecranul dispozitivului de oprește automat după un anumit interval de timp. Funcția implicită este dezactivată, ceea ce înseamnă că ecranul va rămâne în permanență activat.

Auto-Activarea Funcției FollowMeTV: Funcția FollowMeTV (dacă este disponibilă) va porni automat după activarea acestei setări. Funcția implicită este dezactivată.

Autoconectare la Televizor: În cazul activării, dispozitivul dumneavoastră mobil se va conecta automat la ultimul televizor la care s-a conectat și omite ecranul de căutare al televizorului.

Schimbare Televizor (Numai în IOS): Indică televizorul conectat în prezent. Puteți apăsa pe această setare pentru a trece la ecranul "Căutare TV" și face comutarea la un televizor diferit.

Editarea listei de canale personalizate: Puteți edita lista de canale personalizate utilizând această setare.

Selectarea sursei listei de canale: Puteți alege sursa listelor de canale ce va fi utilizată în aplicație. Opțiunile sunt "Lista TV" și "Lista personalizată". În plus, puteți activa opțiunea "Reținere opțiune personală" pentru a seta sursa listei de canale selectată ca alegere constantă. În acest caz, dacă sursa selectată este disponibilă, va fi utilizată în aplicație.

Versiune nr.: Afişează versiunea curentă a aplicației.

#### Pagina Cu Detalii

Pentru a deschide pagina cu detalii apăsaţi pe un program. Pe ecranul paginii cu detalii, puteţi obţine informaţii detaliate despre programele selectate. Pe această pagină puteţi găsi filele "Details" (Detalii), "Cast&Crew" (Distribuţie şi echipă) şi "Videos" (Videoclipuri).

**DETALII:** Această filă oferă un rezumat și informații despre programul selectat. Există de asemenea legături la paginile de facebook și twitter ale programului selectat.

**DISTRIBUȚIE ȘI ECHIPĂ:** Indică toate persoanele care au contribuit la programul actual.

**VIDEOCLIPURI:** Indică videoclipurile de pe Youtube asociate programului selectat.

*Observație:* Pentru unele funcții este necesară o conexiune internet.

#### Funcția FollowMe TV(Dacă Este Disponibilă)

Apăsați pe widget-ul **FOLLOW ME TV** din partea stânga jos a ecranului dispozitivului mobil pentru a schimba modul de afișare a funcției **FollowMe**.

Apăsați pe pictograma de redare pentru a porni redarea conţinutului de pe televizor pe telefonul dumneavoastră mobil. Disponibilă dacă dispozitivul dumneavoastră se află în aria de funcționare a router-ului.

#### Observații:

Rețineți faptul că numai canalele digitale (DVB-T/C/S) și SD sunt compatibile.

Asistența audio în mai multe limbi străine și funcția de activare/ dezactivare a subtitrărilor nu sunt funcționale.

Performanțele de redare streaming se pot schimba în funcție de calitatea conexiunii dumneavoastră.

#### Pagina De Partajare Media

Pentru a accesa widget-ul de**Partajare Media**, apăsați **Săgeata sus** din partea stânga jos a ecranului.

Dacă este acționat widget-ul de partajare media, este afișat un ecran în care puteți selecta tipurile de fișiere media pe care le puteți partaja cu televizorul dumneavoastră.

**Observație:** Nu sunt compatibile toate formatele fișierelor de imagini. Această funcție nu va funcționa dacă funcția Audio Video Sharing (Partajare fișiere Audio Video) nu este compatibilă.

#### Aplicația De Lansare A Portalului

Pentru a accesa widget-ul de **Partajare Media** (), apăsați **Săgeata sus** din partea stânga jos a ecranului.

Puteți accesa pagina portalului apăsând pe widget-ul de lansare a portalului .

**Observație:** Este necesară o conexiune la Internet. Această funcție nu va funcționa dacă pagină de portal. nu este activă.

#### Funcția De Utilizare A Dispozitivelor Mobile Ca Telecomandă

Puteți utiliza dispozitivul dumneavoastră mobil ca telecomandă pentru televizorul dumneavoastră după ce l-ați conectat la televizor. Pentru a utiliza funcțiile complete ale telecomenzii inteligente, apăsați pe **săgeata sus** din partea stânga jos a ecranului.

#### Recunoașterea Vocală

Puteți apăsa pe widget-ul **Microphone(**) și gestiona aplicația prin comenzi vocale, ca de exemplu "Portal!", "Volume Up/Down!" (Volum crescut/scăzut), "Programme Up/Down!" (Următorul program în sus/jos).

**Observație:** Această funcție este destinată exclusiv dispozitivelor cu sistem de operare Android.

#### Pagina Tastaturii

Pagina tastaturii poate fi deschisă în două moduri, prin acționarea widget-ului **Tastatură**() de pe ecranul aplicației sau în mod automat prin recepționarea unei comenzi de la televizor.

#### Cerințe

- 1. Televizor inteligent
- Conexiune la reţea
- Dispozitiv mobil bazat pe platformă Android sau iOS (Android OS 4.0 sau o versiune superioară, IOS 6 sau o versiune superioară)
- Aplicaţia Smart Center (ce poate fi găsită în magazinele de aplicaţii online pe platforme Android şi iOS)
- 5. Modem router
- Dispozitiv de stocare USB în format FAT32 (necesar pentru funcția PVR, dacă este disponibilă)

#### Observații:

Pentru dispozitivele cu sistem de operare Android, sunt compatibile dimensiunile ecranului: Normal (mdpi), Mare (hdpi) și Foarte mare (xhdpi). Dispozitivele cu ecrane cu dimensiuni de 3" sau mai mici nu sunt compatibile.

În cazul dispozitivelor iOS, sunt compatibile toate dimensiunile de ecran.

Interfața utilizatorului corespunzătoare aplicației Smart Center este supusă modificărilor în funcție de versiunea instalată pe dispozitivul dumneavoastră.

| Contents                                     |      |
|----------------------------------------------|------|
| Safety Information                           | .34  |
| Markings on the Product                      | .34  |
| Environmental Information                    | .35  |
| Features                                     | .36  |
| Accessories Included                         | .36  |
| Standby Notifications                        | .36  |
| TV Control Switch & Operation                | .36  |
| Inserting the Batteries into the Remote      | .37  |
| Connect Power                                | .37  |
| Antenna Connection                           | .37  |
| Notification                                 | .37  |
| Specification                                | .38  |
| Remote Control                               | .39  |
| Connections                                  | .40  |
| Switching On/Off                             | .41  |
| First Time Installation                      | .41  |
| Media Playback via USB Input                 | .41  |
| Recording a Programme                        | .42  |
| Timeshift Recording                          | .42  |
| Instant Recording                            | .42  |
| Watching Recorded Programmes                 | .42  |
| Recording Configuration                      | .42  |
| Media Browser Menu                           | .43  |
| FollowMe TV (if available)                   | .43  |
| CEC and CEC RC Passthrough                   | .43  |
| E-Manual (if available)                      | .43  |
| TV Menu Contents                             | .44  |
| General TV Operation                         | .48  |
| Using the Channel List                       | .48  |
| Configuring Parental Settings                | .48  |
| Electronic Programme Guide (EPG)             | .48  |
| Teletext Services                            | .49  |
| Software Upgrade                             | .50  |
| Troubleshooting & Tips                       | .50  |
| PC Input Typical Display Modes               | .51  |
| AV and HDMI Signal Compatibility             | .51  |
| Supported Video File Formats for USB Mode    | .52  |
| Supported Picture File Formats for USB Mode  | . 52 |
| Supported Audio File Formats for USB Mode    | .53  |
| Supported Subtitle File Formats for USB Mode | .54  |
| Supported DVI Resolutions                    | .55  |
| Internet Portal                              | .59  |
## Safety Information

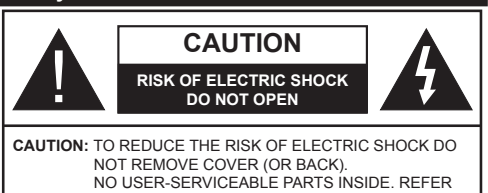

SERVICING TO QUALIFIED SERVICE PERSONNEL.

#### Don't operate your TV in extreme ambient conditions as this may cause damage to your TV.

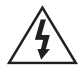

In extreme weather (storms, lightning) and long inactivity periods (going on holiday) disconnect the TV set from the mains. The mains plug is used to disconnect TV set from the mains and therefore it must remain readily operable.

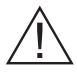

This sign is present wherever there is very important information on operation and maintenance of the appliance in the literature accompanying it.

Note: Follow the on screen instructions for operating the related features.

# IMPORTANT - Please read these instructions fully before installing or operating

WARNING: Never let people (including children) with reduced physical, sensory or mental capabilities or lack of experience and / or knowledge use electrical devices unsupervised.

- · For ventilation purposes, leave a free space of at least 10 cm all around the set.
- Do not block ventilation holes.
- · Do not place the TV on sloping or unstable surfaces, the TV may tip over.
- · Use this device in moderate climates.
- The power cord plug should be easily accessible. Do not place the TV, furniture, etc. on the power cord. A damaged power cord/plug can cause fire or give you an electric shock. Handle the power cord by the plug, do not unplug the TV by pulling the power cord. Never touch the power cord/plug with wet hands as this could cause a short circuit or electric shock. Never make a knot in the power cord or tie it with other cords. When damaged it must be replaced. this should only be done by qualified personnel.
- Do not use this TV in a humid or damp environment. Do not expose the TV to liquids. In case the cabinet contacts any liquids unplug the TV immediately and have it checked by gualified personnel before operating it any further.
- **Do not** expose the TV to direct sunlight, open flames or place it near intense heat sources such as electric heaters.
- · Listening in excessive volumes from earphones and headphones may cause hearing loss.

- · Ensure that no open flame sources, such as lit candles, are placed on top of the TV.
- To prevent injuries, this TV must be securely attached to a wall by carefully following the instructions (if the option is available).
- · Occasionally, a few non-active pixels may appear on the screen as a fixed blue, green or red point. Please note that this does not affect the performance of your product. Take care not to scratch the screen with fingernails or other hard objects.
- · Before cleaning, unplug the TV from the wall socket. Only use a soft, dry cloth while cleaning.

| Warning                | Serious injury or death risk   |
|------------------------|--------------------------------|
| Risk of electric shock | Dangerous voltage risk         |
| Caution                | Injury or property damage risk |
| Important              | Operating the system correctly |
| Notice                 | Additional notes marked        |

## Markings on the Product

The following symbols are used on the product as a marker for restrictions and precautions and safety instructions. Each explanation shall be considered where the product bears related marking only. Note such information for security reasons.

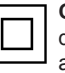

Class II Equipment: This appliance is designed in such a way that it does not require a safety connection to electrical earth.

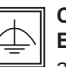

**Class II Equipment With Functional** Earthing: This appliance is designed in such a way that it does not require a safety connection to electrical earth, the earth connection is

used for functional purposes.

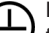

Protective Earth Connection: The marked terminal is intended for connection of the protective earthing conductor associated with the supply wiring.

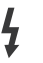

Hazardous Live Terminal: The marked terminal(s) is/are hazardous live under normal operating conditions.

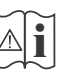

Caution, See Operating Instructions: The marked area(s) contain(s) user replaceable coin or button cell batteries.

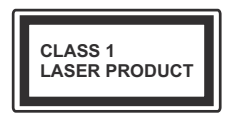

Class 1 Laser Product: This product contains Class 1 laser source that is safe under reasonably foreseeable conditions of operation.

## WARNING

Do not ingest the battery, Chemical Burn Hazard

(The accessories supplied with or) This product may contain a coin/button cell battery. If the coin/button cell battery is swallowed, it can cause severe internal burns in just 2 hours and can lead to death.

Keep new and used batteries away from children.

If the battery compartment does not close securely, stop using the product and keep it away from children.

If you think batteries might have been swallowed or placed inside any part of the body, seek immediate medical attention.

# WARNING

Never place a television set in an unstable location. A television set may fall, causing serious personal injury or death. Many injuries, particularly to children, can be avoided by taking simple precautions such as;

- Using cabinets or stands recommended by the manufacturer of the television set.
- Only using furniture that can safely support the television set.
- Ensuring the television set is not overhanging the edge of the supporting furniture.
- Not placing the television set on all furniture (for example, cupboards or bookcases) without acnhoring both the furniture and the television set to a suitable support.
- Educating children about the dangers of climbing on furniture to reach the television set or its controls.

If your existing television set is being retained and relocated, the same considerations as above should be applied.

#### **Environmental Information**

This television is designed to be environment friendly. To reduce energy consumption, you can follow these steps:

If you set the Energy Saving to Minimum, Medium, Maximum or Auto the TV will reduce the energy consumption accordingly. If you like to set the Backlight to a fixed value set as Custom and adjust the Backlight (located under the Energy Saving setting) manually using Left or Right buttons on the remote. Set as Off to turn this setting off.

Note: Available Energy Saving options may differ depending on the selected Mode in the System>Picture menu.

The **Energy Saving** settings can be found in the **System>Picture** menu. Note that some picture settings will be unavailable to be changed.

If pressed Right button while **Auto** option is selected or Left button while **Custom** option is selected, "**Screen will be off in 15 seconds.**" message will be displayed on the screen. Select **Proceed** and press **OK** to turn the screen off immediately. If you don't press any button, the screen will be off in 15 seconds. Press any button on the remote or on the TV to turn the screen on again.

**Note: Screen Off** option is not available if the Mode is set to **Game**.

When the TV is not in use, please switch off or disconnect the TV from the mains plug. This will also reduce energy consumption.

### Features

- Remote controlled colour TV
- Fully integrated digital terrestrial/cable/TV (DVB-T-C)
- HDMI inputs to connect other devices with HDMI sockets
- USB input
- OSD menu system
- Scart socket for external devices (such as DVD Players, PVR, video games, etc.)
- · Stereo sound system
- Teletext
- Headphone connection
- Automatic programming system
- Manual tuning
- · Automatic power down after up to eight hours.
- Sleep timer
- Child lock
- Automatic sound mute when no transmission.
- NTSC playback
- AVL (Automatic Volume Limiting)
- PLL (Frequency Search)
- PC input
- · Game Mode (Optional)
- Picture off function
- Programme recording
- Programme timeshifting
- Ethernet (LAN) for Internet connectivity and service
- 802.11 a/b/g/n WIFI Support via USB dongle (not supplied)

 $\mathbf{C} \in \mathbf{C}$ 

Audio Video Sharing

## Accessories Included

- Remote Control
- Batteries: 2 x AAA
- Instruction Book

## Standby Notifications

If the TV does not receive any input signal (e.g. from an aerial or HDMI source) for 5 minutes, it will go into standby. When you next switch-on, the following message will be displayed: "TV switched to stand-by mode automatically because there was no signal for a long time." Press OK to continue.

If the TV is on and it isn't being operated for a while it will go into standby. When you next switch-on, the following message will be displayed. "TV switched to stand-by mode automatically because no operation was made for a long time." Press OK to continue.

## **TV Control Switch & Operation**

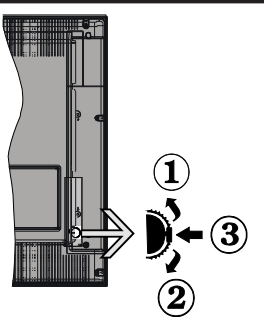

- 1. Up direction
- 2. Down direction
- Volume / Info / Sources List selection and Standby-On switch

The Control button allows you to control the Volume / Programme / Source and Standby-On functions of the TV.

**To change volume:** Increase the volume by pushing the button up. Decrease the volume by pushing the button down.

**To change channel:** Press the middle of the button, the information banner will appear on the screen. Scroll through the stored channels by pushing the button up or down.

**To change source:** Press the middle of the button twice(for the second time in total), the source list will appear on the screen. Scroll through the available sources by pushing the button up or down.

To turn the TV off: Press the middle of the button down and hold it down for a few seconds, the TV will turn into standby mode.

## Notes:

- If you turn the TV off, this circle starts again beginning with the volume setting.
- Main menu OSD cannot be displayed via control button.

## **Operation with the Remote Control**

Press the **Menu** button on your remote control to display main menu screen. Use the directional buttons to select a menu tab and press **OK** to enter. Use the directional buttons again to select or set an item. Press **Return/Back** or **Menu** button to quit a menu screen.

## Input Selection

Once you have connected external systems to your TV, you can switch to different input sources. Press the **Source** button on your remote control consecutively to select the different sources.

### **Changing Channels and Volume**

You can change the channel and adjust the volume by using the **Volume +/-** and **Programme +/-** buttons on the remote.

## Inserting the Batteries into the Remote

Lift the cover on the back of the remote gently. Insert two **AAA** batteries. Make sure the (+) and (-) signs match (observe correct polarity). Place the cover back on.

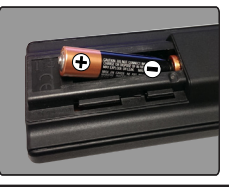

#### **Connect Power**

**IMPORTANT**: The TV set is designed to operate on **220-240V AC**, **50 Hz** socket. After unpacking, allow the TV set to reach the ambient room temperature before you connect the set to the mains. Plug the power cable to the mains socket outlet.

#### Antenna Connection

Connect the aerial or cable TV plug to the AERIAL INPUT (ANT) socket located on the back of the TV.

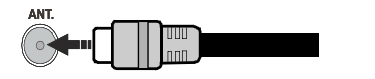

#### Notification

#### TRADEMARK ACKNOWLEDGMENT

The terms HDMI and High-Definition Multimedia Interface, and the HDMI Logo are trademarks or registered trademarks of HDMI Licensing LLC in the United States and other countries.

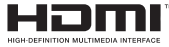

Manufactured under license from Dolby Laboratories. Dolby and the double-D symbol are trademarks of Dolby Laboratories.

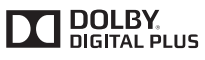

YouTube and the YouTube logo are trademarks of Google Inc.

Information for Users on Disposal of Old Equipment and Batteries

[European Union only]

Equipment bearing these symbols should not be disposed as general household waste.

You should look for appropriate recycling facilities and systems for the disposal of these products.

**Notice:** The sign Pb below the symbol for batteries indicates that this battery contains lead.

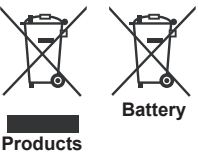

| Specification                              |                                                               |
|--------------------------------------------|---------------------------------------------------------------|
|                                            |                                                               |
| TV Broadcasting                            | PAL BG/DK/II'                                                 |
| . · · D. · · · · · · · · · · · · · · · ·   | SECAM BG/DK                                                   |
| Receiving Channels                         | VHF (BAND I/III) - UHF<br>(BAND U) - HYPERBAND                |
| Digital Reception                          | Fully integrated digital<br>terrestrial-cable TV<br>(DVB-T-C) |
| Number of Preset<br>Channels               | 1.000                                                         |
| Channel Indicator                          | On Screen Display                                             |
| RF Aerial Input                            | 75 Ohm (unbalanced)                                           |
| Operating Voltage                          | 220-240V AC, 50Hz.                                            |
| Audio                                      | German+Nicam Stereo                                           |
| Audio Output Power<br>(WRMS.) (10% THD)    | 2 x 6 W                                                       |
| Power Consumption (W)                      | 65 W                                                          |
| Weight (Kg)                                | 6,55                                                          |
| TV Dimensions DxLxH<br>(with foot) (mm)    | 185 x 735 x 478                                               |
| TV Dimensions DxLxH<br>(without foot) (mm) | 77/97 x 735 x 438                                             |
| Display                                    | 32"                                                           |
| Operation temperature                      | 0°C up to 40°C, 85%                                           |
| and operation humidity                     | humidity max                                                  |

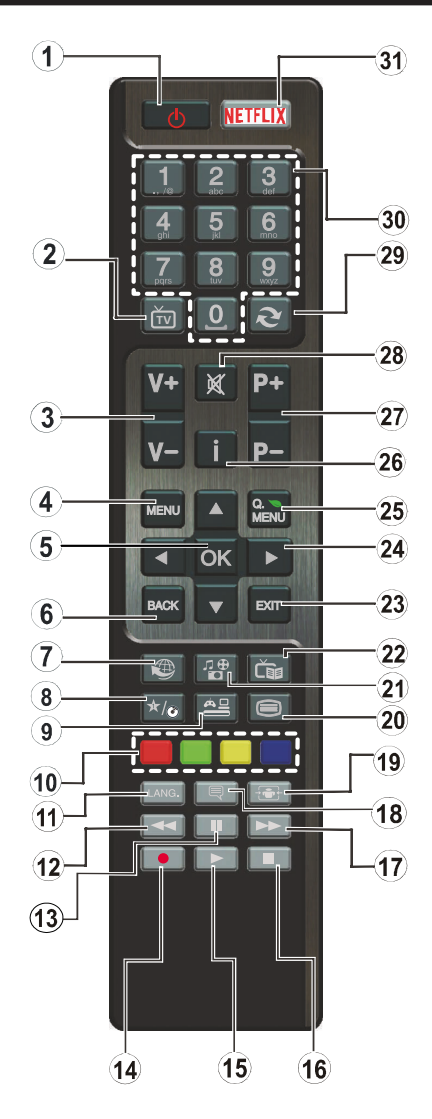

## (\*) MY BUTTON:

This button may have a default function depending on the model. However you can set a special function to this button by pressing on it for five seconds when on a desired source or channel. A confirmation message will be displayed on the screen. Now the MY BUTTON is associated with the selected function.

Note that if you perform **First Time Installation**, MY BUTTON will return to its default function.

- 1. Standby: Switches On / Off the TV
- 2. TV: Displays channel list / Switches to TV Source
- 3. Volume +/-
- 4. Menu: Displays TV menu
- 5. OK: Confirms user selections, holds the page (in TXT mode), views channel list (DTV mode)
- 6. Back/Return: Returns to previous screen, opens index page (in TXT mode)
- 7. Internet: Opens the portal page, where you can reach many web based applications
- 8. My button 1 (\*)
- 9. Source: Shows all available broadcast and content sources
- **10. Coloured Buttons:** Follow the on-screen instructions for coloured button functions
- Language: Switches among sound modes (analogue TV), displays and changes audio/subtitle language (digital TV, where available)
- **12. Rapid reverse:** Moves frames backwards in media such as movies
- **13.** Pause: Pauses the media being played, starts timeshift recording
- 14. Record: Records programmes
- 15. Play: Starts to play selected media
- 16. Stop: Stops the media being played
- 17. Rapid advance: Moves frames forward in media such as movies
- 18. Subtitles: Turns subtitles on and off (where available)
- 19. Screen: Changes the aspect ratio of the screen
- 20. Text: Displays teletext (where available), press again to superimpose the teletext over a normal broadcast picture (mix)
- 21. Media browser: Opens the media browsing screen
- 22. EPG (Electronic programme guide): Displays the electronic programme guide
- 23. Exit: Closes and exits from displayed menus or returns to previous screen
- 24. Directional buttons: Helps navigate menus, content etc. and displays the subpages in TXT mode when pressed Right or Left
- 25. Quick Menu: Displays a list of menus for quick access
- 26. Info: Displays information about on-screen content, shows hidden information (reveal - in TXT mode)
- 27. Programme +/-
- 28. Mute: Completely turns off the volume of the TV
- **29.** Swap: Quickly cycles between previous and current channels or sources
- **30. Numeric buttons:** Switches the channel, enters a number or a letter in the text box on the screen.
- 31. Netflix: Launches the Netflix application.

| Connections |                                                  |                                                |               |
|-------------|--------------------------------------------------|------------------------------------------------|---------------|
| Connector   | Туре                                             | Cables                                         | Device        |
|             | Scart<br>Connection<br>(back)                    |                                                |               |
|             | VGA<br>Connection<br>(back)                      |                                                |               |
| SIDE AV     | PC/YPbPr<br>Audio<br>Connection<br>(side)        |                                                |               |
|             | HDMI<br>Connection<br>(back)                     |                                                |               |
| SPDIF       | SPDIF<br>(Coaxial Out)<br>Connection<br>(back)   |                                                | ···· · ·      |
| SIDE AV     | Side AV<br>(Audio/Video)<br>Connection<br>(side) | AV Cable (not supplied)                        |               |
| HEADPHONE   | Headphone<br>Connection<br>(side)                | œ <b>□]</b>                                    |               |
| YPBPR       | YPbPr Video<br>Connection<br>(back)              | PC to YPbPr Connection Cable<br>(not supplied) |               |
| USB         | USB<br>Connection<br>(side)                      |                                                |               |
|             | CI<br>Connection<br>(side)                       |                                                | CAM<br>module |
|             | Ethernet<br>Connection<br>(back)                 | LAN / Ethernet Cable                           |               |

NOTE: When connecting a device via the YPbPr or Side AV input, you must use the connection cables to enable connection. See the illustrations on the left side. | You can use YPbPr to VGA cable (not supplied) to enable YPbPr signal via VGA input. | You cannot use VGA and YPbPr at the same time. | To enable PC/YPbPr audio. you will need to use the side audio inputs with a YPbPr/ PC audio cable (not supplied) for audio connection. | If an external device is connected via the SCART socket, the TV will automatically switch to AV mode. When receiving DTV channels (Mpeg4 H.264) or while in Media Browser mode, output will not be available via the scart socket. | When using the wall mounting kit (available from third party in the market, if not supplied), we recommend that you plug all your cables into the back of the TV before mounting on the wall. | Insert or remove the CI module only when the TV is SWITCHED OFF. You should refer to the module instruction manual for details of the settings. | The/Each USB input of your TV supports devices up to 500mA. Connecting devices that have current value above 500mA may damage your TV. | By connecting an HDMI cable to your TV, you have to use only a shielded HDMI cable to guarantee a sufficient immunity against parasitic frequency radiation.

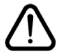

If you want to connect a device to the TV, make sure that both the TV and the device are turned off before making any connection. After the connection is done, you can turn on the units and use them.

## Switching On/Off

## To Switch the TV On

Connect the power cord to a power source such as a wall socket (220-240V AC, 50 Hz).

To switch on the TV from standby mode either:

- Press the **Standby** button, **Programme** +/- or a numeric button on the remote control.
- Press the side function switch on the TV until the TV comes on from standby.

## To Switch the TV Off

Press the **Standby** button on the remote control or press the side function switch on the TV until the TV switches into standby mode.

# To power down the TV completely, unplug the power cord from the mains socket.

**Note:** When the TV is switched into standby mode, the standby LED can blink to indicate that features such as Standby Search, Over Air Download or Timer is active. The LED can also blink when you switch on the TV from standby mode.

#### **First Time Installation**

When turned on for the first time, the language selection screen is displayed. Select the desired language and press **OK**.

On the next screen, set your preferences using the directional buttons.

**Note:** Depending on the **Country** selection you may be asked to set and confirm a PIN at this point. The selected PIN cannot be 0000. You have to enter it if you are asked to enter a PIN for any menu operation later.

## About Selecting Broadcast Type

**Digital Aerial:** If **Digital Aerial** broadcast search option is turned on, the TV will search for digital terrestrial broadcasts after other initial settings are completed.

Digital Cable: If Digital Cable broadcast search option is turned on, the TV will search for digital cable broadcasts after other initial settings are completed. According to your other preferences a confirmation message may be displayed before starting to search. Select YES and press OK to proceed. To cancel operation, select NO and press OK. You can select Network or set values such as Frequency, Network ID and Search Step. When finished, press OK button. Note: Searching duration will change depending on the selected Search Step.

Analogue: If Analogue broadcast search option is turned on, the TV will search for analogue broadcasts after other initial settings are completed.

Additionally you can set a broadcast type as your favourite one. Priority will be given to the selected broadcast type during the search process and the

channels of it will be listed on the top of the **Channel** List. When finished, press **OK** to continue.

You can activate **Store Mode** option at this point. This option will configure your TV's settings for store environment and depending on the TV model being used, the supported features of it may be displayed on the top of the screen as an info banner. This option is intended only for store use. It is recommended to select **Home Mode** for home use. This option will be available in **System>Settings>More** menu and can be turned off/on later.

Press **OK** button on the remote control to continue and the **Network/Internet Settings** menu will be displayed, if you confirm the previously displayed message asking whether you want to do the network settings. Please refer to **Connectivity** section to configure a wired or a wireless connection. After the settings are completed press **OK** button to continue. To skip to the next step without doing anything select **No** and press the **OK** button when the message is displayed asking whether you want to do the network settings.

After the initial settings are completed TV will start to search for available broadcasts of the selected broadcast types.

After all the available stations are stored, scan results will be displayed. Press **OK** to continue. The **Edit Channel List** menu will be displayed next. You can edit the channel list according to your preferences or press the **Menu** button to quit and watch TV.

While the search continues a message may appear, asking whether you want to sort channels according to the LCN(\*). Select **Yes** and press **OK** to confirm.

(\*) LCN is the Logical Channel Number system that organizes available broadcasts in accordance with a recognizable channel number sequence (if available).

**Note:** Do not turn off the TV while initializing first time installation. Note that, some options may not be available depending on the country selection.

#### Media Playback via USB Input

You can connect 2.5" and 3.5" inch (hdd with external power supply) external hard disk drives or USB memory stick to your TV by using the USB inputs of the TV.

**IMPORTANT!** Back up the files on your storage devices before connecting them to the TV. Manufacturer will not be responsible for any file damage or data loss. Certain types of USB devices (e.g. MP3 Players) or USB hard disk drives/memory sticks may not be compatible with this TV. The TV supports FAT32 and NTFS disk formatting but recording will not be available with NTFS formatted disks.

While formatting USB hard drives which have more than 1TB (Tera Byte) storage space you may experience some problems in the formatting process. Wait a little while before each plugging and unplugging as the player may still be reading files. Failure to do so may cause physical damage to the USB player and the USB device itself. Do not pull out your drive while playing a file.

You can use USB hubs with your TV's USB inputs. External power supplied USB hubs are recommended in such a case.

It is recommended to use the TV's USB input(s) directly, if you are going to connect a USB hard disk.

**Note:** When viewing image files the **Media Browser** menu can only display 1000 image files stored on the connected USB device.

#### **Recording a Programme**

**IMPORTANT:** When using a new USB hard disk drive, it is recommended that you first format the disk using your TV's **Format Disk** option in the **Media Browser>Settings>Recording Settings** menu.

To record a programme, you should first connect a USB disk to your TV while the TV is switched off. You should then switch on the TV to enable the recording feature.

To use recording your USB drive should have 2 GB free space and be USB 2.0 compatible. If the USB drive is not compatible an error message will be displayed.

To record long duration programmes such as movies, it is recommended to use USB Hard disk drives (HDD's).

Recorded programmes are saved into the connected USB disk. If desired, you can store/copy recordings onto a computer; however, these files will not be available to be played on a computer. You can play the recordings only via your TV.

Lip Sync delay may occur during the timeshifting. Radio record is supported. The TV can record programmes up to ten hours.

Recorded programmes are split into 4GB partitions.

If the writing speed of the connected USB disk is not sufficient, the recording may fail and the timeshifting feature may not be available.

It is recommended to use USB hard disk drives for recording HD programmes.

Do not pull out the USB/HDD during a recording. This may harm the connected USB/HDD.

If the AC cord is unplugged while there is an active USB-recording timer setting, it will be cancelled.

Multipartition support is available. A maximum of two different partitions are supported. The first partition of the USB disk is used for PVR ready features. It also must be formatted as the primary partition to be used for the PVR ready features.

Some stream packets may not be recorded because of signal problems, as a result sometimes videos may freeze during playback.

Record, Play, Pause, Display (for PlayListDialog) keys can not be used when teletext is on. If a recording starts from timer when teletext is on, teletext is automatically turned off. Also teletext usage is disabled when there is an ongoing recording or playback.

## **Timeshift Recording**

Press **Pause** button while watching a broadcast to activate timeshifting mode. In timeshifting mode, the programme is paused and simultaneously recorded to the connected USB disk.

Press **Play** button again to resume the paused programme from where you stopped. Press the **Stop** button to stop timeshift recording and return to the live broadcast.

Timeshift cannot be used while in radio mode.

You cannot use the timeshift fast reverse feature before advancing the playback with the fast forward option.

#### Instant Recording

Press **Record** button to start recording an event instantly while watching a programme. You can press **Record** button on the remote control again to record the next event after selecting the next programme from within the EPG. Press **Stop** button to cancel instant recording.

You can not switch broadcasts or view the media browser during the recording mode. While recording a programme or during the timeshifting, a warning message appears on the screen if your USB device speed is not sufficient.

## Watching Recorded Programmes

Select **Recordings** from the **Media Browse**r menu. Select a recorded item from the list (if previously recorded). Press the **OK** button to view the **Play Options**. Select an option then press **OK** button.

**Note:** Viewing main menu and menu items will not be available during the playback.

Press the **Stop** button to stop a playback and return to the **Recordings**.

#### Slow Forward

If you press **Pause** button while watching recorded programmes, the slow forward feature will be available. You can use **Rapid advance** button to slow forward. Pressing **Rapid advance** button consecutively will change slow forwarding speed.

#### **Recording Configuration**

Select the **Recording Settings** item in the **Media Browser>Settings** menu to configure the recording settings.

Format Disk: You can use the Format Disk feature for formatting the connected USB disk. Your PIN is required to use the Format Disk feature.

Note: Default PIN can be set to 0000 or 1234. If you have defined the PIN(is requested depending on the country

selection) during the **First Time Installation** use the PIN that you have defined.

**IMPORTANT:** Formatting your USB drive will erase ALL the data on it and it's file system will be converted to FAT32. In most cases operation errors will be fixed after a format but you will lose ALL your data.

If "USB disk writing speed too slow to record" message is displayed on the screen while starting a recording, try restarting the recording. If you still get the same error, it is possible that your USB disk does not meet the speed requirements. Try connecting another USB disk.

#### Media Browser Menu

You can play photo, music and movie files stored on a USB disk by connecting it to your TV. Connect a USB disk to one of the USB inputs located on the side of the TV. Pressing the **Menu** button while in the **Media Browser** mode will access the **Picture**, **Sound** and **Settings** menu options. Pressing the **Menu** button again will exit from this screen. You can set your **Media Browser** preferences by using the **Settings** menu.

| Loop/Shuffle Mode Operation                                                   |                                                                                   |  |
|-------------------------------------------------------------------------------|-----------------------------------------------------------------------------------|--|
| Start playback with the <b>Play</b> button and activate                       | All files in the list will be<br>continuously played in original<br>order         |  |
| Start playback with the <b>OK</b> button and activate                         | The same file will be played continuously (repeat)                                |  |
| Start playback with the <b>Play</b> button and activate                       | All files in the list will be<br>played once in random order                      |  |
| Start playback with the <b>Play</b> button and activate <b>eq.</b> , <b>C</b> | All files in the list will be<br>continuously played in the<br>same random order. |  |
|                                                                               |                                                                                   |  |

#### FollowMe TV (if available)

With your mobile device you can stream the current broadcast from your smart TV using the **FollowMe TV** feature. Install the appropriate Smart Center application to your mobile device. Start the application. For further information on using this feature refer to the instructions of the application you use.

**Note:** This application may not be compatible with all mobile devices. HD channels are not supported and both of the devices must be connected to the same network.

#### **CEC and CEC RC Passthrough**

This function allows to control the CEC-enabled devices, that are connected through HDMI ports by using the remote control of the TV.

The CEC option in the System>Settings>More menu should be set as Enabled at first. Press the Source button and select the HDMI input of the connected CEC device from the Sources List menu. When new CEC source device is connected, it will be listed in source menu with its own name instead of the connected HDMI ports name(such as DVD Player, Recorder 1 etc.). The TV remote is automatically able to perform the main functions after the connected HDMI source has been selected.

To terminate this operation and control the TV via the remote again, press **Quick Menu** button on the remote, highlight the **CEC RC Passthrough** and set as **Off** by pressing Left or Right button. This feature can also be enabled or disabled under the **System>Settings>More** menu.

The TV supports also ARC(Audio Return Channel) feature. This feature is an audio link meant to replace other cables between the TV and the audio system (A/V receiver or speaker system).

When ARC is active, TV does not mute its other audio outputs automatically. So you need to decrease TV volume to zero manually, if you want to hear audio from connected audio device only (same as other optical or co-axial digital audio outputs). If you want to change connected device's volume level, you should select that device from the source list. In that case volume control keys are directed to connected audio device.

Note: ARC is supported only via the HDMI1 input.

## System Audio Control

Allows an Audio Amplifier/Receiver to be used with the TV. The volume can be controlled using the remote control of the TV. To activate this feature set the **Speakers** option in the **System>Settings>More** menu as **Amplifier**. The TV speakers will be muted and the sound of the watched source will be provided from the connected sound system.

**Note:** The audio device should support System Audio Control feature and **CEC** option should be set as **Enabled**.

#### E-Manual (if available)

You can find instructions for your TV's features in the E-Manual.

To use E-Manual, press to the **Info** button while main menu is displayed on the screen or press **Quick Menu** button, select **Information Booklet** and press **OK**.

By using the directional buttons select a desired category. Every category includes different topics. Select a topic and press **OK** to read instructions.

To close the E-Manual screen press the **Exit** or **Menu** button.

**Note:** The contents of the E-Manual may vary according to the model.

# **TV Menu Contents**

| Sy                                                                                                    | System - Picture Menu Contents |                                                                                                    |  |
|----------------------------------------------------------------------------------------------------|--------------------------------|----------------------------------------------------------------------------------------------------|--|
| Mode                                                                                                    |                                | You can change the picture mode to suit your preference or requirements. Picture mode can be set to one of these options: Cinema, Game(optional), Sports, Dynamic and Natural.            |  |
| Contrast                                                                                                    |                                | Adjusts the light and dark values on the screen.                                                                                                    |  |
| Bri                                                                                                    | ightness                       | Adjusts the brightness values on the screen.                                                                                                    |  |
| Sh                                                                                                    | arpness                        | Sets the sharpness value for the objects displayed on the screen.                                                                                                    |  |
| Co                                                                                                    | lour                           | Sets the colour value, adjusting the colours.                                                                                                    |  |
| Energy Saving                                                                                                    |                                | For setting the Energy Saving to Custom, Minimum, Medium, Maximum, Auto,<br>Screen Off or Off.<br>Note: Available options may differ depending on the selected Mode.                      |  |
| Backlight                                                                                                    |                                | This setting controls the backlight level. The backlight function will be inactive if the <b>Energy Saving</b> is set to an option other then <b>Custom</b> .                             |  |
| Ad                                                                                                    | vanced Settings                |                                                                                                    |  |
|                                                                                                    | Dynamic Contrast               | You can change the dynamic contrast ratio to desired value.                                                                                                    |  |
|                                                                                                    | Noise Reduction                | If the signal is weak and the picture is noisy, use the <b>Noise Reduction</b> setting to reduce the amount of noise.                                                                     |  |
|                                                                                                    | Colour Temp                    | Sets the desired colour temperature value. Cool, Normal, Warm and Custom options are available.                                                                                           |  |
|                                                                                                    | White Point                    | If the <b>Colour Temp</b> option is set as <b>Custom</b> , this setting will be available. Increase the 'warmth' or 'coolness' of the picture by pressing Left or Right buttons.          |  |
|                                                                                                    | Picture Zoom                   | Sets the desired image size format.                                                                                                    |  |
|                                                                                                    | Film Mode                      | Films are recorded at a different number of frames per second to normal television programmes.<br>Turn this feature on when you are watching films to see the fast motion scenes clearly. |  |
|                                                                                                    | Skin Tone                      | Skin tone can be changed between -5 and 5.                                                                                                    |  |
|                                                                                                    | Colour Shift                   | Adjust the desired colour tone.                                                                                                    |  |
|                                                                                                    | HDMI Full Range                | While watching from a HDMI source, this feature will be visible. You can use this feature to enhance blackness in the picture.                                                            |  |
| PC                                                                                                    | Position                       | Appears only when the input source is set to VGA/PC.                                                                                                    |  |
|                                                                                                    | Autoposition                   | Automatically optimizes the display. Press OK to optimize.                                                                                                    |  |
|                                                                                                    | H Position                     | This item shifts the image horizontally to the right hand side or left hand side of the screen.                                                                                           |  |
|                                                                                                    | V Position                     | This item shifts the image vertically towards the top or bottom of the screen.                                                                                                    |  |
|                                                                                                    | Dot Clock                      | Dot Clock adjustments correct the interference that appear as vertical banding in dot intensive presentations like spreadsheets or paragraphs or text in smaller fonts.                   |  |
|                                                                                                    | Phase                          | Depending on the input source(computer etc.) you may see a hazy or noisy picture on the screen. You can use phase to get a clearer picture by trial and error.                            |  |
| Re                                                                                                    | set                            | Resets the picture settings to factory default settings (except Game mode).                                                                                                    |  |
| While in VGA (PC) mode, some items in <b>Picture</b> menu will be unavailable. Instead, VGA mode settings will be added to the <b>Picture</b><br>Settings while in PC mode. |                                |                                                                                                    |  |

| System - Sound Menu Contents       |                                                                                                    |  |
|------------------------------------|----------------------------------------------------------------------------------------------------|--|
| Volume                             | Adjusts the volume level.                                                                                                    |  |
| Equalizer                          | Selects the equalizer mode. Custom settings can be made only when in <b>User</b> mode.                                                                                                    |  |
| Balance                            | Adjusts whether the sound comes from the left or right speaker.                                                                                                    |  |
| Headphone                          | Sets headphone volume.<br>Please ensure before using headphones that the headphone volume is set to a low<br>level, to prevent damage to your hearing.                                                               |  |
| Sound Mode                         | You can select a sound mode (If the viewed channel supports).                                                                                                    |  |
| AVL (Automatic<br>Volume Limiting) | Sets the sound to obtain fixed output level between programmes.                                                                                                    |  |
|                                    | When you connect an external amplifier to your TV using the headphone jack, you can select this option as <b>Lineout</b> . If you have connected headphones to the TV, set this option as <b>Headphone</b> .         |  |
| neadphone/Lineout                  | Please ensure before using headphones that this menu item is set to <b>Headphone</b> . If it is set to <b>Lineout</b> , the output from the headphone socket will be set to maximum which could damage your hearing. |  |
| Dynamic Bass                       | Enables or disables the Dynamic Bass.                                                                                                    |  |
| Surround sound                     | Surround sound mode can be changed as <b>On</b> or <b>Off</b> .                                                                                                    |  |
| Digital Out                        | Sets digital out audio type.                                                                                                    |  |

| Sy                 | System - Settings Menu Contents |                                                                                                    |  |
|--------------------|---------------------------------|----------------------------------------------------------------------------------------------------|--|
| Conditional Access |                                 | Controls conditional access modules when available.                                                                                                    |  |
| Language           |                                 | You may set a different language depending on the broadcaster and the country.                                                                                                    |  |
| Parental           |                                 | Enter correct password to change parental settings. You can easily adjust <b>Menu</b><br>Lock, Maturity Lock, Child Lock or Guidance in this menu. You can also set a<br>new PIN or change the <b>Default CICAM PIN</b> using the related options.<br>Note: Some menu options may not be available depending on the country selection in the First Time<br>Installation. Default PIN can be set to 0000 or 1234. If you have defined the PIN(is requested depending on<br>the country selection) during the First Time Installation use the PIN that you have defined. |  |
| Tin                | ners                            | Sets sleep timer to turn off the TV after a certain time. Sets timers for selected programmes.                                                                                                    |  |
| Da                 | te/Time                         | Sets date and time.                                                                                                    |  |
| So                 | urces                           | Enables or disables selected source options.                                                                                                    |  |
| Ne<br>Se           | twork/Internet<br>ttings        | Displays network/internet settings.                                                                                                    |  |
| Ac                 | cessibility                     | Displays accessibility options of the TV.                                                                                                    |  |
|                    | Hard of Hearing                 | Enables any special feature sent from the broadcaster.                                                                                                    |  |
|                    | Audio<br>Description            | A narration track will be played for the blind or visually impaired audience. Press <b>OK</b> to see all available <b>Audio Description</b> menu options. This feature is available only if the broadcaster supports it.                                                                                                    |  |
|                    |                                 | <b>Note:</b> Audio description sound feature is not available in recording or time shifting mode.                                                                                                    |  |
| Netflix            |                                 | You can view your ESN(*) number and deactivate Netflix.<br>(*) ESN number is an unique ID number for Netflix, created especially to identify your TV.                                                                                                    |  |
| Мо                 | re                              | Displays other setting options of the TV.                                                                                                    |  |
|                    | Menu Timeout                    | Changes timeout duration for menu screens.                                                                                                    |  |
|                    | Software<br>Upgrade             | Ensures that your TV has the latest firmware. Press <b>OK</b> to see the menu options.                                                                                                    |  |
|                    | Application<br>Version          | Displays current software version.                                                                                                    |  |
|                    | Subtitle Mode                   | This option is used to select which subtitle mode will be on the screen ( <b>DVB</b> subtitle / <b>Teletext</b> subtitle) if both is available. Default value is <b>DVB</b> subtitle. This feature is available only for the country option of Norway.                                                                                                    |  |
|                    | Auto TV OFF                     | Sets the desired time for the TV to automatically go into standby mode when not being operated.                                                                                                    |  |
|                    | Store Mode                      | Select this mode for store display purposes. Whilst <b>Store Mode</b> is enabled, some items in the TV menu may not be available.                                                                                                    |  |
|                    | Audio Video<br>Sharing          | Audio Video Sharing feature allows you to share files stored on your smartphone or tablet pc. If you have a compatible smartphone or tablet pc and the appropriate software is installed, you can share/play photos on your TV. See instructions of your sharing software for more information. Audio Video Sharing mode will not be available with internet portal feature.                                                                                                    |  |

| Power Up Mode                                                | This setting configures the power up mode preference. Last State and Standby options are available.                                                                                                    |
|--------------------------------------------------------------|----------------------------------------------------------------------------------------------------|
| Virtual Remote Enable or disable the virtual remote feature. |                                                                                                    |
| CEC                                                          | With this setting you can enable and disable CEC functionality completely. Press Left or Right button to enable or disable the feature.                                                                  |
| CEC Auto Power<br>On                                         | This function allows the connected HDMI-CEC compatible device to turn on the TV and switch to its input source automatically. Press <b>Left</b> or <b>Right</b> button to enable or disable the feature. |
| Speakers                                                     | To hear the TV audio from the connected compatible audio device set as <b>Amplifier</b> .<br>You can use the remote control of the TV to control the volume of the audio device.                         |

| Installation Menu Contents            |                                                                                                    |  |
|---------------------------------------|----------------------------------------------------------------------------------------------------|--|
| Automatic<br>channel scan<br>(Retune) | Displays automatic tuning options. <b>Digital Aerial:</b> Searches and stores aerial DVB stations. <b>Digital Cable:</b> Searches and stores cable DVB stations. <b>Analogue:</b> Searches and stores analogue stations. |  |
| Manual<br>channel scan                | This feature can be used for direct broadcast entry.                                                                                                    |  |
| Network<br>channel scan               | Searches for the linked channels in the broadcast system. <b>Digital Aerial:</b> Searches for aerial network channels. <b>Digital Cable:</b> Searches for cable network channels.                                        |  |
| Analogue fine<br>tune                 | You can use this setting for fine tuning analogue channels. This feature is not available if no analogue channels are stored.                                                                                            |  |
| Installation<br>Settings              | Displays installation settings menu. <b>Standby Search (Optional):</b> Your TV will search for new or missing channels while in standby. Any new found broadcasts will be shown.                                         |  |
| Clear Service<br>List                 | Use this setting to clear channels stored. This setting is visible only when the <b>Country</b> option is set to Denmark, Sweden, Norway or Finland.                                                                     |  |
| Select Active<br>Network              | This setting allows you to select only the broadcasts within the selected network to be listed in the channel list. This feature is available only for the country option of Norway.                                     |  |
| First time installation               | Deletes all stored channels and settings, resets TV to factory settings.                                                                                                    |  |

# **General TV Operation**

## Using the Channel List

The TV sorts all stored stations in the **Channel List**. You can edit this channel list, set favourites or set active stations to be listed by using the **Channel List** options. Press the **OK/TV** button to open the **Channel List**. You can filter the listed channels by pressing the **Blue** button or open the **Edit Channel List** menu by pressing the **Green** button in order to make advanced changes in the current list.

## Managing the Favourite Lists

You can create four different lists of your favourite channels. Enter the **Channel List** in the main menu or press the **Green** button while the **Channel List** is displayed on the screen in order to open the **Edit Channel List** menu. Select the desired channel on the list. You can make multiple choices by pressing the **Yellow** button. Then press the **OK** button to open the **Channel Edit Options** menu and select **Add/ Remove Favourites** option. Press the **OK** button again. Set the desired list option to **On**. The selected channel/s will be added to the list. In order to remove a channel or channels from a favourite list follow the same steps and set the desired list option to **Off**.

You can use the **Filter** function in the **Edit Channel List** menu to filter the channels in the **Channel list** permanently according to your preferences. Using this **Filter** option, you can set one of your four favourite lists to be displayed everytime the **Channel list** is opened. The filtering function in the **Channel list** menu will only filter the currently displayed **Channel list** in order to find a channel and tune in to it. This changes will not remain the next time the **Channel list** is opened.

## **Configuring Parental Settings**

The **Parental Settings** menu options can be used to prohibit users from viewing of certain programmes, channels and using of menus. These settings are located in the **System>Settings>Parental** menu.

To display parental lock menu options, a PIN number should be entered. After coding the correct PIN number, **Parental Settings** menu will be displayed.

**Menu Lock:** This setting enables or disables access to all menus or installation menus of the TV.

**Maturity Lock:** If this option is set, TV gets the maturity information from the broadcast and if this maturity level is disabled, disables access to the broadcast.

**Note:** If the country option in the **First Time Installation** is set as France, Italy or Austria, **Maturity Lock**'s value will be set to 18 as default.

**Child Lock:** If this option is set to **ON**, the TV can only be controlled by the remote control. In this case the control buttons on the TV will not work.

**Internet Lock:** If this option is set to **ON**, the open browser application in the portal will be disabled. Set to **OFF** to release the application again.

Set PIN: Defines a new PIN number.

**Default CICAM PIN:** This option will appear as greyed out if no CI module is inserted into the CI slot of the TV. You can change the default PIN of the CI CAM using this option.

**Note:** Default PIN can be set to **0000** or **1234**. If you have defined the PIN(is requested depending on the country selection) during the **First Time Installation** use the PIN that you have defined.

Some options may not be available depending on the country selection in the **First Time Installation**.

#### **Electronic Programme Guide (EPG)**

Some channels send information about their broadcast schedules. Press the **EPG** button to view the **Programme Guide** menu.

There are 3 different types of schedule layouts available, **Timeline Schedule**, **List Schedule** and **Now/Next Schedule**. To switch between them follow the instructions on the bottom of the screen.

#### Timeline Schedule

Zoom (Yellow button): Press the Yellow button to see events in a wider time interval.

Filter (Blue button): Views filtering options.

Select Genre (Subtitles button): Displays Select Genre menu. Using this feature, you can search the programme guide database in accordance with the genre. Info available in the programme guide will be searched and results matching your criteria will be highlighted.

Options (OK button): Displays event options.

**Event Details (Info button):** Displays detailed information about selected events.

**Next/Prev Day (Programme +/- buttons):** Displays the events of previous or next day.

Search (Text button): Displays Guide Search menu. Now (Swap button): Displays current event of the highlighted channel.

**Rec./Stop (Record button):** The TV will start to record the selected event. You can press again to stop the recording.

**IMPORTANT:** Connect a USB disk to your TV while the TV is switched off. You should then switch on the TV to enable the recording feature.

**Note:** Switching to a different broadcast or source is not available during a recording.

## List Schedule(\*)

(\*) In this layout option, only the events of the highlighted channel will be listed.

**Prev. Time Slice (Red button):** Displays the events of previous time slice.

**Next/Prev Day (Programme +/- buttons):** Displays the events of previous or next day.

**Event Details (Info button):** Displays detailed information about selected events.

Filter (Text button): Views filtering options.

Next Time Slice (Green button): Displays the events of next time slice.

Options (OK button): Displays event options.

**Rec./Stop (Record button):** The TV will start to record the selected event. You can press again to stop the recording.

**IMPORTANT:** Connect a USB disk to your TV while the TV is switched off. You should then switch on the TV to enable the recording feature.

**Note:** Switching to a different broadcast or source is not available during a recording.

## **Now/Next Schedule**

Options (OK button): Displays event options.

**Event Details (Info button):** Displays detailed information about selected events.

Filter (Blue button): Views filtering options.

**Rec./Stop (Record button):** The TV will start to record the selected events. You can press again to stop the recording.

**IMPORTANT:** Connect a USB disk to your TV while the TV is switched off. You should then switch on the TV to enable the recording feature.

**Note:** Switching to a different broadcast or source is not available during a recording.

#### Event Options

Use the directional buttons to highlight an event and press **OK** button to display **Event Options** menu. The following options are available.

**Select Channel:** Using this option, you can switch to the selected channel.

**Record / Delete Rec. Timer:** Select the **Record** option and press the **OK** button. If the event is going to be broadcasted at a future time, it will be added to **Timers** list to be recorded. If the selected event is being broadcasted at the moment, recording will start immediately.

To cancel an already set recording, highlight that event and press the **OK** button and select the option **Delete Rec. Timer**. The recording will be cancelled.

Set Timer on Event / Delete Timer on Event: After you have selected an event in the EPG menu, press the OK button. Select Set Timer on Event option and press the OK button. You can set a timer for future events. To cancel an already set timer, highlight that event and press the OK button. Then select Delete Timer on Event option. The timer will be cancelled.

**Notes:** You cannot switch to any other channel or source while there is an active recording or timer on the current channel.

It is not possible to set timer or record timer for two or more individual events at the same time interval.

#### **Teletext Services**

Press the **Text** button to enter. Press again to activate mix mode, which allows you to see the teletext page and the TV broadcast at the same time. Press once more to exit. If available, sections in the teletext pages will become colour-coded and can be selected by pressing the coloured buttons. Follow the instructions displayed on the screen.

#### **Digital Teletext**

Press the **Text** button to view digital teletext information. Operate it with the coloured buttons, cursor buttons and the **OK** button. The operation method may differ depending on the contents of the digital teletext. Follow the instructions displayed on the digital teletext screen. When the **Text** button is pressed again, the TV returns to television broadcast.

## Software Upgrade

Your TV is capable of finding and updating the firmware automatically via the broadcast signal or via Internet.

## Software upgrade search via user interface

On the main menu select **System>Settings** and then **More**. Navigate to **Software upgrade** and press the **OK** button. In **Upgrade options** menu select **Scan for upgrade** and press **OK** button to check for a new software upgrade.

If a new upgrade is found, it starts to download the upgrade. After the download is completed confirm the question asking about rebooting the TV by pressing the **OK** to continue with the reboot operation.

## 3 AM search and upgrade mode

Your TV will search for new upgrades at 3:00 o'clock if **Automatic scanning** option in the **Upgrade options** menu is set to **Enabled** and if the TV is connected to an aerial signal or to Internet. If a new software is found and downloaded successfully, it will be installed at the next power on.

**Note:** Do not unplug the power cord while led is blinking during the reboot process. If the TV fails to come on after the upgrade, unplug, wait for two minutes then plug it back in.

## **Troubleshooting & Tips**

## Tv will not turn on

Make sure the power cord is plugged in securely to wall outlet. Check if batteries are exhausted. Press the Power button on the TV.

## Poor picture

- · Check if you have selected the correct TV system.
- Low signal level can cause picture distortion. Please check antenna access.
- Check if you have entered the correct channel frequency if you have done manual tuning.
- The picture quality may degrade when two devices are connected to the TV at the same time. In such a case, disconnect one of the devices.

## No picture

- This means your TV is not receiving any transmission. Make sure the correct source has been selected.
- · Is the antenna connected properly?
- Is the antenna cable damaged?
- · Are suitable plugs used to connect the antenna?
- · If you are in doubt, consult your dealer.

#### No sound

- Check if the TV is muted. Press the **Mute** button or increase the volume to check.
- Sound may be coming from only one speaker. Check the balance settings from **Sound** menu.

## Remote control - no operation

• The batteries may be exhausted. Replace the batteries.

## Input sources - can not be selected

- If you cannot select an input source, it is possible that no device is connected. If not;
- Check the AV cables and connections if you are trying to switch to the input source dedicated to the connected device.

## Recording unavailable

To record a programme, you should first connect a USB disk to your TV while the TV is switched off. You should then switch on the TV to enable recording feature. If you cannot record, try switching off the TV and then re-inserting the USB device.

## USB is too slow

If a "**USB disk writing speed too slow to record**" message is displayed on the screen while starting a recording, try restarting the recording. If you still get the same error, it is possible that your USB disk does not meet the speed requirements. Try connecting another USB disk.

## PC Input Typical Display Modes

The following table is an illustration of some of the typical video display modes. Your TV may not support all resolutions.

| Index Resolution |           | Frequency |
|------------------|-----------|-----------|
| 1                | 640x350   | 85Hz      |
| 2                | 640x400   | 70Hz      |
| 3                | 640x480   | 60Hz      |
| 4                | 640x480   | 66Hz      |
| 5                | 640x480   | 72Hz      |
| 6                | 640x480   | 75Hz      |
| 7                | 640x480   | 85Hz      |
| 8                | 800x600   | 56Hz      |
| 9                | 800x600   | 60Hz      |
| 10               | 800x600   | 70Hz      |
| 11               | 800x600   | 72Hz      |
| 12               | 800x600   | 75Hz      |
| 13               | 800x600   | 85Hz      |
| 14               | 832x624   | 75Hz      |
| 15               | 1024x768  | 60Hz      |
| 16               | 1024x768  | 66Hz      |
| 17               | 1024x768  | 70Hz      |
| 18               | 1024x768  | 72Hz      |
| 19               | 1024x768  | 75Hz      |
| 20               | 1024x768  | 85Hz      |
| 21               | 1152x864  | 60Hz      |
| 22               | 1152x864  | 70Hz      |
| 23               | 1152x864  | 75Hz      |
| 24               | 1152x864  | 85Hz      |
| 25               | 1152x870  | 75Hz      |
| 26               | 1280x768  | 60Hz      |
| 27               | 1360x768  | 60Hz      |
| 28               | 1280x768  | 75Hz      |
| 29               | 1280x768  | 85Hz      |
| 30               | 1280x960  | 60Hz      |
| 31               | 1280x960  | 75Hz      |
| 32               | 1280x960  | 85Hz      |
| 33               | 1280x1024 | 60Hz      |
| 34               | 1280x1024 | 75Hz      |
| 35               | 1280x1024 | 85Hz      |
| 36               | 1400x1050 | 60Hz      |
| 37               | 1400x1050 | 75Hz      |
| 38               | 1400x1050 | 85Hz      |
| 39               | 1440x900  | 60Hz      |
| 40               | 1440x900  | 75Hz      |
| 41               | 1600x1200 | 60Hz      |
| 42               | 1680x1050 | 60Hz      |
| 43               | 1920x1080 | 60Hz      |
| 44               | 1920x1200 | 60Hz      |

## AV and HDMI Signal Compatibility

| Source  | Supported S | Signals                                  | Available |
|---------|-------------|------------------------------------------|-----------|
|         | PAL         |                                          | 0         |
| EVT     | SECAM       |                                          | 0         |
|         | NTSC4.43    |                                          | 0         |
|         | NTSC3.58    |                                          | 0         |
|         | RGB 50/60   |                                          | 0         |
|         | PAL         |                                          | 0         |
| Side AV | SECAM       |                                          | 0         |
| Side Av | NTSC4.43    |                                          | 0         |
|         | NTSC3.58    |                                          | 0         |
|         | 480i, 480p  | 60Hz                                     | 0         |
| VDhDr   | 576i, 576p  | 50Hz                                     | 0         |
|         | 720p        | 50Hz,60Hz                                | 0         |
|         | 1080i       | 50Hz,60Hz                                | 0         |
|         | 480i, 480p  | 60Hz                                     | 0         |
|         | 576i, 576p  | 50Hz                                     | 0         |
|         | 720p        | 50Hz,60Hz                                | 0         |
| номі    | 1080i       | 50Hz,60Hz                                | 0         |
|         | 1080p       | 24Hz,<br>25Hz,<br>30Hz,<br>50Hz,<br>60Hz | 0         |

#### (X: Not Available, O: Available)

In some cases a signal on the TV may not be displayed properly. The problem may be an inconsistency with standards from the source equipment (DVD, Set-top box, etc.). If you do experience such a problem please contact your dealer and also the manufacturer of the source equipment.

| Supported Video File Formats for USB Mode |                                                                                |                                                                                                    |
|-------------------------------------------|--------------------------------------------------------------------------------|----------------------------------------------------------------------------------------------------|
| Extension                                 | Video Codec                                                                    | SPEC (Resolution) & Bit Rate                                                                                                   |
| .dat, vob                                 | MPEG1/2                                                                        |                                                                                                    |
| .mpg, .mpeg                               | MPEG1/2,<br>MPEG4                                                              | 1080P@30fps - 40 Mbps                                                                                                    |
| .ts, .trp, .tp                            | MPEG1/2, H.264,<br>AVS, MVC                                                    | H.264: 1080Px2@30fps - 62.5 Mbps, 1080P@60fps - 62.5 Mbps MVC:<br>1080P@30fps - 62.5 Mbps Other: 1080P@30fps - 40Mbps          |
| .mp4, .mov,<br>.3gpp, .3gp                | MPEG1/2,<br>MPEG4, H.263,<br>H.264, Motion<br>JPEG                             |                                                                                                    |
| .avi                                      | MPEG1/2,<br>MPEG4,<br>Sorenson H.263,<br>H.263, H.264,<br>WMV3, Motion<br>JPEG | H.264: 1080Px2@30fps - 62.5 Mbps, 1080P@60fps - 62.5 Mbps Motion JPEG:<br>640x480@30fps - 10 Mbps Other: 1080P@30fps - 40 Mbps |
| .mkv                                      | MPEG1/2,<br>MPEG4, H.263,<br>H.264, WMV3,<br>Motion JPEG                       |                                                                                                    |
| .asf                                      | Sorenson H.263,<br>H.264, WMV3,<br>Motion JPEG                                 |                                                                                                    |
| .flv                                      | WMV3                                                                           | 1080P@30fps - 40 Mbps                                                                                                    |
| .swf                                      | RV30/RV40                                                                      | 1080P@30fps - 40 Mbps                                                                                                    |
| .wmv                                      |                                                                                |                                                                                                    |

| Supported Picture File Formats for USB Mode |               |                             |                                                 |  |
|---------------------------------------------|---------------|-----------------------------|-------------------------------------------------|--|
| Image                                       | Photo         | Resolution (width x height) | Remark                                          |  |
|                                             | Base-line     | 15360x8640                  |                                                 |  |
| JPEG                                        | Progressive   | 1024x768                    |                                                 |  |
| PNG                                         | non-interlace | 9600x6400                   | The limitation of max resolution depends on DRA |  |
|                                             | interlace     | 1200x800                    | 5120                                            |  |
| BMP                                         |               | 9600x6400                   |                                                 |  |

## Supported Audio File Formats for USB Mode

| Extension   | Audio Codec             | Bit Rate         | Sample rate           |  |
|-------------|-------------------------|------------------|-----------------------|--|
|             | MPEG1/2 Layer1          | 32Kbps ~ 448Kbps |                       |  |
| .mp3,       | MPEG1/2 Layer2          | 8Kbps ~ 384Kbps  | 16KHz ~ 48KHz         |  |
|             | MPEG1/2 Layer3          | 8Kbps ~ 320Kbps  |                       |  |
|             | MPEG1/2 Layer1          | 32Kbps ~ 448Kbps |                       |  |
|             | MPEG1/2 Layer2          | 8Kbps ~ 384Kbps  | 16KHz ~ 48KHz         |  |
|             | MPEG1/2 Layer3          | 8Kbps ~ 320Kbps  |                       |  |
|             | AC3                     | 32Kbps ~ 640Kbps | 32KHz, 44.1KHz, 48KHz |  |
|             | AAC, HEAAC              |                  | 8KHz ~ 48KHz          |  |
|             | WMA                     | 128bps ~ 320Kbps | 8KHz ~ 48KHz          |  |
| .avi        | WMA 10 Pro M0           | < 192kbps        | 48KHz                 |  |
|             | WMA 10 Pro M1           | < 384kbps        | 48KHz                 |  |
|             | WMA 10 Pro M2           | < 768kbps        | 96KHz                 |  |
|             | LPCM                    | 64Kbps ~ 1.5Mbps | 8KHz ~ 48KHz          |  |
|             | IMA-ADPCM, MS-<br>ADPCM | 384Kbps          | 8KHz ~ 48KHz          |  |
|             | G711 A/mu-law           | 64Kbps ~ 128Kbps | 8KHz                  |  |
|             | MPEG1/2 Layer1          | 32Kbps ~ 448Kbps |                       |  |
|             | MPEG1/2 Layer2          | 8Kbps ~ 384Kbps  | 16KHz ~ 48KHz         |  |
|             | MPEG1/2 Layer3          | 8Kbps ~ 320Kbps  |                       |  |
| .asf        | WMA                     | 128bps ~ 320Kbps | 8KHz ~ 48KHz          |  |
|             | WMA 10 Pro M0           | < 192kbps        | 48KHz                 |  |
|             | WMA 10 Pro M1           | < 384kbps        | 48KHz                 |  |
|             | WMA 10 Pro M2           | < 768kbps        | 96KHz                 |  |
|             | MPEG1/2 Layer1          | 32Kbps ~ 448Kbps |                       |  |
|             | MPEG1/2 Layer2          | 8Kbps ~ 384Kbps  | 16KHz ~ 48KHz         |  |
|             | MPEG1/2 Layer3          | 8Kbps ~ 320Kbps  | 1                     |  |
|             | AC3                     | 32Kbps ~ 640Kbps | 32KHz, 44.1KHz, 48KHz |  |
|             | AAC, HEAAC              |                  | 8KHz ~ 48KHz          |  |
|             | WMA                     | 128bps ~ 320Kbps | 8KHz ~ 48KHz          |  |
|             | WMA 10 Pro M0           | < 192kbps        | 48KHz                 |  |
| .mkv, .mka  | WMA 10 Pro M1           | < 384kbps        | 48KHz                 |  |
|             | WMA 10 Pro M2           | < 768kbps        | 96KHz                 |  |
|             | VORBIS                  |                  | Up to 48KHz           |  |
|             | LPCM                    | 64Kbps ~ 1.5Mbps | 8KHz ~ 48KHz          |  |
|             | IMA-ADPCM,<br>MS-ADPCM  | 384Kbps          | 8KHz ~ 48KHz          |  |
|             | G711 A/mu-law           | 64Kbps ~ 128Kbps | 8KHz                  |  |
|             | FLAC                    | < 1.6Mbps        | 8KHz ~ 96KHz          |  |
|             | MPEG1/2 Layer1          | 32Kbps ~ 448Kbps |                       |  |
|             | MPEG1/2 Layer2          | 8Kbps ~ 384Kbps  | 16KHz ~ 48KHz         |  |
| ts tro to   | MPEG1/2 Layer3          | 8Kbps ~ 320Kbps  |                       |  |
| .dat, .vob, | AC3                     | 32Kbps ~ 640Kbps | 32KHz, 44.1KHz, 48KHz |  |
| .mpg, .mpeg | EAC3                    | 32Kbps ~ 6Mbps   | 32KHz, 44.1KHz, 48KHz |  |
|             | AAC, HEAAC              | · · ·            | 8KHz ~ 48KHz          |  |
|             | LPCM                    | 64Kbps ~ 1.5Mbps | 8KHz ~ 48KHz          |  |

| Extension       | Audio Codec            | Bit Rate         | Sample rate                           |
|-----------------|------------------------|------------------|---------------------------------------|
|                 | MPEG1/2 Layer1         | 32Kbps ~ 448Kbps | Ì                                     |
|                 | MPEG1/2 Layer2         | 8Kbps ~ 384Kbps  | 16KHz ~ 48KHz                         |
|                 | MPEG1/2 Layer3         | 8Kbps ~ 320Kbps  | ]                                     |
| .wav            | LPCM                   | 64Kbps ~ 1.5Mbps | 8KHz ~ 48KHz                          |
|                 | IMA-ADPCM,<br>MS-ADPCM | 384Kbps          | 8KHz ~ 48KHz                          |
|                 | G711 A/mu-law          | 64Kbps ~ 128Kbps | 8KHz                                  |
|                 | MPEG1/2 Layer3         | 8Kbps ~ 320Kbps  | 16KHz ~ 48KHz                         |
|                 | AC3                    | 32Kbps ~ 640Kbps | 32KHz, 44.1KHz, 48KHz                 |
|                 | EAC3                   | 32Kbps ~ 6Mbps   | 32KHz, 44.1KHz, 48KHz                 |
| .3gpp, .3gp,    | AAC, HEAAC             |                  | 8KHz ~ 48KHz                          |
| .mp4, .mov,     | VORBIS                 |                  | Up to 48KHz                           |
| .m4a            | LPCM                   | 64Kbps ~ 1.5Mbps | 8KHz ~ 48KHz                          |
|                 | IMA-ADPCM,<br>MS-ADPCM | 384Kbps          | 8KHz ~ 48KHz                          |
|                 | G711 A/mu-law          | 64Kbps ~ 128Kbps | 8KHz                                  |
| a               | MPEG1/2 Layer3         | 8Kbps ~ 320Kbps  | 16KHz ~ 48KHz                         |
|                 | AAC, HEAAC             |                  | 8KHz ~ 48KHz                          |
|                 | AC3                    | 32Kbps ~ 640Kbps | 32KHz, 44.1KHz, 48KHz                 |
| .aco            | AAC, HEAAC             |                  | 8KHz ~ 48KHz                          |
| .swf            | MPEG1/2 Layer3         | 8Kbps ~ 320Kbps  | 16KHz ~ 48KHz                         |
| .ec3            | EAC3                   | 32Kbps ~ 6Mbps   | 32KHz, 44.1KHz, 48KHz                 |
| .rm, .rmvb, .ra | AAC, HEAAC             |                  | 8KHz ~ 48KHz                          |
|                 | LBR (cook)             | 6Kbps ~ 128Kbps  | 8KHz, 11.025KHz,<br>22.05KHz, 44.1KHz |
|                 | WMA                    | 128bps ~ 320Kbps | 8KHz ~ 48KHz                          |
|                 | WMA 10 Pro M0          | < 192kbps        | 48KHz                                 |
| .wina, .winv    | WMA 10 Pro M1          | < 384kbps        | 48KHz                                 |
|                 | WMA 10 Pro M2          | < 768kbps        | 96KHz                                 |
| .webm           | VORBIS                 |                  | Up to 48KHz                           |

## Supported Subtitle File Formats for USB Mode

| Internal Subtitles  |           |                                                          |
|---------------------|-----------|----------------------------------------------------------|
| Extension           | Container | Subtitle Code                                            |
| dat, mpg, mpeg, vob | MPG, MPEG | DVD Subtitle                                             |
| ts, trp, tp         | TS        | DVB Subtitle                                             |
| mp4                 | MP4       | DVD Subtitle<br>UTF-8 Plain Text                         |
| mkv                 | МКV       | ASS<br>SSA<br>UTF-8 Plain Text<br>VobSub<br>DVD Subtitle |

| External Subtitles |                                                                |                          |  |
|--------------------|----------------------------------------------------------------|--------------------------|--|
| Extension          | Subtitle Parser                                                | Remark                   |  |
| .srt               | Subrip                                                         |                          |  |
| .ssa/ .ass         | SubStation Alpha                                               |                          |  |
| .smi               | SAMI                                                           |                          |  |
| .sub               | SubViewer<br>MicroDVD<br>DVDSusbtitleSystem<br>Subldx (VobSub) | SubViewer 1.0 & 2.0 Only |  |
| .txt               | TMPlayer                                                       |                          |  |

## Supported DVI Resolutions

When connecting devices to your TV's connectors by using DVI converter cable(DVI to HDMI cable - not supplied), you can refer to the following resolution information.

|           | 56Hz | 60Hz | 66Hz | 70Hz | 72Hz | 75Hz     |
|-----------|------|------|------|------|------|----------|
| 640x400   |      |      |      | M    |      |          |
| 640x480   |      | Ø    | Ø    |      | Ø    | Ø        |
| 800x600   | Ø    | Ø    |      | Ø    |      | Ø        |
| 832x624   |      |      |      |      |      | M        |
| 1024x768  |      | Ø    | Ø    | Ø    | Ø    | Ø        |
| 1152x864  |      | Ø    |      | Ø    |      | Ø        |
| 1152x870  |      |      |      |      |      | M        |
| 1280x768  |      | V    |      |      |      | <b>⊠</b> |
| 1360x768  |      | V    |      |      |      |          |
| 1280x960  |      | Q    |      |      |      | ™        |
| 1280x1024 |      | Ø    |      |      |      | ☑        |
| 1400x1050 |      | N    |      |      |      | <b>⊠</b> |
| 1440x900  |      | V    |      |      |      | <b>⊠</b> |
| 1600x1200 |      |      |      |      |      |          |
| 1680x1050 |      | M    |      |      |      |          |
| 1920x1080 |      | V    |      |      |      |          |

# Connectivity

## Wired Connectivity

## To Connect to a Wired Network

- You must have a modem/router connected to an active broadband connection.
- Ensure that Nero Media Home software is installed to your PC (for Audio Video Sharing function). See "Nero Media Home Installation" section.
- Connect your PC to your modem/router. This can be a wired or wireless connection.
- Connect your TV to your modem/router via an ethernet cable. There is a LAN port at the rear (back) of your TV.

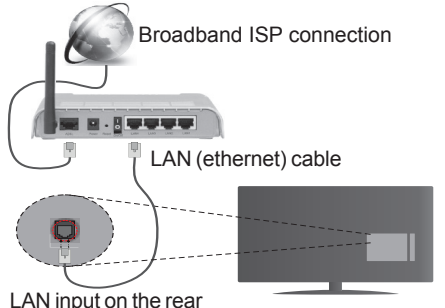

LAN input on the rea side of the TV

- To access and play shared files, you must select the Media Browser. Press the Menu button and select Media Browser. Press OK to continue. Select the desired file type and press OK. You must always use the Media Browser screen to access and play shared network files.
- PC/HDD/Media Player or any other devices that are compatible should be used with a wired connection for higher playback quality.

#### To configure wired settings please refer to the Network/Internet Settings section in the System>Settings Menu.

 You might be able to connect your TV to your LAN depending on your network's configuration. In such a case, use an ethernet cable to connect your TV directly to the network wall outlet.

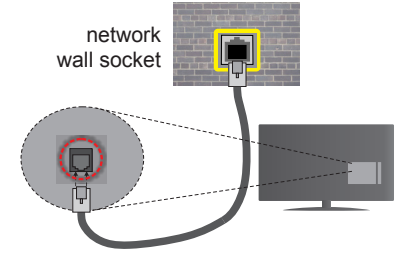

LAN input on the rear side of the TV

## **Configuring Wired Device Settings**

## **Network Type**

The **Network Type** can be selected as **Wired Device**, **Wireless Device** or **Disabled**, in accordance with the active connection to the TV set. Select this as **Wired Device** if you are connecting via an ethernet.

## Internet Speed Test

Highlight **Internet Speed Test** and press the **OK** button. TV will check the internet connection bandwidth and display the result when complete.

## **Advanced Settings**

Highlight Advanced Settings and press the OK button. On the next screen you can change the IP and DNS settings of the TV. Highlight the desired one and press Left or Right button to change the setting from Automatic to Manual. Now you can enter the Manual IP and / or Manual DNS values. Select the related item in the drop down menu and enter the new values using the numeric buttons of the remote. Press the OK button to save settings when complete.

## Wireless Connectivity

## To Connect to a Wireless Network

**IMPORTANT:** "Veezy 200" USB dongle is required to use wireless network features.

The TV cannot connect to the networks with a hidden SSID. To make your modem's SSID visible, you should change your SSID settings via the modem's software.

# To Connect to a wireless LAN, you should perform the following steps:

- Ensure that Nero Media Home software is installed to your PC (for Audio Video Sharing function).
- 2. Then connect the wireless adaptor to one of the USB inputs of the TV.
- To configure your wireless settings please refer to the Network/Internet Settings section in the System>Settings Menu.

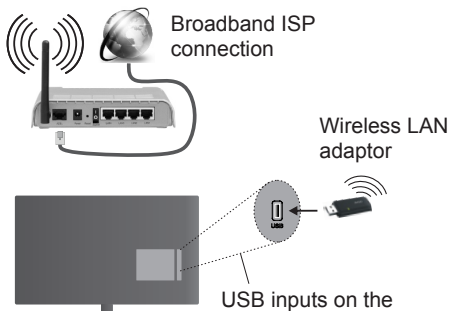

rear left side of the TV

A Wireless-N router (IEEE 802.11a/b/g/n) with simultaneous 2.4 and 5 GHz bands is designed to increase bandwidth. These are optimized for smoother and faster HD video streaming, file transfers and wireless gaming.

- Use a LAN connection for quicker file sharing between other devices like computers.
- The frequency and channel differ depending on the area.
- The transmission speed differs depending on the distance and number of obstructions between the transmission products, the configuration of these products, the radio wave conditions, the line traffic and the products that you use. The transmission may also be cut off or may get disconnected depending on the radio wave conditions, DECT phones or any other WiFi 11b appliances. The standard values of the transmission speed are the theoretical maximum values for the wireless standards. They are not the actual speeds of data transmission.
- The location where the transmission is most effective differs depending on the usage environment.
- The Wireless LAN adaptor should be connected directly to the TV's USB port. USB hubs are not supported. You can plug your wifi dongle into a extension dock in cases where network quality is poor and the wifi dongle needs to be placed to a location with better signal quality.
- The Wireless LAN adaptor supports 802.11 a,b,g & n type modems. It is highly recommended that you should use the IEEE 802.11n communication protocol in order to avoid any possible problems while watching videos.
- Use the other USB input, if you experience problems with audio/video performance.
- You must change your modem's SSID when there are any other modems around with the same SSID. You can encounter connection problems otherwise. Use a wired connection if you experience problems with a wireless connection.

# **Configuring Wireless Device Settings**

To enable Wi-Fi features, plug in the Wi-Fi dongle to one of the USB ports. Open the **Network/Internet Settings** menu and select **Network Type** as **Wireless Device** to start connection process.

The TV will scan the wireless networks automatically. A list of available networks will be displayed. Please select your desired network from the list.

Note: If the modem supports N mode, you should set N mode settings.

If the selected network is protected with a password, please enter the correct key by using the virtual keyboard. You can use this keyboard via the directional buttons and the **OK** button on the remote control.

Wait until the IP address is shown on the screen.

This means that the connection is now established. To disconnect from a wireless network, highlight **Network Type** and press Left or Right buttons to set as **Disabled**.

Highlight Internet Speed Test and press the OK button to check your internet connection speed. Highlight Advanced Settings and press the OK button to open the advanced setting menu. Use directional and numeric buttons to set. Press the OK button to save settings when complete.

## **Other Information**

The status of the connection will be displayed as **Connected** or **Not Connected** and the current IP address, if a connection is established.

## Connecting to your mobile device via WiFi

- If your mobile device has WiFi feature, you can connect it to your TV via a router, in order to access the content in your device. For this, your mobile device must have an appropriate sharing software.
- Connect to your router following the steps stated above in the **Wireless Connectivity** section.
- Afterwards, engage your mobile device with the router and then activate the sharing software on your mobile device. Then, select files that you want to share with your TV.
- If the connection is established correctly, you will be able to access the shared files from your mobile device via the **Media Browser** of your TV.
- Enter the Media Browser menu and the playback device selection OSD will be displayed. Select your mobile device and press the OK button to continue.
- If available, you can download a virtual remote controller application from the server of your mobile device application provider.

Note: This feature may not be supported on all mobile devices.

## **Connectivity Troubleshooting**

## Wireless Network Not Available

- Ensure that any firewalls of your network allow the TV wireless connection.
- Ensure the "Veezy 200" USB WiFi dongle is plugged in fully.
- Try searching for wireless networks again, using the **Network/Internet Settings** menu screen.

If the wireless network does not function properly, try using the wired network in your home. Refer to the **Wired Connectivity** section for more information on the process.

If the TV does not function using the wired connection, check the modem (router). If the router does not have a problem, check the internet connection of your modem.

# **Connection is Slow**

See the instruction book of your wireless modem to get information on the internal service area, connection speed, signal quality and other settings. You need to have a high speed connection for your modem.

# Distruption during playback or slow reactions

You could try the following in such a case:

Keep at least three meters distance from microwave ovens, mobile telephones, bluetooth devices or any other Wi-Fi compatible devices. Try changing the active channel on the WLAN router.

# Internet Connection Not Available / Audio Video Sharing Not Working

If the MAC address (a unique identifier number) of your PC or modem has been permanently registered, it is possible that your TV might not connect to the internet. In such a case, the MAC address is authenticated each time when you connect to the internet. This is a precaution against unauthorized access. Since your TV has its own MAC address, your internet service provider cannot validate the MAC address of your TV. For this reason, your TV cannot connect to the internet. Contact your internet service provider and request information on how to connect a different device, such as your TV, to the internet.

It is also possible that the connection may not be available due to a firewall problem. If you think this causes your problem, contact your internet service provider. A firewall might be the reason of a connectivity and discovery problem while using the TV in Audio Video Sharing mode or while browsing via Audio Video Sharing feature.

# Invalid Domain

Ensure that you have already logged on to your PC with an authorized username/password and also ensure that your domain is active, prior to sharing any files in your media server program on your PC. If the domain is invalid, this might cause problems while browsing files in Audio Video Sharing mode.

## Using Audio Video Sharing Network Service

Audio Video Sharing feature uses a standard that eases the viewing process of digital electronics and makes them more convenient to use on a home network.

This standard allows you to view and play photos, music and videos stored in the media server connected to your home network.

## 1. Nero Media Home Installation

The Audio Video Sharing feature cannot be used if the server programme is not installed onto your PC or if the required media server software is not installed onto the companion device. Please prepare your PC with the Nero Media Home programme. For more information about the installation, please refer to the **"Nero Media Home Installation**" section.

## 2. Connect to a Wired or Wireless Network

See the **Wired/Wireless Connectivity** chapters for detailed configuration information.

## 3. Play Shared Files via Media Browser

Select **Media Browser** by using the **directional** buttons from the main menu and press **OK**. The media browser will then be displayed.

## Audio Video Sharing

Audio Video Sharing support is only available in the **Media Browser Folder** mode. To enable folder mode, go to the **Settings** tab in the main media browser screen and press **OK**. Highlight **View Style** and set to **Folder** using the **Left** or **Right** buttons. Select the desired media type and press **OK**.

If sharing configurations are set properly, **Device Selection** screen will be displayed after selecting the desired media type. If available networks are found, they will be listed on this screen. Select media server or network that you want to connect to using the Up or Down buttons and press **OK**. If you want to refresh the device list, press the **Green** button. You can press **Menu** to exit.

If you select the media type as **Videos** and choose a device from the selection menu. Then select the folder with video files in it on the next screen and all the available video files will be listed.

To play other media types from this screen, you can go back to main **Media Browser** screen and select the media type as desired and then perform the network selection again. Or press the **Blue** button to switch to next media type quickly without changing the network. Refer to the **Media Browser** menu section for further information on file playback.

Subtitle files do not work if you watch videos from your network through Audio Video Sharing feature.

You can connect only one television to the same network. If a problem occurs with the network, please switch your television off at the wall socket and back on again. Trick mode and jump are not supported with the Audio Video Sharing feature.

**Note:** There may be some PC's which may not be able to utilize the Audio Video Sharing feature due to administrator and security settings (such as business PC's).

For best home network streaming with this TV, the Nero software should be installed.

#### **Nero MediaHome Installation**

# To install Nero MediaHome, please proceed as follows:

**Note:** The Audio Video Sharing feature cannot be used if the server programme is not installed onto your PC or if the required media server software is not installed onto the companion device.

1. Enter the link below completely in the adressbar of your web browser.

http://www.nero.com/mediahome-tv

- Click the **Download** button on the opening page. The installation file will be downloaded onto your PC.
- **3.** After the download is completed, double click on the installation file to start the installation. The installation wizard will guide you through the installation process.
- 4. The prerequisites screen will be displayed first. The installation wizard checks the availability of required third-party software on your PC. If applications are missing they are listed and must be installed before continuing installation.
- Click the Install button. The integrated serial will be displayed. Please do not change the displayed serial.
- Click the Next button. The License Conditions (EULA) screen will be displayed. Please read the license agreement carefully and select the appropriate check box if you agree to the terms of the agreement. Installation is not possible without this agreement.
- 7. Click the **Next** button. On the next screen you can set your installation preferences.
- 8. Click the **Install** button. The installation begins and finishes automatically. A progress bar will indicate the state of the installation process.
- 9. Click the **Finish** button. The installation is completed. You will be directed to the web site of the nero software.

**10.** A shortcut is now placed on your desktop.

**Congratulations!** You successfully installed Nero MediaHome on your PC.

Run Nero MediaHome by double clicking on the shortcut icon.

## Internet Portal

**HINT:** A broadband internet connection is required for high quality viewing. You must set the country option accordingly in the **First Time Installation** for proper operation of the internet portal.

Portal feature adds your TV a feature that allows you to connect a server on the Internet and view the content provided by this server over your Internet connection. Portal feature allows you to view the music, video, clip or web content with defined short-cuts. Whether you can view this content without interruption depends on the connection speed provided by your internet service provider.

Press the Internet button on your remote control to open internet portal page. You will see icons of the available applications and services on the portal screen. Use the directional buttons on your remote to select the desired one. You may view the desired content by pressing OK after selecting. Press Back/ Return button to return back to the previous screen.

Moreover, you can access some features using the short-cut feature defined for the coloured or numeric buttons of your remote.

Press the **Exit** button to quit the Internet portal mode.

## PIP Window (depending on portal service)

Current source content will be displayed in the PIP window, if you switch to portal mode while on any active source.

If you switch to portal mode while watching TV channels, current programme will be displayed in the PIP window.

#### Notes:

Possible application dependent problems may be caused by the content service provider.

Portal service content and the interface may be changed at any time without prior notice.

Third party internet services may change, be discontinued or restricted at any time.

## Internet Browser

To use the internet browser, please select the internet browser logo from the portal section.

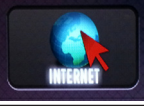

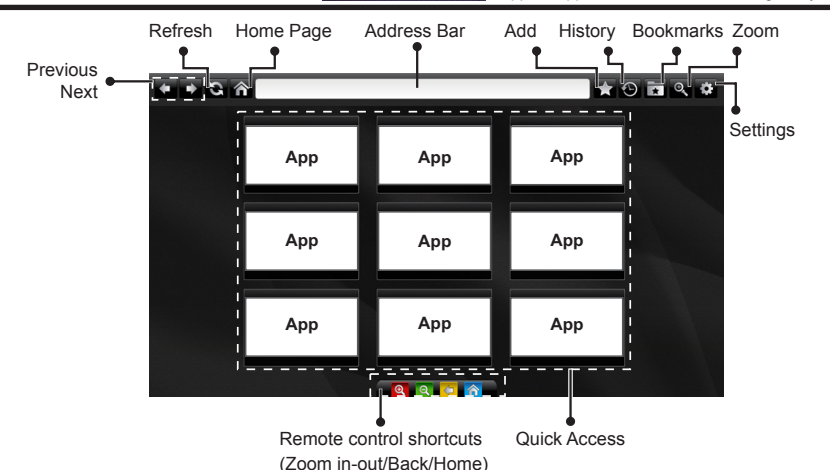

- To navigate the web browser, use the arrow buttons on the remote control. Press OK to continue.
- · Predefined web sites and logos will be displayed on the browser's access page (see image above). To add a desired website to the quick access links, whilst you are on the site you wish to add, hover the cursor over the Add icon and click (or press the OK button). Then click on the Quick Access icon.
- If you want to add bookmarks, hover the cursor over the Bookmarks icon and click whilst the desired website is Bookmarks Quick on the screen.

Add

Access

· There are various ways to search or visit websites using the web browser.

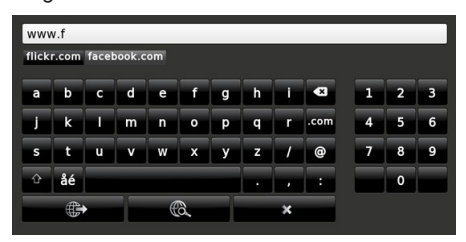

Enter the address of a website(URL) into the address bar and click on the 🕒 button to visit.

Enter keyword/s into the address bar and click on the Button to search for the related websites.

Click on the links to visit the related websites.

· When you hover the cursor down to the middle of the screen, the shortcuts assigned to the coloured buttons of the remote control will appear. You can zoom in/out. go back to previous page or go to home page using these shurtcuts by clicking on them or pressing the related coloured button on the remote.

(\*)The appearance of the browser logo may change

- You can clear cookies or clear all browser data from the settings menu.
- · Your TV is compatible with USB mice. Plug your mouse or wireless mouse adaptor into the USB input of your TV.
- To view your browsing history, click on the history icon. You can also clear your browsing history from here

| 🕲 History     |                          | Clear History |
|---------------|--------------------------|---------------|
| Access Date   | Item                     |               |
| 1) 09-08-2012 | http://imdb.com/         |               |
| 2) 09-08-2012 | Wikipedia                |               |
| 3) 09-08-2012 | http://wikipedia.com/    |               |
| 4) 09-08-2012 | Google                   |               |
| 5) 09-08-2012 | http://google.com/       |               |
| 6) 09-08-2012 | http://www.facebook.com/ |               |
| 7) 09-08-2012 | http://facebook.com/     |               |
| 8) 09-08-2012 | Yahoo!                   |               |
| 9) 09-08-2012 | http://yahoo.com/        |               |

- The browser does not support multiple tabs.
- · Some web pages include flash content. These are not supported by the browser.
- Your TV does not support any download processes from the internet via the browser.

# **Smart Center**

Smart Center is a mobile application running on iOS and Android platforms. With your tablet or phone, you can easily stream your favourite live shows and programmes from your smart TV. Also; you can launch your portal applications, use your tablet as a remote control for your TV and share media files.

**Note:** Being able to use all functions of this application depends on the features of your TV.

# **Getting Started**

To use Smart Center features, connections have to be done properly. To get connected to your network wirelessly, plug in the Wi-Fi dongle to one of the USB ports if your TV doesn't have internal wifi feature. To be able to use internet based features, your modem/ router must be connected to the internet.

**IMPORTANT:** Make sure the TV and mobile device are connected to the same network.

For media sharing feature **Audio Video Sharing** option should be enabled(if available). Press the **Menu** button on the remote, select **System>Settings>More** menu and press **OK**. Highlight **Audio Video Sharing** and change as **Enabled**. Your TV is ready to connect to your mobile device now.

Install the **Smart Center** application onto your mobile device.

Start the smart center application. If all connections are configured properly, you will see your TV's name on your mobile device. If your TV's name doesn't appear on the list, wait a while and tap on the **Refresh** widget. Select your TV from the list.

# Mobile Device screen

On the main screen you can find tabs to access various features.

The application retrieves actual channel list from TV first when it starts.

**MY CHANNELS:** The programmes of first four channels from the channel list retrieved from the TV are shown. You can change the listed channels. Press on the channel thumbnail and hold. A list of channels will be displayed and you can choose your desired channel to be replaced.

**TV:** You can watch content through the TV tab. In this mode you can navigate through the channel list retrieved from your TV and click on thumbnails to view the detail pages.

**RECORDINGS:** You can view your active recordings(if available) and reminders through this tab. To delete any item, simply press on the delete icon found on each row.

**EPG:** You can view the broadcast schedules of selected channel lists through this tab. You can also navigate through channels by pressing on the selected channel on the EPG grid. Please note that updating

/ refreshing the EPG information may take a while depending on your network and web service quality. **Note:** Internet connection is required for WEB based EPG informations.

**PORTAL:** This tab displays the Portal applications in scrollable view. Unless **FollowMeTV** (if available) is active, the selected application will be displayed on your TV screen.

**Note:** Internet connection is required. This tab is enabled if a portal page is in use.

**SETTINGS:** Configure the application to your liking. You can change;

Auto-lock (Only in IOS): The screen of the device automatically turns off after a certain amount of time. Default is off, which means the screen will always stay on.

Auto-enable FollowMeTV: FollowMeTV function (if available) will start automatically when this setting is enabled. Default is disabled.

Auto-connection to TV: When enabled, your mobile device will automatically connect to last connected TV and skips the TV search screen.

Change TV (Only in IOS): Shows the currently connected TV. You can press on this setting to go to the "TV search" screen and change to a different TV.

Edit custom channel list: You can edit your custom channel list using this setting.

**Choose channel list source:** You can choose the channel list source to be used in the application. The options are "TV List" and "Custom List". Additionally you can activate "Remember my choice" option to set the selected channel list source as a constant choice. In this case if the selected source is available it will be used in the application.

Version No: Displays the current version of the application.

# Detail Page

To open detail page tap on a programme. On the detail page screen you can get detailed information of the programmes you select. There are "Details", "Cast&Crew" and "Videos" tabs to find on this page.

**DETAILS:** This tab provides summary and information about the selected programme. Also there are links to facebook and twitter pages of the programme selected.

**CAST&CREW:** Shows all the people contributed to the current programme.

**VIDEOS:** Provides videos on Youtube related to the selected programme.

**Note:** For some functions an internet connection may be required.

## FollowMe TV Feature (if available)

Tap on the **FOLLOW ME TV** widget located at the bottom left of the screen of your mobile device to change the layout for **FollowMe TV** feature.

Tap the play icon to start streaming of the content from the TV to your mobile device. Available if your device is in your routers operation range.

#### Notes:

Note that only digital(DVB-T/C/S) SD channels are supported.

Multilanguage audio support and subtitle on/off features are not functional.

The streaming performance may change depending on the quality of your connection.

## Media Share Page

To access the **Media Share** widget tap on the **Up-arrow** on the bottom left side of the screen.

If the Media Share widget is pressed, a screen is displayed where you can select the media file type to share with your TV.

**Note:** Not all image file formats are supported. This function will not work if Audio Video Sharing feature is not supported.

## **Portal Launcher**

To access the **Portal Launcher** () widget tap on the **Up-arrow** on the bottom left side of the screen.

You can access the portal page by tapping on the **Portal Launcher** widget.

**Note:** Internet connection is required. This function will not work if a portal page is not in use.

#### **Smart Remote Feature**

You can use your mobile device as a remote control for your TV once it has connected to the TV. To use smart remote's full features tap on the **Up-arrow** on the bottom left side of the screen.

## **Voice Recognation**

You can tap on the **Microphone()** widget and manage your application, giving voice commands such as "Portal!", "Volume Up/Down!", "Programme Up/Down!".

Note: This feature is only for android based devices available.

## **Keyboard Page**

The keyboard page can be opened in two ways; by pressing the **Keyboard**() widget on the application screen or automatically by receiving a command from the TV.

## Requirements

- 1. Smart TV
- 2. Network connection
- 3. Mobile Device based on Android or iOS platform (Android OS 4.0 or higher; IOS 6 or higher version)

- Smart Center app.(to be found on online application stores based on Android and iOS platforms)
- 5. Router modem
- 6. USB storage device in FAT32 format (required for PVR feature, if available)

#### Notes:

For Android devices, Normal(mdpi), Large(hdpi) and Extra Large(xhdpi) screen sizes are supported. Devices with 3" or smaller screen sizes are not supported.

For iOS devices, all screen sizes are supported.

User interface of the Smart Center application is subject to change according to version installed on your device.

| Tartalomjegyzék                                   |     |
|---------------------------------------------------|-----|
| Biztonsági Információ                             | .64 |
| Jelzések a Terméken                               | .64 |
| Környezetvédelemmel kapcsolatos információk       | .65 |
| Jellemzők                                         | .66 |
| Mellékelt Tartozékok                              | .66 |
| Készenléti Jelzések                               | .66 |
| TV Vezérlőgombok és Működtetés                    | .67 |
| Helyezze az elemeket a távirányítóba              | .67 |
| Dugja be a Tápvezetéket                           | .67 |
| Az Antenna Csatlakoztatása                        | .67 |
| Megjegyzések                                      | .67 |
| Műszaki jellemzők                                 | .68 |
| Távirányító                                       | .69 |
| Csatlakozások                                     | .70 |
| Be-ki Kapcsolás                                   | .71 |
| Első Telepítés                                    | .71 |
| Média lejátszás az USB bemeneten keresztül        | .71 |
| Műsor felvétele                                   | .72 |
| Időzített felvétel                                | .72 |
| Azonnali felvétel                                 | .72 |
| A felvett műsorok megtekintése                    | .72 |
| Felvétel beállítások                              | .73 |
| Médiaböngésző Menü                                | .73 |
| FollowMe TV (ha van)                              | .73 |
| CEC és CEC RC Passthrough                         | .73 |
| E-kézikönyv (ha van)                              | .74 |
| TV-menü tartalom                                  | .75 |
| A TV Általános Működtetése                        | .79 |
| A Csatornalista Használata                        | .79 |
| Szülői Felügyelet Beállítása                      | .79 |
| Elektronikus programfüzet (EPG)                   | .79 |
| Teletext Szolgáltatások                           | .80 |
| Szoftverfrissítés                                 | .80 |
| Hibaelhárítás és tippek                           | .81 |
| PC Bemenet Tipikus Képernyőmódjai                 | .82 |
| AV és HDMI jel Kompatibilitás                     | .82 |
| Támogatott videó Fájl Formátumok az USB<br>Módhoz | .83 |
| Támogatott Képfájl Formátumok az USB Módhoz       | z83 |
| Támogatott Audio Fájl Formátumok az USB<br>Módhoz | .84 |
| Támogatott Felirat Fájl Formátumok az USB         |     |
| Módhoz                                            | .85 |
| Támogatott DVI felbontások                        | .86 |
| Internet portál                                   | .91 |

## Biztonsági Információ

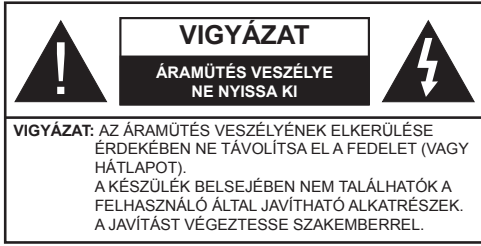

#### A TV-készülék szélsőséges környezeti körülmények között való alkalmazása a készülék károsodását okozhatja.

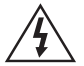

Szélsőséges időjárási viszonyok esetén (vihar, villámlás) vagy ha hosszú ideig nem használja (nyaralás alatt), húzza ki a TV-készüléket a hálózatból. A hálózati kábel arra szolgál, hogy lekösse a TV-készüléket a hálózatról, ezért mindig tökéletesen kell működnie.

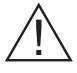

Ez a jel minden fontos, a készülék kezelésére és karbantartására vonatkozó információ mellett megtalálható.

Megjegyzés: A kapcsolódó funkciók működtetéséhez kövesse a képernyőn megjelenő utasításokat.

## FONTOS – Kérjük olvassa el figyelmesen ezeket az utasításokat a telepítés és a üzemeltetés megkezdése előtt

FIGYELEM: Soha ne hagyjon felügyelet nélkül gyermekeket vagy olyan személyeket az eszköz közelében, akik fizikális, érzékelési vagy szellemi képességeikben korlátozottak vagy hiányosak ismereteik, tapasztalataik az eszköz működtetésével kapcsolatban!

- A szellőzés biztosításához hagyjon legalább 10 cm helyet szabadon a készülék körül.
- Ne zárja el a nyílásokat.
- Ne helvezze a TV-készüléket csúszós vagy instabil felületre, mert a TV-készülék leeshet.
- A készüléket mérsékelt éghajlatú területen használja.
- · Az elektromos vezeték dugaszának könnyen megközelíthetőnek kell lenni. Ne helyezze a TV-készüléket, bútort stb. a hálózati kábelre (a csatlakozó kábelre), és ne szorítsa be a kábelt. A sérült hálózati kábel tüzet vagy áramütést okozhat. Mindig a dugasznál fogva használja a vezetéket, ne húzza ki a TV-t a konnektorból a vezetéknél fogva. Soha ne nvúlion a tápvezetékhez nedves kézzel. mert rövidzárlatot és áramütést okozhat. Soha ne csomózza össze a kábelt, és ne fűzze össze más kábelekkel. A meghibásodás esetén ki kell cserélni, amit csak a megfelelő szakember végezhet el.
- Ne használja ezt a TV-készüléket nedves vagy párás környezetben. A TV-készülék nem kerülhet kapcsolatba folyadékkal. Ha a készülék bármilyen

folyadékkal érintkezik, azonnal húzza ki a hálózati csatlakozókábelt a konnektorból, majd ellenőriztesse szakemberrel, mielőtt tovább használná.

- Ne tegye ki a TV-készüléket közvetlen napsütésnek, nyílt lángnak és ne helyezze azt hőforrások, pl. elektromos hősugárzók közelébe.
- A fül- és feihallgatók használatából eredő túlzott hangnyomás halláskárosodást okozhat.
- Ne helyezzen nyílt láng forrásokat, pl. égő gyertyákat, a TV-készülék tetejére.
- · A sérülések elkerülése érdekében a készüléket ha azt a falra rögzítik - biztonságosan kell a falhoz rögzíteni a telepítési utasításoknak megfelelően.
- Alkalmanként megjelenhet néhány nem működő pixel a képernyőn, kék, zöld vagy piros rögzített pontként. Kérjük, vegye figyelembe, hogy ez nem befolyásolja a termék teljesítményét. Ügyeljen arra, hogy ne karcolja meg a képernyőt körömmel, vagy más kemény tárggyal.
- Mielőtt tisztítja, húzza ki a TV-készüléket a fő falon található áramellátásból, konnektorból. Használjon puha és száraz ruhát a tisztításhoz.

| Figyelem             | Olyan veszély, mely halált,<br>vagy súlyos sérülést okozhat |
|----------------------|-------------------------------------------------------------|
| Áramütés<br>veszélye | Veszélyes feszültségből<br>eredő kockázat                   |
| <b>A</b> Vigyázat    | Személyi vagy tárgyi sérülés<br>veszélye                    |
| Fontos               | A rendszer helyes<br>működtetése                            |
| Megjegyzés           | További megjegyzések<br>megjelölve                          |

## Jelzések a Terméken

A következő korlátozásokra, óvintézkedésekre és biztonsági utasításokra vonatkozó szimbólumok láthatók a terméken. A magyarázatokat csak akkor kell figyelembe venni, ha a terméken látható az annak megfelelő jelzés. Figyeljen ezekre az információkra biztonsági okokból.

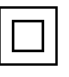

Il osztályú berendezés: Ez a készülék úgy lett tervezve, hogy ne legyen szükség elektromos földeléshez való biztonsági csatlakozásra

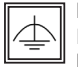

#### Il osztályú termék funkcionális földeléssel:

Ez a készülék úgy lett tervezve, hogy ne legyen szükség elektromos földeléshez való biztonsági csatlakozásra. A földelési csatlakozás célja csak funkcionális.

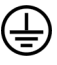

Védő földelés: A jelzett terminál a tápkábelhez tartozó védő földelő vezeték csatlakoztatására szolgál.

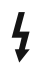

Veszélyes aktív terminál: A jelzett terminál(ok) normál működési feltételek mellett veszélyesen aktív(ak).

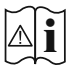

Vigyázat, lásd a Használati utasításokat: A jelzett terület(ek) a felhasználó által cserélhető gombelemeket tartalmaz(nak).

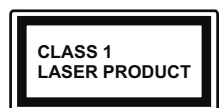

1. osztályú lézertermék: Ez a termék tartalmaz 1. osztályú lézerforrást, mely az ésszerűen előrelátható működési feltételek mellett

biztonságos.

## FIGYELEM

Ne nyelje le az elemet, vegyi égési sérülés veszélye áll fenn.

Ez a termék (vagy a termékhez tartozó kiegészítők) tartalmazhatnak gombelemet. A gombelem lenyelése súlyos belső égési sérüléseket okozhat mindössze 2 óra alatt, és akár halálhoz is vezethet.

Tartsa távol az új és használt elemeket a gyermekektől.

Ha az elemtartó rekesz nem záródik biztonságosan, ne használja a terméket, és tartsa távol a gyerekektől.

Ha úgy gondolja, hogy lenyelt egy elemet vagy bármely testrészébe elem került, azonnal forduljon orvoshoz.

# FIGYELEM

Soha ne helyezze a TV-készüléket instabil helyre. A TV-készülék leeshet és súlyos személyi sérülést vagy halált okozhat. Sok sérülést, különösen gyermekek esetében, meg lehetne előzni olyan óvintézkedésekkel mint<sup>-</sup>

 Olyan állványok vagy talpak használata, amelyet a TV-készülék gyártója javasol.

- Csak olyan bútor alkalmazása, amelyen a tv biztonságosan elhelyezhető.
- Meg kell bizonyosodni arról, hogy a TVkészülék nem nyúlik túl a felállításra szolgáló bútoron.
- A TV-készüléket nem szabad magas bútorra helyezni (például szekrényre vagy könyvespolcra), anélkül hogy mindkettőt, a bútort és a TV-készüléket is megfelelően rögzítették volna.
- A gyermekek felvilágosítása arról, hogy milyen veszélyekkel jár, ha felmásznak a bútorra, hogy elérjék a TV-készüléket vagy annak vezérléseit.

Ha a létező TV-készüléket át kell helyezni, ugyanezek az utasítások vonatkoznak rá.

## Környezetvédelemmel kapcsolatos információk

Ez a TV-készülék környezetbarát. Az energiafelhasználás csökkentéséhez kövesse a következő lépéseket:

Ha az Energiamegtakarítást Minimumra, Közepesre, Maximumra vagy Automatikusra állítja, akkor a TV-készülék megfelelően csökkenteni fogja az energiafogyasztást. Ha a Háttérvilágítást egy Egyéniként beállított fix értékre kívánja állítani, és manuálisan be szeretné állítani a Háttérvilágítást (az Energiamegtakarítás beállítások alatt), használja a távirányító Bal vagy a Jobb gombját. Állítsa be Off-ra e beállítás kikapcsolásához.

**Megjegyzés:** A rendelkezésre álló **Energiamegtakarító** opciók a **Rendszer>Kép** menüben kiválasztott **Módtól** függően eltérhetnek.

Az Energiamegtakarítás beállítások a Rendszer>Kép menüben találhatók. Vegye figyelembe, hogy egyes képbeállítások így nem elérhetők.

Ha lenyomja a Jobb gombot, míg az Auto opció ki van Választva vagy a Bal gombot, amíg az Egyéni opció ki van választva, a képernyőn megjelenik az "A képernyő 15 másodpercen belül kikapcsol." üzenet. Válassza ki a Folytatás opciót és nyomja meg az OK gombot a képernyő azonnali kikapcsolásához. Ha nem nyom le egy gombot sem, a képernyő 15 másodpercen belül kikapcsol. A képernyő ismételt bekapcsolásához nyomjon le egy gombot a távirányítón vagy a TV-készüléken.

**Megjegyzés:** A Képernyő ki opció nem áll rendelkezésre, ha a Mód Játékra van állítva.

Ha a TV-készülék használaton kívül van, kérjük, kapcsolja ki vagy húzza ki a hálózati csatlakozót. Ez csökkenti az energiafelhasználást.

#### Jellemzők

- Távirányítóval vezérelt színes televízió
- Teljesen kompakt digitális földi/kábel/műhold TV (DVB-T-C)
- HDMI bemenetek egyéb HDMI kimenettel rendelkező készülékek csatlakoztatásához
- USB bemenet
- · OSD menürendszer
- Scart aljzattal rendelkezik a külső berendezésekhez (mint pl. DVD lejátszó, PVR, videojátékok, stb.)
- · Sztereó hangrendszer
- Teletext
- · Fejhallgató csatlakozás
- · Automatikus programozó rendszer
- · Kézi hangolás
- · Automatikus kikapcsolás nyolc üzemóra után.
- Kikapcsolási időzítő
- · Gyerekzár
- · Automatikus hangnémítás, ha nincs adás.
- NTSC megjelenítés
- AVL (Automatikus hangerőkorlátozás)
- PLL (Frequency Search/Frekvencia keresés)
- PC bemenet
- · Játék üzemmód (opcionális)
- · Kép kikapcsolás funkció
- Műsor rögzítése
- Időzített műsor
- Ethernet (LAN) az internet kapcsolathoz és a szolgáltatáshoz
- 802.11 a/b/g/n WIFI támogatás USB hardverkulccsal (nincs mellékelve)

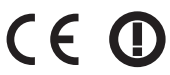

· Audio és Video Megosztás

#### Mellékelt Tartozékok

- Távirányító
- · Elemek: 2 db AAA
- · Használati Utasítás

## Készenléti Jelzések

Ha a TV-készülék 5 percig nem fogad semmilyen bemenő jelet (pl. egy antenna vagy HDMI forrástól), a TV-készülék készenléti üzemmódba vált. Amikor ismét bekapcsolja, az alábbi üzenet jelenik meg: "A TV-készülék automatikusan készenléti módba váltott, mert sokáig nem volt jel." Nyomja meg az OK gombot a folytatáshoz.

Ha a TV-készülék be van kapcsolva és sokáig nem kerül használatra, akkor készenléti állapotba vált. Amikor ismét bekapcsolja, az alábbi üzenet jelenik meg: "A TV-készülék automatikusan készenléti módba váltott, mert sokáig semmilyen műveletet sem végzett." Nyomja meg az OK gombot a folytatáshoz.

### TV Vezérlőgombok és Működtetés

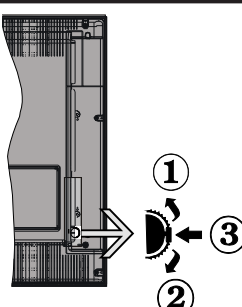

- 1. Felfelé
- 2. Lefelé
- Hangerő / Info / Forráslista kiválasztás és Készenlét-Be választókapcsoló

A Control gomb lehetővé teszi a TV Hangerő/Program/ Forrás és a Készenlét-Be funkcióinak beállítását.

A hangerő megváltoztatása: Növelje a hangerőt a gomb felfelé nyomásával. Csökkentse a hangerőt a gomb lefelé nyomásával.

Csatornák váltása: Nyomja le a gomb közepét és a képernyőn megjelenik az információs sáv. Görgessen a tárolt csatornák között a gomb felfelé vagy lefelé nyomásával.

A forrás váltása: Nyomja le (másodszor is) kétszer a gomb közepét és a képernyőn megjelenik a forráslista. Görgessen az elérhető források között a gomb felfelé vagy lefelé nyomásával.

A TV kikapcsolása: Nyomja le a gomb közepét és tartsa lenyomva néhány másodpercig, a TV készenléti módra vált.

#### Megjegyzések:

- Ha kikapcsolja a TV-készüléket, ez a ciklus ismét elkezdődik a hangerő beállításával.
- A főmenü OSD nem jeleníthető meg az ellenőrző gombokkal.

## Vezérlés a Távirányítóval

Nyomja meg a **Menu** gombot a távirányítón a főmenü megjelenéséhez. A nyilakkal lehet egy menü fület kiválasztani, a belépéshez nyomja le az **OK** gombot. A nyilak használatával állítható be egy elem. A menü képernyőből való kilépéshez nyomja le a **Return/Back** vagy a **Menu** gombot.

## Bemenet Kiválasztása

Ha csatlakoztatta a külső rendszereket a TVkészülékhez, akkor átválthat a különböző bemeneti forrásokra. A különböző források kiválasztásához nyomja le a **Source** gombot a távirányítón.

## Csatorna- és Hangerő Váltás

A csatornaváltáshoz és a hangerőbeállításához használja a **Hangerő +/-** és a **Program +/-** gombokat a távirányítón.

### Helyezze az elemeket a távirányítóba

Óvatosan emelje fel a távirányító hátulján lévő fedelet. Helyezze be a két **AAA** elemet. Győződjön meg róla, hogy az elemeket a megfelelő polaritással helyezte be. Helyezze vissza a fedelet.

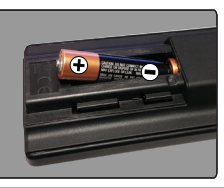

## Dugja be a Tápvezetéket

FONTOS: A TV-készüléket 220-240 V AC, 50 Hz-es működésre tervezték. A kicsomagolás után hagyja, hogy a TV-készülék a szoba hőmérsékletét elérje, mielőtt csatlakoztatná az elektromos hálózathoz. Csatlakoztassa a hálózati kábelt a konnektorhoz.

#### Az Antenna Csatlakoztatása

Csatlakoztassa az antenna vagy a kábeltévé csatlakozóját a TV hátsó részén található ANTENNA BEMENETHEZ (ANT).

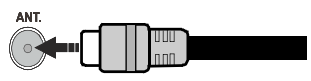

#### Megjegyzések

#### KERESKEDELMI VÉDJEGY NYILATKOZAT

A HDMI, a High-Definiton Multimedia Interface és a HDMI logó a HDMI Licensing LLC védjegye ill. regisztrált védjegyei az Egyesült Államokban és más országokban.

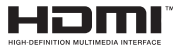

A Dolby Laboratories licence alapján készült. A Dolby és a kettős D jel a Dolby Laboratories védjegye.

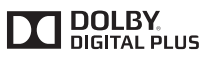

A YouTube és a YouTube logó a Google Inc. bejegyzett védjegyei.

### Tájékoztató s Felhasználók Számára a Hulladék Gépek és Elemek Elhelyezéséről

## [csak az Európai Unió számára]

Az e szimbólumokkal jelölt készülékek nem kezelhetők háztartási hulladékként.

E termékek ártalmatlanítása érdekében forduljon megfelelő újrahasznosító üzemhez vagy központhoz.

**Értesítés:** Az alábbi Pb jel azt jelöli, hogy az elem ólmot tartalmaz.

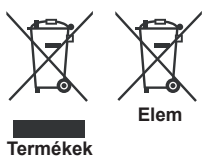

# Műszaki jellemzők

| TV augérzée                                       | PAL BG/DK/II'                                                      |
|---------------------------------------------------|--------------------------------------------------------------------|
| TV Sugarzas                                       | SECAM BG/DK                                                        |
| Vett csatornák                                    | VHF (I/III SÁV) - UHF (U<br>SÁV) - SZÉLESSÁV                       |
| Digitális vétel                                   | Teljesen integrált digitális<br>földi-kábel-műhold TV<br>(DVB-T-C) |
| Az előre beállított<br>csatornák száma            | 1.000                                                              |
| Csatorna kijelző                                  | Képernyőn lévő kijelző                                             |
| RF Antenna bemenet                                | 75 Ohm<br>(kiegyensúlyozatlan)                                     |
| Üzemi feszültség                                  | 220-240V AC, 50Hz.                                                 |
| Audió                                             | German+Nicam Stereo                                                |
| Audio kimeneti<br>feszültség (WRMS.)<br>(10% THD) | 2 x 6 W                                                            |
| Áramfogyasztás (W)                                | 65 W                                                               |
| Tömeg (kg)                                        | 6,55                                                               |
| TV méretei MxHxM<br>(lábbal együtt) (mm)          | 185 x 735 x 478                                                    |
| TV méretei MxHxM (láb<br>nélkül) (mm)             | 77/97 x 735 x 438                                                  |
| Kijelző                                           | 32"                                                                |
| Működtetési<br>hőmérséklet és<br>páratartalom     | 0°C-tól 40°C-ig, legfeljebb<br>85% páratartalom                    |

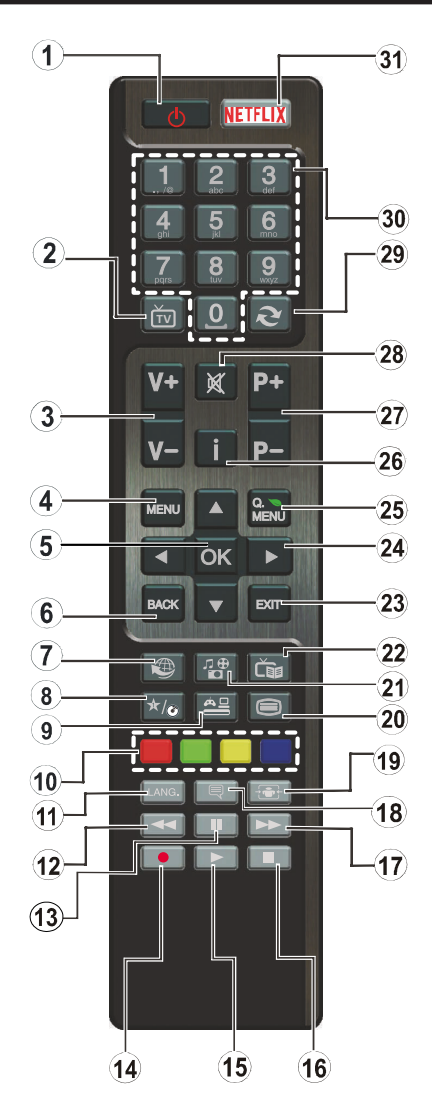

# (\*) SAJÁT GOMB:

Ez a gomb rendelkezhet egy, a modelltől függő alapértelmezett funkcióval. Ugyanakkor, a kívánt forráson vagy csatornán öt másodpercig lenyomva ezt a gombot, beállíthat egy speciális funkciót. Egy jóváhagyó üzenet fog megjelenni a képernyőn. Most a SAJÁT GOMB a kiválasztott funkcióhoz kerül hozzárendelésre.

Ügyeljen arra, hogy amennyiben Első Telepítést végez, a SAJÁT GOMB visszatér az alapértelmezett funkciójához.

- 1. Készenlét: A TVbe-/kikapcsolása
- 2. TV: Megjeleníti a Csatornalistát / Átvált a TV forrásra
- 3. Hangerő +/-
- 4. Menü: Megjeleníti a TV menüt
- OK: Megerősíti a felhasználó kiválasztásait, megtartja az oldalt (a Teletext módban), megjeleníti a csatornalistát (DTV módban)
- Vissza/Visszatérés: Visszatér az előző oldalra, megnyitja a tartalomjegyzék oldalt (a Teletext módban)
- 7. Internet: Nyissa meg a portál oldalát, amelyen számos web alapú alkalmazáshoz férhet hozzá
- 8. Saját gomb 1 (\*)
- 9. Forrás: Megjeleníti az összes rendelkezésre álló műsort és forrást
- 10. Színgombok: A színgombok funkcióira vonatkozóan kövesse a képernyőn megjelenő utasításokat
- Nyelv: A hangmódok között vált (analóg TV), megjeleníti és módosítja a hang/felirat nyelvét (digitális TV, ha van)
- 12. Gyors visszajátszás: A médiában, pl. filmek esetén visszajátssza a filmkockákat
- 13. Szünet: Szünetelteti megjelenített médiát, elkezdi az időzített felvételt
- 14. Felvétel: Műsorokat vesz fel
- 15. Lejátszás: Elkezdi a kiválasztott média lejátszását
- 16. Leállítás: Leállítja a lejátszott médiát
- 17. Gyors lejátszás: A médiában, pl. filmek esetén előre tekeri a filmkockákat
- 18. Feliratok: Be-/kikapcsolja a feliratokat (ha van)
- 19. Képernyő: Megváltoztatja a kijelző képméret-arányát
- 20. Szöveg: Megjeleníti a teletext opciót (ha van), nyomja meg ismét, ha a képernyőn egyszerre kívánja látni a tévéműsor képét és a teletext szövegoldalt (mix)
- 21. Médiaböngésző: Megnyitja a médiaböngésző ablakot
- 22. EPG (Elektronikus műsorújság): Megjeleníti az elektromos műsorújságot
- 23. Kilépés: Bezárja és kilép a megjelenített menükből vagy visszatér az előző oldalra
- 24. Iránygombok: A menükben, tartalmakban stb. való navigációt segíti, és Teletext üzemmódban a Jobb vagy Bal gomb megnyomásakor megjeleníti az aloldalakat
- 25. Gyors Menü: A gyors hozzáférés érdekében megjeleníti a menük listáját
- Infó: Megjeleníti a képernyőn levő tartalmakra vonatkozó információkat (reveal - a Teletext módban)
- 27. Program +/-
- 28. Némítás: Teljesen kikapcsolja a TV hangerejét
- 29. Csere: Gyorsan vált az előző és az aktuális csatorna vagy forrás között
- Számgombok: Csatornát vált, szám vagy betű írható be a képernyőn levő szövegmezőbe.
- 31. Netflix: Elindítja a Netflix alkalmazást.
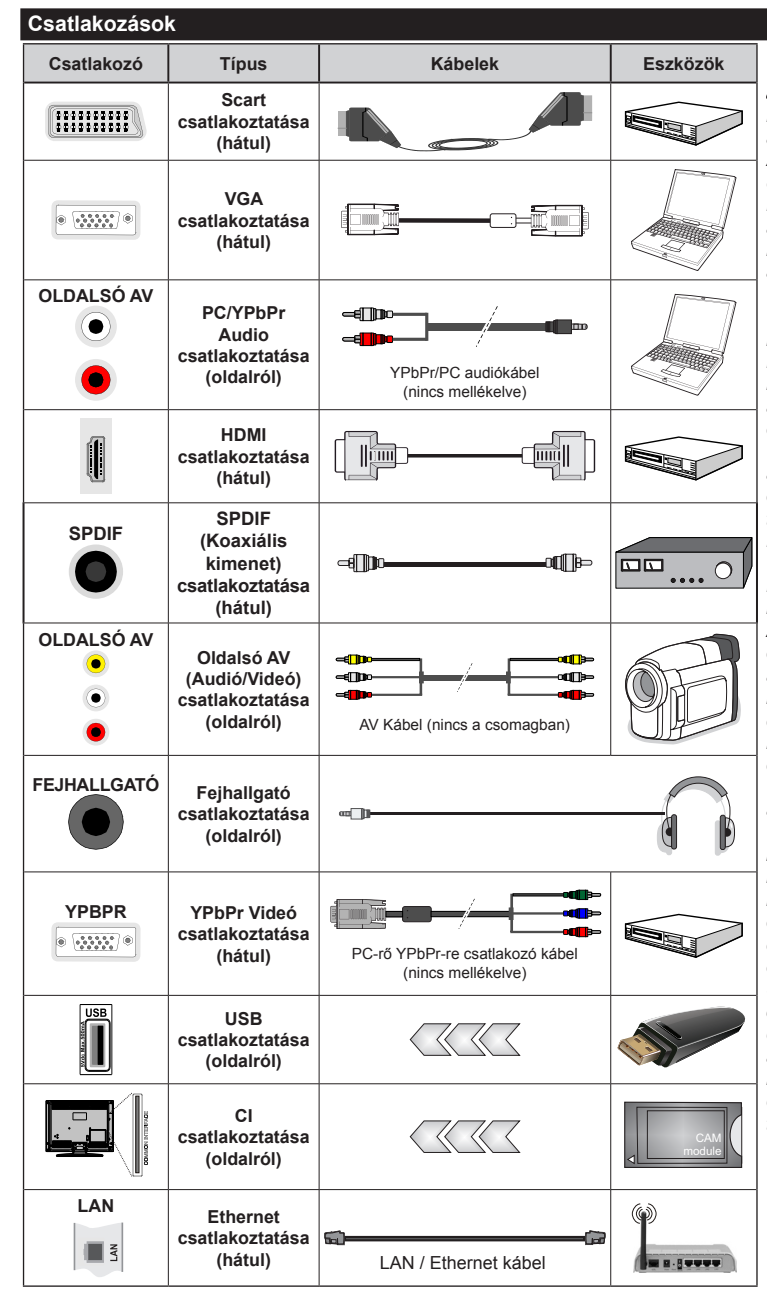

MEGJEGYZÉS: Egy eszköz csatlakoztatása esetén az YPbPr vagy az Oldalsó AV-n keresztül, a mellékelt csatlakozókábeleket kell használni. Lásd a bal oldali ábrát. A VGA kábelt YPbPr-rel is használhatja (nem támogatott) ahhoz, hogy a VGA bemenet YPbPr jeleket is tudjon fogadni. | A VGA és YPgPr egyszerre nem használható. | A PC/YPb-Pr audió engedélyezéséhez, a hang csatlakozásához használja az oldalsó audió bemenetet egv YPbPr/PC hangkábellel (nincs mellékelve). | Ha a SCART aljzaton keresztül egy külső eszköz csatlakozik, a TV automatikusan AV módba kapcsol. DTV csatornák vétele esetén (Mpeg4 H.264) vagy a Média Böngésző módban a scart aljzat nem használható kimenetként. A fali rögzítőkészlet használata esetén (harmadik féltől kapható a kereskedelemben, ha nincs mellékelve) ajánlatos az összes kábel csatlakoztatása a TV hátoldalára még a fali felszerelés előtt. | Csak akkor illessze be vagy távolítsa el a CI modult, ha a TV KIKAPCSOLT állapotban van. Fordulion a modul használati utasításához a beállítások részleteiért. A TV USB-bemenetei legfeljebb 500mA típusú eszközöket támogatnak. Az olyan eszközök csatlakoztatása. melvek áramerőssége meghaladja az 500mA-t a TV meghibásodását okozhatják. | Ha egy HDMI kábelt csatlakoztat a TV-készülékhez, akkor csak árnyékolt HDMI kábelt használhat a káros frekvenciasugárzás elleni védelem biztosítása érdekében.

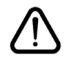

Ha a TV-készülékhez eszközt kíván csatlakoztatni, akkor előbb bizonyosodjon meg arról, hogy a TV és az eszköz is ki van kapcsolva. A kapcsolat létrehozása után be lehet kapcsolni és használatba lehet venni a készülékeket.

# Be-ki Kapcsolás

# A TV-Készülék Bekapcsolása

Csatlakoztassa a tápkábelt egy áramforráshoz, pl. egy fali konnektorhoz (220-240V AC, 50 Hz).

A TV bekapcsolása a készenléti üzemmódból is.

- Nyomja meg a Parengties gombot, a Program +/vagy egy számgombot a távirányítón.
- A TV készenlétről történp átváltása közben nyomja le az oldalsó funkciókapcsolót.

# A TV-Készülék Kikapcsolása

Nyomja le a **Parengties** gombot a távirányítón, vagy nyomja le az oldalsó funkciókapcsol, amíg a TV készenléti módra vált.

# A TV-készülék teljes kikapcsolásához húzza ki a hálózati kábelt a konnektorból.

Megjegyzés: A TV készenléti üzemmódjában a készenléti LED villoghat, jelezve, hogy bizonyos funkciók, például a Készenléti keresés, a Letöltés vagy az Időzítő, aktívak. A LED villoghat, amikor Ön a TV-t a készenléti módból bekapcsolja.

### Első Telepítés

Az első bekapcsoláskor a nyelv kiválasztása ablak jelenik meg. Válassza ki a kívánt nyelvet és nyomja le az **OK** gombot.

A következő ablakban állítsa be a kedvenceit a navigációs gombok segítségével.

**Megjegyzés:** A kiválasztott **Országtól** függően ekkor a rendszer kérheti a PIN-kód beállítását és megerősítését. A kiválasztott PIN kód nem lehet 0000. Amennyiben a rendszer keri a PIN kódot a menük későbbi használatához, akkor meg kell adnia ezt.

# A műsortípusok kiválasztásáról

Digitális antenna: Ha az Digitális Antenna műsorkeresés opció be van kapcsolva, akkor a TV-készülék digitális földi műsorokat fog keresni, a többi kezdeti beállítás befejezése után.

Digitális Kábel: Ha a Digitális kábeles műsorkeresés opció be van kapcsolva, akkor a TV-készülék digitális földi műsorokat fog keresni, a többi kezdeti beállítás befejezése után. Igényeinek megfelelően megjelenhet egy jóváhagyó üzenet a keresés megkezdése előtt. Válassza ki az IGEN opciót, és nyomja meg az OK gombot a folytatáshoz. A művelet törléséhez válassza a NEM opciót és nyomja le az OK gombot. Kiválaszthatja a Hálózatot vagy beállíthat olyan értékeket, mint Frekvencia, Hálózati ID és Keresési léptetés. Ha befejezte, nyomja meg az OK gombot.

Megjegyzés: A keresés ideje kiválasztott Keresési Léptetéstől függ.

Analóg: Ha az Analóg műsorkeresés opció be van kapcsolva, akkor a TV-készülék digitális földi műsorokat fog keresni, a többi kezdeti beállítás befejezése után. Ezenkívül, beállíthatja a kedvenc műsortípusát is. A keresési folyamat során a kiválasztott közvetítési mód előnyt élvez, és a csatornái a **Csatornalista** tetején jelennek meg. Ha befejezte, nyomja meg az **OK** gombot a folytatáshoz.

Ekkor aktiválhatja a Bolti módot. Ez az opció beállítja a TV-készüléket bolti környezetnek és a használt TV-típusnak megfelelően és a TV-készülék támogatott funkció megjelennek a képernyő felső sarkában információs sávként. Ez az opció csak a bolti használathoz tartozik. Az otthoni használathoz válassza ki az **Otthoni módot**. Ez az opció a **Rendszer>Beállítás>Több** menü alatt érhető el és később be/ki lehet kapcsolni.

A folytatáshoz a távirányítón nyomja meg az **OK** gombot és megjelenik a **Hálózati / Internetes beállítások** menü, ha megerősíti a korábban megjelent üzenetet, mely azt kérdezi, szeretné-e beállítani a hálózatot. A vezetékes vagy vezeték nélküli csatlakozás konfigurálásához lásd a **Csatlakozási lehetőségek** részt. A beállítások befejezése után a folytatáshoz nyomja meg az **OK** gombot. Ha szeretne a következő lépésre ugrani bármilyen tevékenységvégzése nélkül, válassza a **Nem** gombot és nyomja le az **OK** gombot arra a megjelenő kérdésre, szeretné-e beállítani a hálózatot.

A kezdeti beállítások befejezését követően a TV elkezdi keresni az elérhető műsorokat a kiválasztott műsortípusokban.

Miután minden elérhető állomást eltárolt, a keresési eredmények megjeleníthetők a képernyőn. Nyomja meg az **OK** gombot a folytatáshoz. Ezután megjelenik a **Csatornalista Szerkesztése** menü. Igényeinek megfelelően szerkesztheti a csatornalistát vagy nyomja meg a **Menu** gombot a kilépéshez és a TVkészülék nézéséhez.

Amíg a keresés folyamatban van, megjelenik egy üzenet. A rendszer megkérdezi, hogy meg akarja-e jeleníteni a csatornákat az LCN(\*).-*nek megfelelően.* Válassza ki az **Igen** opciót és a jóváhagyáshoz nyomja meg az **OK** gombot.

(\*) Az LCN a logikai csatornaszám rendszer, amely az elérhető adásokat a felismert csatorna sorszám szerint rendszerezi (ha jelen van).

**Megjegyzés:** Az első telepítés közben ne kapcsolja ki a TV-készüléket. Előfordulhat, hogy a kiválasztott országban bizonyos opciók nem állnak rendelkezésre.

### Média lejátszás az USB bemeneten keresztül

A TV-hez 2.5" és 3.5" (külső tápfeszültséggel rendelkező merevlemez) külső merevlemezeket vagy USB háttértárakat is lehet csatlakoztatni a TV USB bemeneteinek segítségével.

FONTOS! Mentse el a memória eszközökön lévő fájlokat, mielőtt ezeket a TV-készülékhez csatlakoztatná. Megjegyzés: A gyártó nem vállal felelősséget a fájlok bárminemű károsodásáért vagy az adatvesztésért. Bizonyos típusú USB-eszközök (MP3-lejátszók) vagy USB merevlemezek/háttértárak nem kompatibilisek ezzel a TV-vel. A TV a FAT32 és az NTFS lemezformázást támogatja, de a felvétel nem lesz elérhető NTFS formázású lemezekkel.

Az 1TB (Tera Byte) memóriát meghaladó USB merevlemezek formázása során a formázási folyamat során nehézségekbe ütközhet.

Várjon egy kicsit, mielőtt csatlakoztatná és eltávolítani, mivel a lejátszó még olvashatja a fájlokat. Ez fizikai sérülést okozhat az USB-lejátszóban, és különösen magában az USB-eszközben. Fájl lejátszása közben ne húzza ki az eszközt.

A TV-készülékhez egy USB eszköz csatlakoztatható az USB bemenethez. Ebben az esetben egy külső tápellátású USB hub használata javasolt.

Ha egy USB merevlemezt csatlakoztat, javasoljuk a TV-készülék USB bemenet(ek) közvetlen használatát.

**Megjegyzés:** Kép fájlok megtekintése során a Médiaböngésző menü csak 1000 tárolt kép fájlt tud tárolni a csatlakoztatott USB eszközön.

## Műsor felvétele

FONTOS: Egyúj USB merevlemez-meghajtó használata esetén ajánlott először a merevlemez formázása a TV Merevlemez formázás opciója segítségével a Médiaböngésző>Beállítások>Felvétel beállításai menüben.

A műsorok rögzítéséhez Önnek még a készülék kikapcsolt állapotában csatlakoztatnia kell az USB háttértárat. A felvétel funkció aktiválásához be kell kapcsolnia készüléket.

A felvétel használatához az USB meghajtón 2 GB szabad helynek kell lennie, és a meghajtónak USB 2.0 kompatibilisnek kell lennie. Ha az USB meghajtó nem kompatibilis, megjelenik egy hibaüzenet.

Hosszú műsorok, pl. filmek felvételéhez használjon USB merevlemez meghajtót (HDD).

A felvett programok a csatlakoztatott USB háttértáron kerülnek tárolásra. Szükség esetén tárolhat/másolhat felvételek a számítógépre, de ezeket a fájlokat nem lehet lejátszani a számítógépen. A felvételeket csak a TV-n keresztül lehet megtekinteni.

A beszédszinkronban késé léphet fel az időzített felvétel során. A rádió adások felvétele nem támogatott. A TV legfeljebb tízórányi műsort képes rögzíteni.

A felvett műsorok 4 GB-os partíciókban kerülnek tárolásra.

Ha a csatlakoztatott USB eszköz írási sebessége nem megfelelő, akkor felvétel sikertelen lesz és az időzített felvétel funkció sem alkalmazható.

Ez okból ajánlott a merevlemezes USB háttértár alkalmazása a HD műsorok rögzítéséhez.éhez.

Ne húzza ki az USB/HDD a felvétel közben. Ez megrongálhatja a csatlakoztatott USB/HDD-t.

Amennyiben az AC kábel ki van húzva, miközben aktív USB felvételi időzítő beállítás működik, az törlődik.

A több partíciós támogatás is választható. Legfeljebb két különböző partíció támogatott. Az USB háttértár első partícióját a PVR funkciók használják. Ezért ezt elsődleges partícióként kell formázni a PVR funkciók számára.

Néhány adat csomag nem kerülhet felvételre a jellel kapcsolatos problémák miatt, ezért a videó a lejátszás közben lefagyhat.

Felvétel, Lejátszás, Szünet, Megmutat (a PlayListDialog esetén) a kulcsok nem használhatók, ha teletext be van kapcsolva. Ha egy felvétel akkor indul el, amikor a teletext be van kapcsolva, a teletext automatikus kikapcsol. Teletext használata a lejátszás és a felvétel közben sem lehetséges.

### Időzített felvétel

Az időzített felvétel mód aktiválásához nyomja le a **Szünet** gombot egy műsor megtekintése közben. Az időzített felvétel módban a műsor szüneteltetve van és egyidejűleg felvételre kerül a csatlakoztatott USB háttértárra.

Nyomja le újra a **Lejátszás** gombot a megállított műsornak megállítás pontjától történő megtekintéshez. Nyomja le a **Stop** gombot a késleltetett felvétel leállításához és az élő adáshoz történő visszatéréshez.

A rádió módban a késleltett felvétel nem használható.

A késleltetett előrecsévélés funkció nem használható a lejátszás közbeni gyors előrecsévélés opció használata nélkül.

# Azonnali felvétel

Nyomja le a **Felvétel** gombot a felvétel azonnali elindításához egy műsor megtekintése közben. Lenyomhatja ismét a távirányítón lévő **Felvétel** gombot a következő esemény felvételéhez, miután kiválasztotta a következő műsort aze EPG-n belül. Nyomja meg a **Stop/Leállítás** gombot az azonnali felvétel megszakításához.

A Médieböngésző megtekintése és a műsorok közötti váltás a felvétel módban nem lehetséges. Az időzített felvétel alatti műsorok rögzítése közben egy figyelmeztető üzenet jelenik meg a képernyőn, ha az USB háttértár sebessége nem megfelelő.

## A felvett műsorok megtekintése

Válassza ki a **Felvételeket** a **Médiaböngésző** menüből. Válasszon ki egy címet a listáról (ha az már felvételre került). Nyomja meg az **OK** gombot a **Lejátszási opciók** megtekintéséhez. Válasszon ki egy opciót az **OK** gombbal.

**Megjegyzés:** A főmenü megtekintése és a menüben található címek a lejátszás alatt nem elérhetők.

Nyomja le a **Stop/Leállítás** gombot a visszajátszás leállításához és a **Felvételek**könyvtárba való visszatéréshez.

## Lassított előre lejátszás

Maqvar

A lassított lejátszás akkor választható, ha a felvétel megtekintése közben lenyomja a **Szünet** gombot. - 72 -

A lassított lejátszás a **Gyors lejátszás** gombbal irányítható. A **Gyors lejátszás** gomb ismételt lenyomásával változtatható a lassú lejátszás sebessége.

### Felvétel beállítások

Válassza ki a **Felvételekhez beállítása** opciót a **Médiaböngésző>Beállítások** menüben a felvételek beállításainak konfigurálásához.

A lemez formázása: A csatlakoztatott USB lemezt a Lemez formázása funkcióval formázhatja. A Lemez formázása funkció használatához szükség van a PIN kódra.

**Megjegyzés:** A PIN alapértelmezett beállítása **0000** vagy **1234** lehet. Ha beállította a PIN kódot (a rendszer a kiválasztott országtól függően kérheti) az **Első telepítés** alkalmával, akkor az Ön által beállított PIN kódot használja.

FONTOS: Az USB meghajtó formázása törli a rajta lévő ÖSSZES adatot, és a fájlrendszere FAT32 formátumúvá alakul. A legtöbb esetben a működési hibák megszünnek a formázás után, de elveszti az ÖSSZES adatot.

Ha az "**USB lemez írási sebessége túl lassú a felvételhez**" üzenet jelenik meg a képernyőn a felvétel elindítása közben, kísérelje meg a felvétel újraindítását. Ha még mindig hibát tapasztal, lehetséges, hogy az Ön USB háttértára nem felel meg az átviteli sebességgel szemben támasztott követelményeknek. Használjon másik USB háttértárat.

### Médiaböngésző Menü

A Médiaböngésző segítségével a TV-hez csatlakoztatott USB háttértáron tárolt fényképek, zene és filmfájlok jeleníthetők meg. Csatlakoztassa az USB háttértárat az egyik USB bemenetre a TV hátoldalán. A **Menu** gomb **Médiaböngésző** mód közbeni lenyomásával megnyílnak a **Kép, Hang** és a **Beállítások** menü opciók. A képernyőből való kilépéshez nyomja meg újra a **Menu** gombot. A **Médiaböngésző**t beállíthatja a **Beállítás** menü használatával.

| Ismétlés/Keverés Mód működtetése                                        |                                                              |  |
|-------------------------------------------------------------------------|--------------------------------------------------------------|--|
| A lejátszás a <b>Lejátszás</b>                                          | A listán lévő összes fájl az                                 |  |
| gombbal és <u>aztá</u> n az                                             | eredeti sorrendben kerül                                     |  |
| aktiválással 🔽 lehetséges.                                              | folyamatos lejátszásra.                                      |  |
| A lejátszás az <b>OK</b> gombbal és aztán az aktiválással 🔃 lehetséges. | Ugyanaz a fájl kerül<br>folyamatos lejátszásra<br>(ismétlés) |  |
| A lejátszás a <b>Lejátszás</b>                                          | A listán lévő fájlokat egyszer,                              |  |
| gombbal és aztán az                                                     | véletlenszerű sorrendben                                     |  |
| aktiválással A lehetséges.                                              | játssza le a készülék.                                       |  |
| A lejátszás a <b>Lejátszás</b>                                          | A listán lévő összes fájl az                                 |  |
| gombbal és aztán az                                                     | eredeti sorrendben kerül                                     |  |
| aktiválással <b>E l</b> ehetséges.                                      | véletlenszerű lejátszásra.                                   |  |

## FollowMe TV (ha van)

A mobil eszköz segítségével megtekintheti az aktuális műsort a smart TV-ről a **FollowMe TV** opció alkalmazásával. Telepítse a megfelelő Smart Center alkalmazást a mobil eszközre. Indítsa el az alkalmazást.

E funkció alkalmazására vonatkozó további információkért olvassa el az alkalmazás használati utasítását.

**Megjegyzés:** Ez az alkalmazás nem kompatibilis az összes mobil eszközzel. A HD csatornk nem támogatottak és mindkét eszközt ugyanahhoz a hálózathoz kell csatlakoztatni.

### CEC és CEC RC Passthrough

Ez a funkció lehetővé teszi az HDMI bemeneteken keresztül csatlakoztatott CEC kompatibilis eszközök vezérlését a TV-készülék távirányítójával.

A **CEC** opciót először a **Rendszer>Beállítások>Több** menüben **Engedélyezett** állapotúra kell állítani. Nyomja le a **Forrás** gombot és válassza ki a csatlakoztatott CEC eszköz HDMI bemenetét a **Forráslista** menüből. Amikor egy új CEC forráseszköz kerül csatlakoztatásra, akkor ez a forrás menüben kerül megjelenítésre a saját nevével a csatlakoztatott HDMI bemenetek neve helyett (DVD lejátszó, Felvevő 1 stb.).

A TV-készülék távirányítója automatikusan el tudja végezni a főbb funkciókat, miután a csatlakoztatott HDMI forrás ki lett választva.

A művelet befejezéséhez és a TV-készülék távirányítóval való vezérléséhez nyomja meg a távirányítón lévő Gyors menü gombot, jelölje ki a CEC RC Passthrough opciót és a Bal vagy a Jobb gombbal állítsa **Off**-ra. Ez a funkció a **Rendszer>Beállítások>Több** menü alatt is engedélyezhető vagy letiltható.

A TV-készülék támogatja az ARC (Audio Return Channel) funkciót is. Ez a funkció egy audio kapcsolat, mely a TV-készülék és az audiorendszer (A/V vevő vagy hangszóró-rendszer) közötti többi kábelt helyettesíti.

Amikor az ARC aktív, a TV-készülék nem némulja el automatikusan a többi audio kimeneteket. Ezért a TV-készülék hangerejét manuálisan kell lenulláznia, ha csak a csatlakoztatott audio eszközből érkező audiot szeretné hallani (ugyanez vonatkozik a többi optikai vagy koaxiális digitális audio kimenetekre). Ha módosítani kívánja a csatlakoztatott eszköz hangerő-szintjét, akkor ki kell választania ezt az eszközt a forráslistából. Ebben az esetben a hangerőt szabályozó gombok a csatlakoztatott audio eszközt vezérlik.

**Megjegyzés:** Az ARC csak a HDMI1 bemenet által támogatott.

# Összehangolt hangbeállítás

Lehetővé teszi, hogy egy erősítőt/vevő egységet használhasson a TV-készülékkel. A hangerőt a TV-készülék távirányítójával lehet beállítani. E funkció aktiválásához állítsa a **Hangszórók** opciót a **Rendszer>Beállítások>Több** menüben **Erősítőre**. A TV-készülék hangszórói elnémulnak és a nézett forrás hangját a csatlakoztatott hangrendszer fogja biztosítani.

**Megjegyzés:** Az audio eszköznek támogatnia kell a System Audio Control funkciót és a **CEC** opciót **Engedélyezett**-re kell állítani.

## E-kézikönyv (ha van)

A TV-készülék funkcióira vonatkozó használati utasításokat az E-kézikönyv tartalmazza.

Az E-kézikönyv használatához nyomja meg az Info gombot, amikor a főmenü meg van jelenítve a képernyőn vagy nyomja meg a **Gyors menü** gombot, válassza ki az **Tájékoztató Füzet** opciót és nyomja meg az **OK** gombot.

Az iránygombokkal válassza ki a kívánt kategóriát. Minden kategória különböző témákat tartalmaz. Válasszon ki egy témát, és az utasítások elolvasásához nyomja le az OK gombot.

Az E-kézikönyv ablak bezárásához nyomja meg az Exit vagy a Menu gombot.

**Megjegyzés:** Az E-kézikönyv tartalma a készülék modelljétől függően változhat.

# TV-menü tartalom

# Rendszer- Képmenü tartalom

|                         | Renuszer- Repliend tartalom                     |                                                                                                    |  |  |
|-------------------------|-------------------------------------------------|----------------------------------------------------------------------------------------------------|--|--|
| Mód                     |                                                 | A képmód megváltoztatható kívánság, vagy igény szerint. A kép mód az alábbi opciók egyikére állítható be: Mozi, Játék (opcionális), Sportok, Dinamikus és Természetes.                                                                     |  |  |
| Kontraszt               |                                                 | Beállítja a kép világosságának és sötétségének értékeit.                                                                                                    |  |  |
| Fényerő                 |                                                 | Beállítja a kijelző fényességének értékeit.                                                                                                    |  |  |
| Éle                     | esség                                           | Beállítja az képernyőn lévő objektumok élességének értékét.                                                                                                    |  |  |
| Sz                      | ín                                              | Beállítja az színértékét, a színek igazításával együtt.                                                                                                    |  |  |
| Energiamegtakarítás     |                                                 | Az Energiamegtakarítást Egyénre szabottra, Minimumra, Közepesre, Maximumra,<br>Automatikusra, Képernyő ki vagy Ki opcióra állíthatja.<br>Megjegyzés: Előfordulhat, hogy a kiválasztott üzemmódban a rendelkezésre álló opciók<br>eltérnek. |  |  |
| Há                      | ttérvilágítás                                   | Ez a beállítás szabályozza a háttérvilágítás szintjét. A háttérvilágítás funkció ki van kapcsolva, ha az Energiamegtakarítás a Normáltól eltérő opcióra van állítva.                                                                       |  |  |
| На                      | ladó beállítások                                |                                                                                                    |  |  |
|                         | Dinamikus<br>kontraszt                          | A Dinamikus kontraszt arány kívánság szerint beállítható.                                                                                                    |  |  |
|                         | Zajcsökkentés                                   | Ha a műsorszóró jele gyenge és a kép zajos, használja a <b>Zajcsökkentés</b> beállítást a<br>zaj mennyiségének csökkentéséhez.                                                                                                    |  |  |
|                         | Színhőmérséklet                                 | Beállítja a kívánt színhőmérséklet értéket. A <b>Hideg</b> , <b>Normál</b> , <b>Meleg</b> és <b>Egyénre szabott</b> opciók állnak rendelkezésre.                                                                                           |  |  |
| Fehér pont              |                                                 | Ha a <b>Színhőmérséklet Egyénre szabottra</b> van állítva, akkor ez a beállítás rendelkezésre<br>áll. Növelje a kép "melegségét" vagy a "hidegségét" a Bal vagy a Jobb gomb<br>megnyomásával.                                              |  |  |
|                         | Kép zoom                                        | Állítsa be a kívánt képméret formátumot.                                                                                                    |  |  |
| Film üzemmód            |                                                 | A filmek a normál televíziós műsorokhoz képest más másodpercenkénti képkockaszámmal<br>készülnek. Kapcsolja be ezt a beállítást, ha filmet néz, hogy a gyorsan mozgó jeleneteket<br>tisztán lássa.                                         |  |  |
| Bőrtónus                |                                                 | Felülettónus -5 és 5 között állítható.                                                                                                    |  |  |
|                         | Színeltolás                                     | Beállítja a kívánt színtónust.                                                                                                    |  |  |
| HDMI Full Range Egy meg |                                                 | Egy HDMI forrásról nézve ez a funkció látható lesz. Ezzel a funkcióval a fekete szín megjelenítése javítható.                                                                                                    |  |  |
| PC                      | pozíciója                                       | Csak akkor jelenik meg, ha a bemeneti forrás VGA/PC-re van állítva.                                                                                                    |  |  |
|                         | Automatikus<br>pozíció                          | Automatikusan optimalizálja a kijelzést. Az optimalizásáshoz nyomja meg az OK gombot.                                                                                                    |  |  |
|                         | H pozíció                                       | Ez a menüpont pozíció beigazítja a képet vízszintesen a képernyő jobb vagy bal oldalára.                                                                                                    |  |  |
|                         | V pozíció                                       | Ez a funkció a képet függőlegesen mozgatja a képernyő teteje vagy alja felé.                                                                                                    |  |  |
| Képpont óra             |                                                 | A Képpont óra beállítja a helyes interferenciát, amely mint függőleges sáv jelenik meg a<br>pontintenzív prezentációknál, mint a táblázatkezelők vagy paragrafusok vagy kis betűs<br>szövegek.                                             |  |  |
| Fázis A b               |                                                 | A bemeneti forrástól (számítógép, stb.) függően a kép homályos vagy zajos lehet. Egy tisztább kép érdekében használhatja a fázist.                                                                                                    |  |  |
| Gy<br>vis               | ári beállítások<br>szaállítása                  | Visszaállítja a képbeállításokat az alapbeállításra (kivéve a Játék módot).                                                                                                    |  |  |
| A V<br>a P              | 'GA (PC) módban a <b>Kép</b> n<br>C üzemmódban. | nenü egyes elemei nem elérhetők. Ehelyett a VGA mód beállításai hozzáadódnak a Képbeállításhoz                                                                                                    |  |  |

| Rendszer- Hang Menü Tartalom           |                                                                                                    |  |  |
|----------------------------------------|----------------------------------------------------------------------------------------------------|--|--|
| Hangerő                                | Beállítja a hangszintet.                                                                                                    |  |  |
| Ekvalizátor                            | Kiválasztja a hangkeverő módot. A saját beállítások csak a <b>Felhasználói</b> módban alkalmazhatók.                                                                                                    |  |  |
| Balansz                                | Beállítja, hogy a hang a bal vagy a jobb oldali hangszóróból jön-e.                                                                                                    |  |  |
| Fejhallgató                            | Beállítja a fejhallgató hangerejét.<br>A fejhallgató használata előtt győződjön meg arról, hogy a fejhallgató hangereje egy<br>alacsony szintre legyen állítva, hogy elkerülje a hallás károsodását.                                                                                                    |  |  |
| Hangmód                                | A hangmód kiválasztható (ha a kiválasztott csatorna támogatja).                                                                                                    |  |  |
| AVL (Automatikus<br>Hangerőkorlátozás) | Beállítja a műsorok közötti rögzített hang kimeneti szintjét.                                                                                                    |  |  |
| Fejhallgató/Line<br>Kimenet            | Ha a TV-hez egy külső hangkeverő csatlakozik a fejhallgató-csatlakozón keresztül,<br>akkor ez a kimenet <b>Line kimenet</b> ként választható. Ha a TV-hez fejhallgató csatlakozik,<br>a kimenet opciót Fejhallgató-ra kell állítani.<br>A fejhallgató használata előtt győződjön meg róla, hogy ez a menüopció <b>Fejhallgató</b> -<br>ra legyen állítva. Amennyiben Line van állítva, a fejhallgató aljzat kimenete<br>maximumra lesz állítva, mely károsíthatja a hallását. |  |  |
| Dinamikus Mélyhang                     | Bekapcsolja vagy kikapcsolja a Dinamikus mélyhangot.                                                                                                    |  |  |
| Térhatású Hang                         | A térhatású hangot Ki vagy Be lehet kapcsolni.                                                                                                    |  |  |
| Digitális Kimenet                      | Beállítja a digitális kimenet hangtípusát.                                                                                                    |  |  |

| Re                                                         | Rendszer- Beállítások Képmenü Tartalom |                                                                                                    |  |  |
|------------------------------------------------------------|----------------------------------------|----------------------------------------------------------------------------------------------------|--|--|
| Feltételes<br>Hozzáférés                                   |                                        | Szabályozza a feltételes hozzáférési modulokat, ha elérhetők.                                                                                                    |  |  |
| Nyelv                                                      |                                        | A műsorszórástól és az országtól függően beállíthat egy eltérő nyelvet.                                                                                                    |  |  |
| Felnőtt                                                    |                                        | A szülői beállítások megváltoztatásához meg kell adni a jelszót. Könnyen beállíthatja<br>a <b>Menü zár, Korhatár-zár, Gyerekzár</b> vagy az <b>Útmutató</b> opciót ebben a menüben.<br>A kapcsolódó opciók használatával beállíthat új <b>PIN</b> kódot vagy módosíthatja az<br><b>Alapértelmezett CICAM PIN</b> kódot.<br><b>Megjegyzés:</b> Előfordulhat hogy a kiválasztott országban az <b>Első Telepítésben</b> bizonyos opciók nem<br>állnak rendelkezésre. A PIN alapértelmezett beállítása 0000 vagy 1234 lehet. Ha beállította a PIN kódot (a<br>rendszer a kiválasztott országtól függően kérheti) az Első Telepítés alkalmával, akkor az Őn által beállított |  |  |
| ldć                                                        | izítők                                 | Kikapcsolja a TV elalvásidőzítőjét egy bizonyos idő elteltével. Beállítja az időzítőt a kívánt műsorokhoz.                                                                                                    |  |  |
| Dá                                                         | tum/ldő                                | Dátum és idő beállítása.                                                                                                    |  |  |
| Fo                                                         | rrások                                 | Engedélyezheti vagy letilthatja a kiválasztott forrásopciókat.                                                                                                    |  |  |
| lm<br>/In                                                  | postazioni di Rete<br>ternet           | Visualizza le impostazioni di rete /internet.                                                                                                    |  |  |
| Но                                                         | zzáférhetőség                          | A TV-készülék hozzáférési opcióit jeleníti meg.                                                                                                    |  |  |
|                                                            | Nagyothalló                            | Engedélyezi a műsorszolgáltató által nyújtott funkciókat.                                                                                                    |  |  |
|                                                            | Audio Leírás                           | Az elbeszélés megjelenik a vak vagy gyengénlátó közönség számára. Nyomja meg<br>az <b>OK</b> gombot az összes rendelkezésre álló <b>Audio Leírás</b> megtekintéséhez. Ez<br>funkció csak akkor áll rendelkezésre, ha a műsorszolgáltató támogatja.<br><b>Megjegyzés:</b> Hang leírás funkció nem elérhető a felvétel vagy a késleltetés mód közben.                                                                                                    |  |  |
| Netflix                                                    |                                        | Megtekintheti az ESN(*) számot és kikapcsolhatja a Netflix alkalmazást.                                                                                                    |  |  |
|                                                            |                                        | (*) Az ESN szám a Netflix egyetlen azonosítószáma, melyet kimondottan a TV-készülék beazonosítására<br>szolgál.                                                                                                    |  |  |
| Τö                                                         | bb                                     | A TV készülék egyéb beállítási opcióit jeleníti meg.                                                                                                    |  |  |
|                                                            | Kijelzési Időhatár                     | Megváltoztatja a menüképernyő kijelzési időhatárát.                                                                                                    |  |  |
|                                                            | Szoftverfrissítés                      | Győződjön meg róla, hogy a TV-készülék a legújabb firmware-rel rendelkezik-e. A menü opciók megjelenítéséhez nyomja meg az <b>OK</b> gombot.                                                                                                    |  |  |
| Alkalmazás<br>Verzió                                       |                                        | Megjeleníti az aktuális szoftver verziót.                                                                                                    |  |  |
|                                                            | Felirat Mód                            | Ezzel az opcióval kiválaszthatja a képernyőn megjelenő felirat módját ( <b>DVB</b> felirat / <b>Teletext</b> felirat), ha mind a kettő rendelkezésre áll. Az alapértelmezett beállítás a <b>DVB</b> felirat. Ez a funkció csak Norvégiában érhető el.                                                                                                    |  |  |
|                                                            | Auto TV Ki                             | Beállítja azt a kívánt időpontot, amikor a TV-készülék automatikusan készenléti<br>állapotba vált, ha nincs használva.                                                                                                    |  |  |
| Tárolás MódV.<br>mAudio és VideoA<br>tá<br>tá<br>Megosztás |                                        | Válassza ezt a módot bolti célokra. Amikor a <b>Bolti Mód</b> engedélyezve van, a TV menü egyes elemei nem elérhetők.                                                                                                    |  |  |
|                                                            |                                        | Az <b>Audio és Video Megosztás</b> funkció lehetővé tesz, hogy az okostelefonján vagy táblagépén tárolt fájlokat megossza. Amennyiben kompatibilis okostelefonnal vagy táblagéppel rendelkezik, és telepítette a megfelelő szoftvert, megoszthat/lejátszhat fényképeket a TV-jén. A további információkért tanulmányozza a megosztásai szoftver használati utasítását. Az <b>Audio és Video Megosztás</b> mód az internet portál módban nem elérhető.                                                                                                    |  |  |

| Indítás Mód                    | MódEz a beállítás konfigurálja az indítás módjának beállításait. Utolsó Állapot és<br>Készenléti üzemmód opciók rendelkezésre állnak.                                                                                                    |  |
|--------------------------------|----------------------------------------------------------------------------------------------------|--|
| Virtuális<br>Távirányító       | Be-/kikapcsolja a virtuális távirányító funkciót.                                                                                                    |  |
| CEC                            | Ezzel a beállítással engedélyezheti vagy letilthatja teljesen a CEC funkciót. A funkció engedélyezéséhez vagy letiltásához nyomja meg a Bal vagy a Jobb gombot.                                                                                                    |  |
| CEC Automatikus<br>Bekapcsolás | Ez a funkció lehetővé teszi a csatlakoztatott HDMI-CEC kompatibilis eszközök<br>bekapcsolását a TV-készüléken és a bemeneti forrásának az automatikus bekapcsolását.<br>A funkció engedélyezéséhez vagy letiltásához nyomja meg a <b>Bal</b> vagy a <b>Jobb</b> gombot. |  |
| Hangszórók                     | Ahhoz, hogy a TV-készülék hangját a csatlakoztatott kompatibilis audio eszközről<br>hallhassa, válassza ki az <b>Erősítő</b> opciót. Az audio eszköz hangerejét a TV-készülék<br>távirányítójával állíthatja be.                                                        |  |

| Telepítés Menü Tartalom                          |                                                                                                    |  |  |
|--------------------------------------------------|----------------------------------------------------------------------------------------------------|--|--|
| Automatikus<br>Csatornakeresés<br>(Újrahangolás) | Az automatikus hangolás opciók megjelenítése. <b>Digitális Antenna:</b> Keresi és tárolja<br>az antennán fogható DVB csatornákat. <b>Digitális Kábel:</b> Keresi és tárolja a kábelen<br>fogható DVB csatornákat. <b>Analóg:</b> Analóg állomásokat keres és tárol el. |  |  |
| Kézi<br>Csatornakeresés                          | Ez a funkció közvetlen műsor beírásához használható.                                                                                                    |  |  |
| Hálózati<br>Csatornakeresés                      | A linkelt csatornák keresi a távközlési rendszerben. Digitális Antenna: Hálózati csatornakeresés. Digitális Kábel: Kábelhálózati csatornakeresés.                                                                                                    |  |  |
| Analóg<br>Finomhangolás                          | Ez a beállítás lehetővé teszi az analóg csatornák hangolását. Ez funkció nem választható, ha nincs analóg csatorna tárolva.                                                                                                    |  |  |
| Telepítési<br>Beállítások                        | Megjeleníti a telepítési beállítások menüt. Készenléti Keresés (opcionális): Készenléti állapotban a TV-készülék új vagy hiányzó csatornákat fog keresni. Az összes új műsorszórás megjelenítésre kerül.                                                               |  |  |
| Szolgáltatáslista<br>Törlése                     | Használja ezt a beállítást a tárolandó csatornák törléséhez. Ez a beállítás csak akkor látható, ha az <b>Ország</b> beállítás Dánia, Svédország, Norvégia vagy Finnország.                                                                                             |  |  |
| Az aktív hálózat<br>Kiválasztása                 | Ez a beállítás lehetővé teszi csak azoknak az adásoknak a kiválasztását a kiválasztott hálózaton belül, melyek megjelenjenek a csatornalistában. Ez a funkció csak Norvégiában érhető el.                                                                              |  |  |
| Első Telepítés                                   | Törli az összes tárolt csatornát és beállítást, visszaállítja a TV-t a gyári beállításokra.                                                                                                    |  |  |

# A TV Általános Működtetése A Csatornalista Használata

A TV kiválogatja az eltárolt állomásokat a Csatornalistába. A Csatornalista opciók használatával szerkesztheti a Csatornalistákat, beállíthatja a kedvenceket vagy a kilistázandó aktív állomásokat. Nyomja le az OK/TV gombot a Csatornalista megnyitásához. A megjelenített csatornák a Kék gombbal szűrhetők vagy nyissa meg a Csatornalista Szerkesztése menüt a Zöld gomb lenyomásával, hogy haladó módosításokat hajtson végre az aktuális listában.

# A Kedvencek Listák Kezelése

A kedvenc csatornák négy különböző listáját hozhatja létre. Adja meg a **Csatornalistát** a főmenüben vagy nyomja meg a **Zöld** gombot, amíg a **Csatornalista** meg nem jelenik a kijelzőn hogy megnyissa a **Csatornalista Szerkesztése** menüt. Válassza ki a kívánt csatornát a listáról. A **Sárga** gomb megnyomásával egyszerre több opciót is kiválaszthat. Majd nyomja meg az **OK** gombot a **Csatornaszerkesztés Opciók** menü megnyitásához és válassza ki a **Kedvencek Hozzáadása/Eltávolítása** opciót. Nyomja meg ismét az **OK** gombot. Állítsa **On**-ra a kívánt listaopciót. A kiválasztott csatorna/csatornák a listához adódik/ adódnak. Ha a kedvencek listáról törölni kíván egy vagy több csatornát, akkor kövesse ugyanezeket a lépéseket és állítsa **Off**-ra a kívánt listaopciót.

Használhatja a Szűrő funkciót a Csatornalista Szerkesztése menüben a csatornák igényeinek megfelelő végleges szűréséhez a Csatornalistában. E Szűrő opció használatával beállíthatja a négy kedvencek listájának az egyikét, hogy az mindig megjelenjen, valahányszor a Csatornalista megnyitásra kerül. A szűrőfunkció a Csatornalista menüben csak szűrni fogja az aktuálisan megjelenített Csatornalistát, hogy megtaláljon egy csatornát vagy ráhangoljon. Ezek a módosítások a következő Csatornalista megnyitásakor nem jelennek meg.

## Szülői Felügyelet Beállítása

A Szülői felügyelet beállítása menüopció segítségével megtilthatja a felhasználóknak bizonyos programok, csatornák nézését és a menük használatát. Ezek a beállítások a Rendszer>Beállítások>Szülői Felügyelet menüben találhatók.

A szülői felügyelet menüopcióinak megjelenítéséhez egy PIN kódot kell beírni. A megfelelő PIN szám megadása után a **Szülői Beállítások** menü jelenik meg.

**Menüzár:** Ez a beállítás engedélyezi vagy megtiltja a hozzáférést az összes menühöz vagy a TV-készülék telepítési menüihez.

Korhatár-zár: Ha ez az opció be van állítva, akkor a műsorból lekérdezi a korhatár-információt, és ha az nem engedélyezett, akkor nem engedélyezi a műsorhoz való hozzáférést.

Megjegyzés: Ha az ország opció az Első telepítésben Franciaországra, Olaszországra vagy Ausztriára van állítva, akkor a Korhatár-zár értéke alapértelmezetten 18ra lesz állítva.

**Gyerekzár:** Ha ez az opció be van állítva, a TVkészülék kizárólag a távirányítón keresztül irányítható. Ebben az esetben a TV-készüléken található vezérlőgombok nem működnek.

**Internet zár:** Ha ez az opció **ON**-ra van állítva, akkor a megnyitott böngésző alkalmazás a portálon kikapcsolásra kerül. Állítsa **OFF**-ra, ha el szeretné indítani ismét az alkalmazást.

PIN kód Beállítása: Új PIN kód határozható meg.

Alapértelmezett CICAM PIN: Ez az opció szürkén jelenik meg, ha nincs behelyezve CI-modul a TVkészülék CI bemenetébe. Ezen opció segítségével módosíthatja a CI CAM alapértelmezett PIN-kódját.

Megjegyzés: A PIN alapértelmezett beállítása 0000 vagy 1234 lehet. Ha beállította a PIN kódot (a rendszer a kiválasztott országtól függően kérheti) az Első telepítés alkalmával, akkor az Ön által beállított PIN kódot használja.

Előfordulhat, hogy a kiválasztott országban az Első telepítésben bizonyos opciók nem állnak rendelkezésre.

### Elektronikus programfüzet (EPG)

Néhány csatorna információkat küld a műsorszórásról. Nyomja meg az **Epg** gombot a **Műsorfüzet** megtekintéséhez.

3 különböző típusú megjelenítés áll rendelkezésre: Időzítő Utmezés, Lista Utemezés és Most/ Következő Utemezés. Az ezek közötti váltáshoz kövesse a képernyő alján lévő utasításokat.

## Időzítő ütmezés

Zoom (Sárga gomb): Nyomja le a Sárga gombot az események szélesebb időtartományban való megjelenítéséhez.

Szűrő (Kék gomb): Megjeleníti a szűrő opciókat.

Műfaj Kiválasztása (Felirat gomb): Megjeleníti a Műfaj Kiválasztása menüt. Ennek a funkciónak a segítségével a műsorújság adatbázisában kereshet a műfajnak megfelelően. A készülék a műsorfüzet adataiban keres, majd a keresési feltételnek megfelelő műsorokat kijelöli.

**Opciók (OK gomb):** Megjeleníti az esemény opciókat.

**Esemény Részletei (Info gomb):** Megjeleníti a kiválasztott eseményekre vonatkozó információkat.

Következő/Előző nap (Program +/- gombok): Az előző vagy következő naphoz tartozó eseményeket jeleníti meg.

Keresés (Text gomb): Megjeleníti a Műsorújság kereső menüt.

Most (Swap gomb): Megjeleníti a kijelölt csatorna aktuális eseményét.

**Rec./Stop (Felvétel gomb):** A TV elkezdi felvenni a kiválasztott eseményt. Felvétel leállításához nyomja le újra.

**FONTOS:** Csatlakoztassa az USB háttétárat, amíg a TV ki van kapcsolva. A felvétel funkció aktiválásához be kell kapcsolnia készüléket.

**Megjegyzés:** Egy másik csatorna kiválasztás a felvétel alatt nem lehetséges.

## Lista ütemezés(\*)

(\*) Ebben a megjelenítési opcióban csak a kiválasztott csatorna eseményei jelennek meg.

Előző Előző Időzítés (Piros gomb): Az előző időzítéshez tartozó eseményeket jeleníti meg.

Következő/Előző nap (Program +/- gombok): Az előző vagy következő naphoz tartozó eseményeket jeleníti meg.

Esemény Részletei (Info gomb): Megjeleníti a kiválasztott eseményekre vonatkozó információkat.

Szűrő (Text gomb): Megjeleníti a szűrő opciókat. Következő Időzítés (Zöld gomb): A következő

időzítéshez tartozó eseményeket jeleníti meg.

**Opciók (OK gomb):** Megjeleníti az esemény opciókat.

**Rec./Stop (Felvétel gomb):** A TV elkezdi felvenni a kiválasztott eseményt. Felvétel leállításához nyomja le újra.

**FONTOS:** Csatlakoztassa az USB háttétárat, amíg a TV ki van kapcsolva. A felvétel funkció aktiválásához be kell kapcsolnia készüléket.

**Megjegyzés:** Egy másik csatorna kiválasztás a felvétel alatt nem lehetséges.

### Most/következő ütemezés

**Opciók (OK gomb):** Megjeleníti az esemény opciókat.

Esemény részletei (Info gomb): Megjeleníti a kiválasztott eseményekre vonatkozó információkat. Szűrő (Kék gomb): Megjeleníti a szűrő opciókat.

**Rec./Stop (Felvétel gomb):** A TV elkezdi felvenni a kiválasztott eseményeket. Felvétel leállításához nyomja le újra.

**FONTOS:** Csatlakoztassa az USB háttétárat, amíg a TV ki van kapcsolva. A felvétel funkció aktiválásához be kell kapcsolnia készüléket.

**Megjegyzés:** Egy másik csatorna kiválasztás a felvétel alatt nem lehetséges.

## Esemény Beállítások

Használja a navigációs gombokat egy műsor kijelöléséhez, és nyomja le az **OK** gombot az **Esemény opciók** menü megjelenítéséhez. A következő opciók állnak rendelkezésre.

A Csatorna Kiválasztása: Az opció használatával a kiválasztott csatornára válthat.

Record / Delete Rec /felvétel/felv. törlése. Időzítő: Válassza ki a Felvétel opciót, és nyomja meg az OK gombot. Ha az esemény később kerül sugárzásra, akkor a felvételhez az Időzítők listához lesz hozzáadva. Ha a kiválasztott eseményt éppen sugározzák, a felvétel azonnal elindul.

A már beállított felvétel törléséhez, jelölje ki az eseményt és nyomja le az **OK** gombot majd válassza ki a **Delete Rec. Időzítő**. A felvétel törlésre kerül.

Időzítő egy eseményen/Időzítő törlése egy eseményről: Miután egy esemény az EPG menüben kiválasztásra került, nyomja le az OK gombot. Válassza ki a "Set Timer on Event" opciót és nyomja le az OK gombot. Beállíthatja az időzítőt a későbbi eseményekre. Egy már beállított emlékeztető törléséhez jelölje ki az eseményt és nyomja le az OK gombot. Aztán válassza ki az Időzítő törlése egy eseményről opciót. A időzítő törlésre kerül.

**Megjegyzések:** Nem válthat át más csatornára vagy forrásra, amíg az aktuális csatornán aktív felvétel vagy időzítő fut.

Az időzítő vagy a felvételi időzítő beállítása nem lehetséges két vagy több különálló eseményhez egyazon időszakon belül.

#### Teletext Szolgáltatások

A belépéshez nyomja le a **Text** gombot. A vegyes mód aktiválásához nyomja meg ismét, így egyszerre láthatja a teletext oldalt és a műsort. A kilépéshez nyomja le újra a gombot. Ha elérhető, akkor a teletext oldalak szekciói színkódolást kapnak, és az egyik színes gombbal kiválaszthatók. Kövesse a képernyőn megjelenő utasításokat.

#### Digitális Teletext

A digitális szöveginformáció megtekintéséhez nyomja le a **Text** gombot újra. Használja a színes gombokat, a kurzorgombokat és az **OK** gombot. A működtetés eltérő lehet a digitális teletext tartalmától függően. Kövesse a digitális teletext képernyőn megjelenő utasításokat. Amikor a **Text** gombot megnyomja, a televízió visszatér a sugárzott műsorra.

### Szoftverfrissítés

ATV alkalmas arra, hogy automatikusan megkeresse és frissítse a firmware-t a műsorszóró jelen vagy az interneten keresztül.

# Szoftverfrissítés Keresése Felhasználói Profilon Keresztül

A főmenüben válassza ki a **Rendszer>Beállítások** menüt majd a **Több** menüt. Navigáljon a **Szoftverfrissítés** opcióhoz, majd nyomja meg az **OK** gombot. A **Frissítési Opciók** menüben válassza a **Frissítések Keresés Opciót és az** OK gomb megnyomásával keresheti az új szoftverfrissítéseket.

Ha egy új frissítés jelenik meg, a készülék megkezdi a letöltést. A letöltés befejezése után hagyja jóvá a TV-készülék újraindítására vonatkozó kérdést az **OK** gomb megnyomásával, hogy folytassa az újraindítási műveletet.

# 3 AM keresés és Frissítés Üzemmód

ATV-készülék 3:00 órakor új frissítéseket fog keresni, ha a Frissítési Opciók menüben az Automatikus Letapogatás Engedélyezve van, és a TV-készülék egy antennajelhez vagy Internethez csatlakozik. Ha egy új szoftver kerül találásra és sikeres letöltésre, akkor ez a következő bekapcsolásnál telepítésre kerül.

**Megjegyzés:** Ne húzza ki a tápcsatlakozót, amíg az újraindítást jelző led villog. Ha a TV-készülék a frissítés után nem indul újra, húzza ki a TV-t 2 percre és ezután dugja be újra.

# Hibaelhárítás és tippek

# A TV nem kapcsol be

Bizonyosdjon meg arról, hogy a vezeték szorosan be van dugva a fali aljzatba. Ellenőrizze, hogy az elemek lemerültek-e. Nyomja meg a Bekapcsolás gombot a TV-készüléken.

# Gyenge képminőség

- Ellenőrizze, hogy a megfelelő TV rendszert választotta-e.
- Az alacsony jelszint zavaros képet okozhat. Kérjük ellenőrizze az antennacsatlakozást.
- Ellenőrizze, hogy a megfelelő csatorna frekvenciát adta meg a kézi hangolás során.
- A képminőség leromolhat, ha egyszerre két készüléket csatlakoztat a TV-készülékhez. Ebben az esetben az egyik készüléket távolítsa el.

# Nincs kép

- Ez azt jelenti, hogy a TV-készülék egyáltalán nem tud adást fogni. Ellenőrizze azt is, hogy a megfelelő bemeneti forrást választotta-e ki.
- Helyesen van-e az antenna csatlakoztatva?
- · Nincs-e megsérülve az antenna kábel?
- Megfelelő csatlakozót használt az antenna csatlakoztatására?
- Ha nem biztos ebben, kérdezze meg a készülék eladóját.

# Nincs hang

- Ellenőrizze, hogy a TV nincs-e elnémítva. Az ellenőrzéshez nyomja meg a Némítás gombot vagy növelje a hangerőt.
- A hang csak az egyik hangszóróból jön. A Hang menüben ellenőrizze a balansz beállításokat.

## Távirányító - nem működik

· Az elemek lemerültek. Cserélje ki az elemeket.

# Bemeneti források – nem választható

- Ha nem tud kiválasztani egy bemeneti forrást, akkor lehetséges, hogy nincs készülék csatlakoztatva. Ha nem;
- Ellenőrizze az AV kábeleket és csatlakozásokat, ha át szeretne váltani a csatlakoztatott eszköz input forrására.

# A felvétel nem lehetséges

A műsorok rögzítéséhez Önnek még a készülék kikapcsolt állapotában csatlakoztatnia kell az USB háttértárat. A felvétel funkció aktiválásához be kell kapcsolnia készüléket. Ha a felvétel nem kivitelezhető, kísérelje meg a TV kikapcsolása után az USB háttértár újratelepítését.

# Az USB túl lassú

Ha az "**USB lemez írási sebessége túl lassú a felvételhez**" üzenet jelenik meg a képernyőn a felvétel elindítása közben, kísérelje meg a felvétel újraindítását. Ha még mindig hibát tapasztal, lehetséges, hogy az Ön USB háttértára nem felel meg az átviteli sebességgel szemben támasztott követelményeknek. Használjon másik USB háttértárat.

## PC Bemenet Tipikus Képernyőmódjai

A következő táblázat néhány tipikus videokijelző adatait tartalmazza. Lehet, hogy a TV nem támogatja az eltérő felbontást.

| Tartalomjegyzék | Felbontás | Frekvencia |
|-----------------|-----------|------------|
| 1               | 640x350   | 85Hz       |
| 2               | 640x400   | 70Hz       |
| 3               | 640x480   | 60Hz       |
| 4               | 640x480   | 66Hz       |
| 5               | 640x480   | 72Hz       |
| 6               | 640x480   | 75Hz       |
| 7               | 640x480   | 85Hz       |
| 8               | 800x600   | 56Hz       |
| 9               | 800x600   | 60Hz       |
| 10              | 800x600   | 70Hz       |
| 11              | 800x600   | 72Hz       |
| 12              | 800x600   | 75Hz       |
| 13              | 800x600   | 85Hz       |
| 14              | 832x624   | 75Hz       |
| 15              | 1024x768  | 60Hz       |
| 16              | 1024x768  | 66Hz       |
| 17              | 1024x768  | 70Hz       |
| 18              | 1024x768  | 72Hz       |
| 19              | 1024x768  | 75Hz       |
| 20              | 1024x768  | 85Hz       |
| 21              | 1152x864  | 60Hz       |
| 22              | 1152x864  | 70Hz       |
| 23              | 1152x864  | 75Hz       |
| 24              | 1152x864  | 85Hz       |
| 25              | 1152x870  | 75Hz       |
| 26              | 1280x768  | 60Hz       |
| 27              | 1360x768  | 60Hz       |
| 28              | 1280x768  | 75Hz       |
| 29              | 1280x768  | 85Hz       |
| 30              | 1280x960  | 60Hz       |
| 31              | 1280x960  | 75Hz       |
| 32              | 1280x960  | 85Hz       |
| 33              | 1280x1024 | 60Hz       |
| 34              | 1280x1024 | 75Hz       |
| 35              | 1280x1024 | 85Hz       |
| 36              | 1400x1050 | 60Hz       |
| 37              | 1400x1050 | 75Hz       |
| 38              | 1400x1050 | 85Hz       |
| 39              | 1440x900  | 60Hz       |
| 40              | 1440x900  | 75Hz       |
| 41              | 1600x1200 | 60Hz       |
| 42              | 1680x1050 | 60Hz       |
| 43              | 1920x1080 | 60Hz       |
| 44              | 1920x1200 | 60Hz       |

| AV és HDMI jel Kompatibilitás |            |                                          |   |  |
|-------------------------------|------------|------------------------------------------|---|--|
| Forrás                        | Támogatott | Elérhetõ                                 |   |  |
|                               | PAL        |                                          | 0 |  |
| FVT                           | SECAM      |                                          | 0 |  |
|                               | NTSC4.43   |                                          | 0 |  |
| (SCANT)                       | NTSC3.58   |                                          | 0 |  |
|                               | RGB 50/60  |                                          | 0 |  |
|                               | PAL        |                                          | 0 |  |
| Oldalsó                       | SECAM      |                                          | 0 |  |
| AV                            | NTSC4.43   |                                          | 0 |  |
|                               | NTSC3.58   |                                          | 0 |  |
|                               | 480i, 480p | 60Hz                                     | 0 |  |
| VDhDr                         | 576i, 576p | 50Hz                                     | 0 |  |
| TFNFI                         | 720p       | 50Hz,60Hz                                | 0 |  |
|                               | 1080i      | 50Hz,60Hz                                | 0 |  |
|                               | 480i, 480p | 60Hz                                     | 0 |  |
|                               | 576i, 576p | 50Hz                                     | 0 |  |
|                               | 720p       | 50Hz,60Hz                                | 0 |  |
| номі                          | 1080i      | 50Hz,60Hz                                | 0 |  |
|                               | 1080p      | 24Hz,<br>25Hz,<br>30Hz,<br>50Hz,<br>60Hz | 0 |  |

### (X: Nem Elérhető, O: Elérhető)

Néhány esetben a TV-készüléken a jel nem jelenik meg megfelelően. A hibát az okozhatja, hogy a szabványok eltérnek a forrás berendezéstől (DVD, Set-top box, stb.). Ha ilyen hibát észlel, lépjen kapcsolatba a viszonteladóval és a forrás berendezés gyártójával is.

| Támogatott videó Fájl Formátumok az USB Módhoz |                                                                                |                                                                                                    |  |
|------------------------------------------------|--------------------------------------------------------------------------------|----------------------------------------------------------------------------------------------------|--|
| Fájlkiterjesztés                               | SPEC (Felbontás) & Bit Arány                                                   |                                                                                                    |  |
| .dat, vob                                      | MPEG1, 2                                                                       |                                                                                                    |  |
| .mpg, .mpeg                                    | MPEG1/2,<br>MPEG4                                                              | 1080P@30fps - 40 Mbps                                                                                                    |  |
| .ts, .trp, .tp                                 | MPEG1/2, H.264,<br>AVS, MVC                                                    | H.264: 1080Px2@30fps - 62.5 Mbps, 1080P@60fps - 62.5 Mbps MVC:<br>1080P@30fps - 62.5 Mbps Egyéb: 1080P@30fps - 40Mbps         |  |
| .mp4, .mov,<br>.3gpp, .3gp                     | MPEG1/2,<br>MPEG4, H.263,<br>H.264, Motion<br>JPEG                             |                                                                                                    |  |
| .avi                                           | MPEG1/2,<br>MPEG4,<br>Sorenson H.263,<br>H.263, H.264,<br>WMV3, Motion<br>JPEG | H.264: 1080Px2@30fps - 62.5 Mbps, 1080P@60fps - 62.5 Mbps Motion JPEC<br>640x480@30fps - 10 Mbps Egyéb: 1080P@30fps - 40 Mbps |  |
| .mkv                                           | MPEG1/2,<br>MPEG4, H.263,<br>H.264, WMV3,<br>Motion JPEG                       |                                                                                                    |  |
| .asf                                           | Sorenson H.263,<br>H.264, WMV3,<br>Motion JPEG                                 |                                                                                                    |  |
| .flv                                           | WMV3                                                                           | 1080P@30fps - 40 Mbps                                                                                                    |  |
| .swf                                           | RV30/RV40                                                                      | 1080P@30fps - 40 Mbps                                                                                                    |  |
| .wmv                                           |                                                                                |                                                                                                    |  |

| Támogatott Képfájl Formátumok az USB Módhoz |                 |                                             |                                                   |  |
|---------------------------------------------|-----------------|---------------------------------------------|---------------------------------------------------|--|
| Kép                                         | Fénykép         | Felbontás (Szélesség X Magasság) Megjegyzés |                                                   |  |
| IDEC                                        | Normál          | 15360x8640                                  |                                                   |  |
| JFEG                                        | Progresszív     | 1024x768                                    |                                                   |  |
| PNG                                         | Nem összefűzött | 9600x6400                                   | A max. felbontas koriatja a DRAM<br>méreten múlik |  |
|                                             | összefűzött     | 1200x800                                    |                                                   |  |
| BMP                                         |                 | 9600x6400                                   |                                                   |  |

# Támogatott Audio Fájl Formátumok az USB Módhoz

| Fájlkiterjesztés            | Audió Kodek             | Bit Arány        | Mintasűrűség          |  |
|-----------------------------|-------------------------|------------------|-----------------------|--|
|                             | MPEG1/2 Layer1          | 32Kbps ~ 448Kbps |                       |  |
| .mp3,                       | MPEG1/2 Layer2          | 8Kbps ~ 384Kbps  | 16KHz ~ 48KHz         |  |
|                             | MPEG1/2 Layer3          | 8Kbps ~ 320Kbps  | 1                     |  |
|                             | MPEG1/2 Layer1          | 32Kbps ~ 448Kbps |                       |  |
|                             | MPEG1/2 Layer2          | 8Kbps ~ 384Kbps  | 16KHz ~ 48KHz         |  |
|                             | MPEG1/2 Layer3          | 8Kbps ~ 320Kbps  |                       |  |
|                             | AC3                     | 32Kbps ~ 640Kbps | 32KHz, 44,1KHz, 48KHz |  |
|                             | AAC, HEAAC              |                  | 8KHz ~ 48KHz          |  |
|                             | WMA                     | 128bps ~ 320Kbps | 8KHz ~ 48KHz          |  |
| .avi                        | WMA 10 Pro M0           | < 192kbps        | 48KHz                 |  |
|                             | WMA 10 Pro M1           | < 384kbps        | 48KHz                 |  |
|                             | WMA 10 Pro M2           | < 768kbps        | 96KHz                 |  |
|                             | LPCM                    | 64Kbps ~ 1.5Mbps | 8KHz ~ 48KHz          |  |
|                             | IMA-ADPCM, MS-<br>ADPCM | 384Kbps          | 8KHz ~ 48KHz          |  |
|                             | G711 A/mu-law           | 64Kbps ~ 128Kbps | 8KHz                  |  |
|                             | MPEG1/2 Layer1          | 32Kbps ~ 448Kbps |                       |  |
|                             | MPEG1/2 Layer2          | 8Kbps ~ 384Kbps  | 16KHz ~ 48KHz         |  |
|                             | MPEG1/2 Layer3          | 8Kbps ~ 320Kbps  |                       |  |
| .asf                        | WMA                     | 128bps ~ 320Kbps | 8KHz ~ 48KHz          |  |
|                             | WMA 10 Pro M0           | < 192kbps        | 48KHz                 |  |
|                             | WMA 10 Pro M1           | < 384kbps        | 48KHz                 |  |
|                             | WMA 10 Pro M2           | < 768kbps        | 96KHz                 |  |
|                             | MPEG1/2 Layer1          | 32Kbps ~ 448Kbps |                       |  |
|                             | MPEG1/2 Layer2          | 8Kbps ~ 384Kbps  | 16KHz ~ 48KHz         |  |
|                             | MPEG1/2 Layer3          | 8Kbps ~ 320Kbps  |                       |  |
|                             | AC3                     | 32Kbps ~ 640Kbps | 32KHz, 44,1KHz, 48KHz |  |
|                             | AAC, HEAAC              |                  | 8KHz ~ 48KHz          |  |
|                             | WMA                     | 128bps ~ 320Kbps | 8KHz ~ 48KHz          |  |
|                             | WMA 10 Pro M0           | < 192kbps        | 48KHz                 |  |
| .mkv, .mka                  | WMA 10 Pro M1           | < 384kbps        | 48KHz                 |  |
|                             | WMA 10 Pro M2           | < 768kbps        | 96KHz                 |  |
|                             | VORBIS                  |                  | 48KHz-ig              |  |
|                             | LPCM                    | 64Kbps ~ 1.5Mbps | 8KHz ~ 48KHz          |  |
|                             | IMA-ADPCM,<br>MS-ADPCM  | 384Kbps          | 8KHz ~ 48KHz          |  |
|                             | G711 A/mu-law           | 64Kbps ~ 128Kbps | 8KHz                  |  |
|                             | FLAC                    | < 1.6Mbps        | 8KHz ~ 96KHz          |  |
|                             | MPEG1/2 Layer1          | 32Kbps ~ 448Kbps |                       |  |
|                             | MPEG1/2 Layer2          | 8Kbps ~ 384Kbps  | 16KHz ~ 48KHz         |  |
|                             | MPEG1/2 Layer3          | 8Kbps ~ 320Kbps  | 1                     |  |
| .ts, .trp, .tp, .dat, .vob, | AC3                     | 32Kbps ~ 640Kbps | 32KHz, 44,1KHz, 48KHz |  |
| .mpeg                       | EAC3                    | 32Kbps ~ 6Mbps   | 32KHz, 44,1KHz, 48KHz |  |
|                             | AAC, HEAAC              | · · ·            | 8KHz ~ 48KHz          |  |
|                             | LPCM                    | 64Kbps ~ 1.5Mbps | 8KHz ~ 48KHz          |  |

| Fájlkiterjesztés              | Audió Kodek            | Bit Arány        | Mintasűrűség                          |  |
|-------------------------------|------------------------|------------------|---------------------------------------|--|
| ĺ                             | MPEG1/2 Layer1         | 32Kbps ~ 448Kbps |                                       |  |
|                               | MPEG1/2 Layer2         | 8Kbps ~ 384Kbps  | 16KHz ~ 48KHz                         |  |
|                               | MPEG1/2 Layer3         | 8Kbps ~ 320Kbps  |                                       |  |
| .wav                          | LPCM                   | 64Kbps ~ 1.5Mbps | 8KHz ~ 48KHz                          |  |
|                               | IMA-ADPCM,<br>MS-ADPCM | 384Kbps          | 8KHz ~ 48KHz                          |  |
|                               | G711 A/mu-law          | 64Kbps ~ 128Kbps | 8KHz                                  |  |
|                               | MPEG1/2 Layer3         | 8Kbps ~ 320Kbps  | 16KHz ~ 48KHz                         |  |
|                               | AC3                    | 32Kbps ~ 640Kbps | 32KHz, 44,1KHz, 48KHz                 |  |
|                               | EAC3                   | 32Kbps ~ 6Mbps   | 32KHz, 44,1KHz, 48KHz                 |  |
| Jann Jan mad                  | AAC, HEAAC             |                  | 8KHz ~ 48KHz                          |  |
| .ogpp, .ogp, .mp4,<br>mov_m4a | VORBIS                 |                  | 48KHz-ig                              |  |
|                               | LPCM                   | 64Kbps ~ 1.5Mbps | 8KHz ~ 48KHz                          |  |
|                               | IMA-ADPCM,<br>MS-ADPCM | 384Kbps          | 8KHz ~ 48KHz                          |  |
|                               | G711 A/mu-law          | 64Kbps ~ 128Kbps | 8KHz                                  |  |
| f).                           | MPEG1/2 Layer3         | 8Kbps ~ 320Kbps  | 16KHz ~ 48KHz                         |  |
|                               | AAC, HEAAC             |                  | 8KHz ~ 48KHz                          |  |
|                               | AC3                    | 32Kbps ~ 640Kbps | 32KHz, 44,1KHz, 48KHz                 |  |
| .ac3                          | AAC, HEAAC             |                  | 8KHz ~ 48KHz                          |  |
| .swf                          | MPEG1/2 Layer3         | 8Kbps ~ 320Kbps  | 16KHz ~ 48KHz                         |  |
| .ec3                          | EAC3                   | 32Kbps ~ 6Mbps   | 32KHz, 44,1KHz, 48KHz                 |  |
|                               | AAC, HEAAC             |                  | 8KHz ~ 48KHz                          |  |
| .rm, .rmvb, .ra               | LBR (cook)             | 6Kbps ~ 128Kbps  | 8KHz, 11.025KHz,<br>22.05KHz, 44.1KHz |  |
|                               | WMA                    | 128bps ~ 320Kbps | 8KHz ~ 48KHz                          |  |
|                               | WMA 10 Pro M0          | < 192kbps        | 48KHz                                 |  |
| .wina, .winv                  | WMA 10 Pro M1          | < 384kbps        | 48KHz                                 |  |
|                               | WMA 10 Pro M2          | < 768kbps        | 96KHz                                 |  |
| .webm                         | VORBIS                 |                  | 48KHz-ig                              |  |

# Támogatott Felirat Fájl Formátumok az USB Módhoz

| Belső Feliratok     |           |                                                          |  |  |
|---------------------|-----------|----------------------------------------------------------|--|--|
| Fájlkiterjesztés    | Tároló    | Felirat Kód                                              |  |  |
| dat, mpg, mpeg, vob | MPG, MPEG | DVD felirat                                              |  |  |
| ts, trp, tp         | TS        | DVB felirat                                              |  |  |
| mp4                 | MP4       | DVD felirat<br>UTF-8 Plain Text                          |  |  |
| mkv                 | МКV       | ASS<br>SSA<br>UTF-8 Plain Text<br>VobSub<br>DVD Subtitle |  |  |

| Külső feliratok  |                                                                |                          |  |  |  |
|------------------|----------------------------------------------------------------|--------------------------|--|--|--|
| Fájlkiterjesztés | Feliratértelmező                                               | Megjegyzés               |  |  |  |
| .srt             | Subrip                                                         |                          |  |  |  |
| .ssa/ .ass       | SubStation Alpha                                               |                          |  |  |  |
| .smi             | SAMI                                                           |                          |  |  |  |
| .sub             | SubViewer<br>MicroDVD<br>DVDSusbtitleSystem<br>Subldx (VobSub) | SubViewer csak 1.0 & 2.0 |  |  |  |
| .txt             | TMPlayer                                                       |                          |  |  |  |

# Támogatott DVI felbontások

Ha a TV-készülék csatlakozójához DVI átalakítók (DVI-HDMI kábel - nincs benne a készletben) használatával eszközöket csatlakoztat, tanulmányozza az alábbi, felbontásról szóló információkat.

|           | 56Hz | 60Hz     | 66Hz | 70Hz | 72Hz | 75Hz     |
|-----------|------|----------|------|------|------|----------|
| 640x400   |      |          |      | Ø    |      |          |
| 640x480   |      | Ø        | Q    |      | Ø    | Ø        |
| 800x600   | Ø    | Ø        |      | Ø    | Ø    | Ø        |
| 832x624   |      |          |      |      |      | Ø        |
| 1024x768  |      | Ø        | Q    | Ø    | Ø    | Ø        |
| 1152x864  |      |          |      | Ø    |      | Ø        |
| 1152x870  |      |          |      |      |      | V        |
| 1280x768  |      | Ø        |      |      |      | Ø        |
| 1360x768  |      | Ø        |      |      |      |          |
| 1280x960  |      | Ø        |      |      |      | <b>⊻</b> |
| 1280x1024 |      | ☑        |      |      |      | Ø        |
| 1400x1050 |      | Ø        |      |      |      | Ø        |
| 1440x900  |      | Ø        |      |      |      | Ø        |
| 1600x1200 |      | Ø        |      |      |      |          |
| 1680x1050 |      | <b>⊠</b> |      |      |      |          |
| 1920x1080 |      | Ø        |      |      |      |          |

# Csatlakozási lehetőségek

# Vezetékes kapcsolat

# Csatlakoztatás a vezetékes hálózathoz

- Az aktív szélessávú kapcsolathoz egy csatlakoztatott modemre/routerre van szüksége.
- Bizonyosodjon meg arról, hogy a Nero Media Home szotfver a számítógépen telepítve van (Audio és Video megosztás funkcióhoz). Lásd a "Nero Media Home telepítés" fejezetet.
- A modemet/routert csatlakoztassa a számítógéphez. Ez lehet egy vezetékes vagy vezeték nélküli csatlakozás.
- A modemet/routert egy ethernet kábel segítségével csatlakoztassa a TV-készülékhez. A TV-készülék hátulján egy LAN port található.

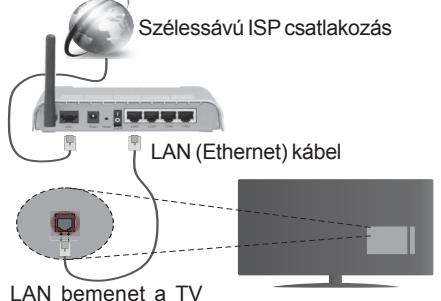

hátulján

- A megosztott fájlok megnyitásához és lejátszásához válassza ki a Médiaböngészőt. Nyomja le a Menü gombot, és válassza ki a Médiaböngészőt. Nyomja meg az OK gombot a folytatáshoz. Válassza ki a kívánt fájl típust, és nyomja le az OK gombot. A megosztott hálózati fájlok megnyitásához és lejátszásához mindig a Médiaböngészőt kell használni.
- PC/HDD/Media Player vagy bámely más olyan eszközhöz, amely kompatibilis, a vezetékes csatlakozás használata ajánlott a lejátszás jobb minőségének biztosítása érdekében.

## A vezetékes beállítások konfigurálásához, kérjük olvassa el a Hálózati / Internetes beállítások részt Rendszer>Beállítások menüben.

 A TV-készülék csatlakoztatása a LAN hálózathoz a hálózat konfigurációjától függően lehetséges. Ebben az esetben, a TV közvetlen csatlakoztatáshoz a fali aljzatba használjon ethernet kábelt.

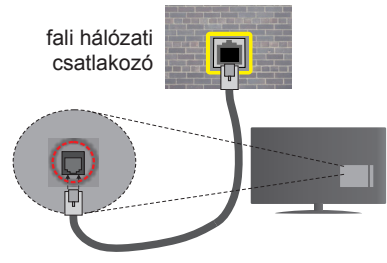

LAN bemenet a TV hátulján

# Hálózati eszköz beállításainak konfigurálása

# Hálózattípus

A Hálózat típusa Vezetékes eszköz, Vezeték nélküli eszköz vagy Inaktívmódon állítható be, a TV készülékhez való aktív kapcsolatnak megfelelően. Válassza a Vezetékes eszköz opciót, ha ethernet kábelen keresztül csatlakozik.

# Internet sebesség teszt

Jelölje ki az **Internet sebesség tesztet**, majd nyomja meg az **OK** gombot. A TV ellenőrizni fogja az internetcsatlakozás sávszélességét, majd megjeleníti az eredményt.

# Haladó beállítások

Jelölje ki a Haladó beállítások opciót, majd nyomja meg az OK gombot. A következő képernyőn módosíthatja a TV IP és DNS beállításait. Jelölje ki a kívánt opciót, majd nyomja meg a Bal vagy Jobb gombot az Automatikusról Manuálisra váltáshoz. Most megadhatja a Manuális IP és / vagy Manuális DNS értékeket. Válassza ki a vonatkozó elemet a legördülő menüből, majd adja meg az új értékeket a távirányító numerikus gombjaival. Befejezéskor nyomja meg az OK gombot a beállítások elmentéséhez.

# Vezeték nélküli kapcsolat

# Csatlakoztatás a vezeték nélküli hálózathoz

**FONTOS:** "Veezy 200" USB hardverkulcs szükséges a vezeték nélkül hálózati funkciók használatához.

A TV nem csatlakozhat a hálózatra, ha az SSID nem látható. Ahhoz, hogy a modem SSID-ja látható legyen, meg kell változtatni az SSID beállításokat a modem szoftverén keresztül.

# A vezeték nélküli LAN hálózatra történő csatlakoztatáshoz kövesse a követező lépéseket:

- Bizonyosodjon meg arról, hogy a Nero Media Home szotfver a számítógépen telepítve van (Audio és Video megosztás funkcióhoz).
- Ezután csatlakoztasson egy vezeték nélkül adaptert a TV-készülék egyik USB bemenetére.

 A vezeték nélküli beállítások konfigurálásához, kérjük olvassa el a Hálózati / Internetes beállítások részt Rendszer>Beállítások menüben.

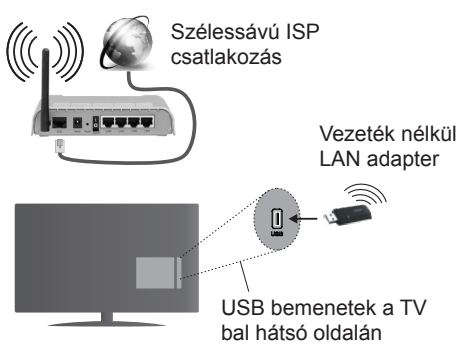

A vezeték nélküli-N router (IEEE 802.11a/b/g/n) szimultán 2.4 és 5 GHz sávval a sávszélesség növelését célozza meg. A gyorsabb és zökkenőmentesebb HD videó lejátszásra, fájlátvitelre és vezeték nélküli játékra optimalizálták.

- A LAN csatlakozással meggyorsítható a fájlok megosztása más eszközök, mint pl. a számítógép között.
- A frekvencia és a csatorna területenként változhat.
- Az átviteli sebesség függ az eszközök távolságától és közben lévő akadályoktól, az eszközök konfigurációjától, a rádió sugárzási feltételektől, a vonalon zajló forgalomtól és a használt eszközök tulajdonságaitól. Az átvitel megszakadhat, vagy a szétkapcsolhat a rádió sugárzási feltételektől függően, DECT telefon vagy bármilyen más WiFi 11b alkalmazás hatókörében. Az átviteli sebesség általános értékei elméletileg megfelelnek a legmagasabb vezeték nélküli standardnak. Ez azonos az aktuális adatátviteli sebességgel.
- Az a hely, ahol az átvitel a leghatékonyabb függ a használat helyétől és környezetétől.
- A vezeték nélküli LAN adaptert közvetlenül a TV USB portjára kell csatlakoztatni. Az USB hubok nem támogatottak. Amennyiben a hálózat minősége gyenge és a wifi hardverkulcsot egy jobb jelminőséggel rendelkező helyen kell elhelyeznie, a wifi hardverkulcsot a mellékelt dockba csatlakoztathatja.
- A vezeték nélküli LAN adapter a 802.11 a,b,g & n típusú modemeket támogatja. Erősen ajánlott az IEEE 802.11n kommunikációs protokoll alkalmazása, hogy elkerülje a problémákat a videók lejátszása során.
- Használja a másik USB bemenetet, ha hibát tapasztal a hang/videó megjelenítése folyamán.
- Ha a közelben bármilyen más modem ugyanazzal a SSID-val rendelkezik, akkor meg kell változtatni

a modem SSID-ját. Különben csatlakoztatási problémákkal kell számolni. Ha a vezeték nélküli csatlakozásban hiba lép fel, használjon vezetékes csatlakozást.

# A vezeték nélküli eszköz beállításainak konfigurálása

A Wi-Fi funkciók aktiválása érdekében csatlakoztassa a Wi-Fi hardverkulcsot az egyik USB csatlakozóba. Nyissa meg a **Hálózati/Internetes Beállítások** menüt és **Vezeték Nélküli** eszközként válassza ki a Hálózat típusát a csatlakozási folyamat elkezdéséhez.

A TV automatikusan pásztázza a vezeték nélküli hálózatokat. A képernyőn megjelenik az elérhető hálózatok listája. Kérjük válassza ki a kívánt hálózatot a listáról.

**Megjegyzés:** Ha a modem támogatja az N módot, a beállításokban válassza az N módot.

Ha a hálózatot jelszó védi, kérjük adja meg a megfelelő jelszót a virtuális billentyűzet segítségével. Ez a billentyűzet a távirányító navigációs gombjainak segítségével és az **OK** gombbal használható.

Várjon amíg az IP cím megjelenik a képernyőn.

Ez azt jelenti, hogy létrejött a kapcsolat. A vezeték nélküli hálózatról való lecsatlakozáshoz jelölje ki a **Hálózat típusa** opciót, majd nyomja meg a Bal vagy Jobb gombot, hogy **Kikapcsolt** állapotra állítsa.

Jelölje ki az **Internet sebesség teszt** opciót, majd nyomja meg az **OK** gombot az internet csatlakozási sebességének ellenőrzéséhez. Jelölje ki a **Haladó beállításokat**, majd nyomja meg az **OK** gombot a haladó beállítások menü megnyitásához. Használja az irány és a numerikus gombokat a beállításhoz. Befejezéskor nyomja meg az **OK** gombot a beállítások elmentéséhez.

## Egyéb információk

Ha a kapcsolat létrejött, a kapcsolat típusának megjelenítési módja **Csatlakozva** vagy **Nem csatlakoztatva** és az aktuális IP cím.

# Csatlakozás a mobil eszközhöz WiFi-n keresztül

- Ha az Ön mobil eszköze rendelkezik WiFi funkcióval, akkor ez csatlakoztatható a TV-készülékhez a router segítségével, és így az eszköz tartalma is megjeleníthetővé válik. Ehhez a mobil eszköznek rendelkeznie kell a megfelelő megosztási szoftverrel.
- Csatlakoztassa a telefont a routerhez a fent, Vezeték nélküli kapcsolat fejezetben leírt lépések szerint.
- Ezután egyesítse a mobil eszközt a routerrel és aktiválja a megosztási szoftvert a mobil eszközön.
  Ezután válassza ki azokat a fájlokat, amelyeket meg kíván osztani a TV-készülékkel.

- Ha a csatlakozás megfelelő, akkor most a mobil eszközön a megosztott fájlok megtekinthetők a TVkészüléken a Médiaböngésző segítségével.
- Lépjen be Médiaböngésző menübe és a lejátszási eszköz kezelő OSD jelenik meg. Válassza ki a mobil eszközt, és a folytatáshoz nyomja le az OK gombot.
- Ha rendelkezésre áll, akkor letölthet egy virtuális távirányító alkalmazást a mobil eszköz alkalmazás szolgáltatójának a szerveréről.

**Megjegyzés:** Ezt a funkciót néhány mobil eszköz nem támogatja.

## Csatlakozási hibaelhárítás

## A vezeték nélküli hálózat nem elérhető

- Bizonyosodjon meg arról, hogy a hálózat tűzfal beállításai lehetővé teszik, hogy a TV vezeték nélküli csatlakozatatását.
- Ellenőrizze, hogy a "Veezy 200" USB WiFi hardverkulcs csatlakozása megfelelő-e.
- Próbálja meg még egyszer a vezeték nélküli hálózatokat keresését a Hálózati/Internetes Beállítások menü segítségével.

Ha vezeték nélküli hálózat nem működik megfelelően, akkor kísérelje meg a vezetékes hálózat használatát. Az eljárással kapcsolatos további információkért olvassa el a **Vezetékes csatlakoztatás** fejezetet.

Ha a TV-készülék nem működik a vezetékes csatlakozással, ellenőrizze a modemet (routert). Ha router nem mutat meghibásodást, ellenőrizze a modem internet csatlakozását.

# A kapcsolat lassú

Olvassa el a vezeték nélküli modem kézikönyvében a további információkért a szolgáltatási terület, csatlakozási sebesség, jelerősség és további beállítások fejezeteket. Önnek gyorsabb kapcsolatra van szüksége a modemen keresztül.

# Megszakítások a lejátszás során, vagy lassú reakciók

Ebben az esetben megkísérelheti következőket:

Tartson legalább három méter távolságot a mikrohullámú sütőktől, mobiltelefonoktól, bluetooth eszközöktől vagy bármilyen más Wi-Fi kompatibilis eszköztől. Kísérelje meg WLAN router aktív csatornájának a megváltoztatását.

# Internet csatlakozás nem elérhető / Audio és Video megosztás Nem működik

Amennyiben a számítógépének vagy a modemének a MAC címe (egyedi azonosító szám) maradandóan regisztrálva van, előfordulhat, hogy a TV készüléke nem csatlakozik az internethez. Ebben az esetben a MAC cím azonosításra kerül valahányszor csatlakozik az Internethez. Ez egy óvintézkedés a jogosulatlan hozzáférések megakadályozása ellen. Mivel a TV-készüléke saját MAC címmel rendelkezik, az Internetes szolgáltatója nem tudja érvényesíteni a TV-készüléke MAC címét. Ezért a TV-készüléke nem csatlakozik az Internethez. Lépjen kapcsolatba az Internet szolgáltatójával és kérjen információt a különböző készülékek, mint a TV készüléke, Internetes csatlakoztatásáról.

Az is előfordulhat, hogy a csatlakozás nem érhető el a tűzfallal kapcsolatos problémák miatt. Ha azt gondolja, hogy ez okozza a problémát, lépjen kapcsolatba az Internet szolgáltatójával. A tűzfal okozhat csatlakoztatási és felfedezési problémákat, amikor a TV készülék Audio és Video megosztás módban van, vagy amikor a funkción keresztül böngészik.

# Érvénytelen tartomány

Győződjön meg róla, hogy már bejelentkezett a számítógépén keresztül egy érvényes felhasználói névvel/jelszóval, és mielőtt bármilyen fájlt megosztana a számítógépre telepített szerver programon keresztül, győződjön meg arról is, hogy a tartománya aktív. Amennyiben a tartomány érvénytelen, ez problémákat okozhat az Audio és Video megosztás módban történő fájl böngészés során.

### Az Audio és Video megosztás hálózat szolgáltatás használata

Az Audio Video Sharing funkció egy olyan szabványt használ, melynek célja a megtekintési folyamatok megkönnyítése a digitális elektronikában, valamint az eszközök otthoni hálózatban történő alkalmazásának kényelmesebbé tétele.

A szabvány lehetővé teszi az otthoni hálózathoz csatlakozó média szerveren tárolt fényképek, zene és videók megtekintését és lejátszását.

# 1. Nero Media Home telepítés

Az Audio és video megosztás funkció nem használható, ha a szerver program nincs telepítve a számítógépen vagy ha a szükséges média szerver szoftver nincs telepítve a kiegészítő eszközre. Kérjük telepítse a számítógépén a mellékelt Nero Media Home szoftvert. A telepítéssel kapcsolatos további információért, kérjük olvassa el a "**Nero Media Home** telepítése" fejezetet.

# 2. Csatlakoztatás a vezetékes vagy vezeték nélküli hálózathoz

Részletes konfigurálási információkért olvassa el a **Vezetékes / vezeték nélküli kapcsolat** fejezeteket.

# 3. Megosztott média fájlok lejátszása Média böngészővel

Válassza ki a **Médiaböngészőt**lejátszót az iránygombokkal a főmenüből, majd nyomja meg az **OK**gombot. A Médiaböngésző megjelenik a képernyőn.

## Audio és Video Megosztás

Az Audio és Video megosztás támogatás csak a Médiaböngésző mappa módban elérhető. A mappa mód engedélyezéséhez lépjen be a **Beállítások** fülre a médiaböngésző főablakban és nyomja le az **OK** gombot. Jelölje ki a **Megtekintési módot** és váltson **Mappára** a **Bal** vagy **Jobb** billentyűk használatával. Válassza ki a kívánt média típust, és nyomja le az **OK** gombot.

Ha a megosztási konfigurációk megfelelően lettek beállítva, a következő **Eszköz kiválasztó** képernyő jelenik meg a kívánt médiatípus kiválasztása után. Ha a közelben vezeték nélkül hálózatok vannak, akkor azok ezen a képernyőn láthatók. A Fel vagy Le gombokkal válassza ki a média szervert vagy hálózatot, amellyel csatlakozni kíván, majd nyomja meg az **OK** gombot. Ha frissíteni kívánja az eszközlistát, nyomja meg a **Zöld** gombot. A kilépéshez nyomja le a **Menü** gombot.

Amennyiben **Videó** típusú médiatípust választ, és választ egy eszközt a menüből. Ezt követően válassza ki a mappát a video fájlokkal a következő ablakban, és az összes elérhető video fájl megjelenik.

Más média fájl típusok lejátszásához ebből az ablakból, lépjen be a **Médiaböngésző** főablakba és válassza ki a kívánt média típust és utána válassza ki újra a hálózatot. Vagy nyomja meg a **Kék** gombot a következő médiatípusra való gyors áttéréshez a hálózat módosítása nélkül. A további információkért a fájlok lejátszásával kapcsolatban, olvassa el a **Médiaböngésző** menü című fejezetét.

Az Audio és Video megosztás funkción keresztül megtekintett videók esetén a feliratozás nem működik.

Ugyanarra a hálózatra csak egy televíziót csatlakoztathat. Ha a hálózattal probléma lépne fel, kérjük húzza ki a TV-készüléket a konnektorból, majd csatlakoztassa ismét. A Trükk és az ugrás módokat az Audio és Video megosztás funkció nem támogatja.

**Megjegyzés:** Egyes számítógépeken az Audio és Video megosztás funkció esetleg nem működik, az adminisztrátor általi vagy a biztonsági beállítások miatt (mint pl. munkahelyi számítógépek).

Ahhoz, hogy a legjobb átviteli sebességet lehessen élvezni a TV-készüléken, telepíteni kell a mellékelt Nero szotfvert.

### Nero MediaHome telepítés

# A Nero MediaHome telepítéséhez a kövesse következő utasításokat:

**Megjegyzés:** Az Audio és Video megosztás funkció nem használható, ha a szerver program nincs telepítve a számítógépen vagy ha a szükséges médiaszerver szoftver nincs telepítve a kiegészítő eszközre.

1. A webböngésző címsorában adja meg a következő linket.

http://www.nero.com/mediahome-tv

- A nyitóoldalon kattintson a Letöltés gombra. A telepítőfájl letöltésre kerül a számítógépre.
- A letöltés befejezése után, a telepítés elindításához kattintson kétszer a telepítőfájlra. A telepítési varázsló útmutatást ad a telepítési folyamat során.
- 4. Először a követelményeket tartalmazó ablak jelenik meg. A telepítési varázsló ellenőrzi a szükséges további szoftverek meglétét a számítógépen. Hiányzó alkalmazások esetén a listázott alkalmazásokat és telepíteni kell a továbblépés előtt.
- Kattintson a Telepítés gombra. Megjelenik az integrált sorozatszám. Kérjük, ne változtassa meg a látható sorozatszámot.
- 6. Kattintson a Következő gombra. A Licencfeltételek (EULA) ablak jelenik meg. Kérjük figyelmesen olvassa el a licenc megállapodást és válassza megfelelő választódobozt, ha megállapodás feltételeivel egyet ért. A telepítés enélkül a megállapodás nélkül nem lehetséges.
- Kattintson a Következő gombra. A következő ablakban beállíthatja a telepítési preferenciákat.
- Kattintson a Telepítés gombra. A telepítés automatikusan elindul és befejeződik. Egy állapotjelző sáv mutatja a telepítési folyamat állapotát.
- Kattintson a Befejezés gombra. A telepítés befejeződött. Átirányításra kerül a Nero szoftver honlapjára.
- 10. A gyorsgomb most megjelenik az asztalon.

**Gratulálunk!** Ön sikeresen telepítette Nero MediaHome szoftvert a számítógépére.

A Nero MediaHome futtatása dupla kattintással a gyorsgombra elindul.

#### Internet portál

**TIPP:** A megfelelő minőségű megtekintéshez szélessávú internet kapcsolat szükséges. Az **első telepítés** során az Ország beállításokat helyesen kell megadni az internet portál megfelelő működtetéséhez.

A portál opció egy olyan opcióval egészíti ki a TV készüléket, mely lehetővé teszi egy szerverhez való csatlakoztatást az Interneten és megjeleníti a szerver által az internetes csatlakozáson keresztül nyújtott tartalmat. A Portál opció lehetővé teszi a zenék, videók, videóklippek és webtartalmak megtekintését beállított gyorsgombokkal. Hogy meg tudja-e tekinteni ezt a tartalmat megszakítás nélkül, az internetes szolgáltató által biztosított csatlakozási sebességtől függ.

Nyomja meg az **Internet** gombot a távirányítón az internet portál oldal megnyitásához. Látni fogja a rendelkezésre álló alkalmazások és szolgáltatások ikonjait a portál képernyőjén. Használja az iránygombokat a távirányítón a kívánt szolgáltatás kiválasztásához. A kívánt tartalmat megtekintheti a kiválasztás után az **OK** gomb lenyomásával. Nyomja meg a **Back/Return** gombot az előző képernyőhöz való visszatéréshez.

Ezenkívül, néhány funkcióhoz a távirányító színes vagy számgombjaihoz rendelt gyors funkciókkal férhet hozzá.

Nyomja meg az **Exit** gombot az Internet portál módból való kilépéshez.

#### PIP ablak (a portál szolgáltatástól függ)

Az aktuális forrás tartalma a PIP ablakban fog megjelenni, ha a forrás nézése közben portál módra vált.

Amennyiben a TV csatornák nézése közben portál módra vált, az aktuális program a PIP ablakban jelenik meg.

#### Megjegyzések:

Egyes, alkalmazás függő hibákért a tartalom szolgáltató a felelős.

A szolgáltatás tartalma és az interfész bármikor módosulhat előzetes értesítés nélkül.

A harmadik felek internet szolgáltatásai bármikor megváltozhatnak, félbeszakadhatnak vagy korlátozódhatnak.

# Internet Böngésző

Az internet böngésző használatához a portál részlegben válassza ki az internet böngésző logót.

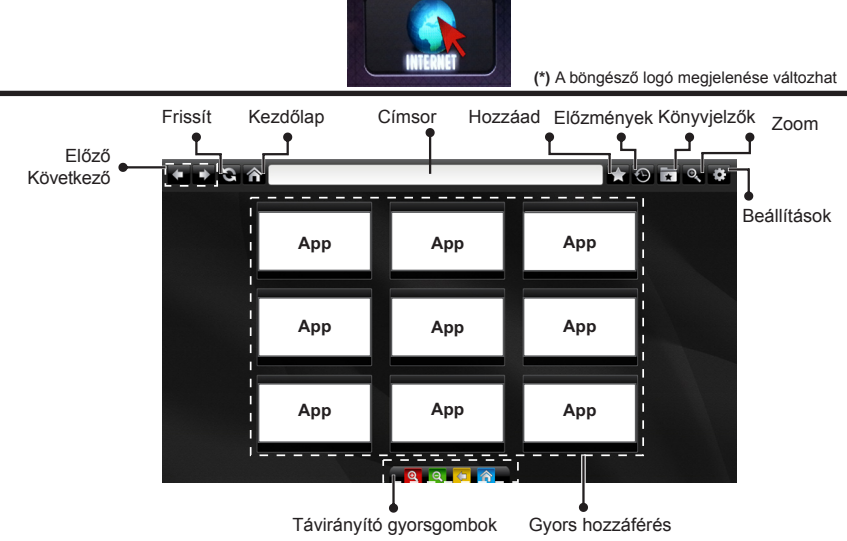

(Zoom in-out/Back/Home)

- A webböngészőben való navigációhoz használja a távirányítón lévő nyilakat. Nyomja meg az OK gombot a folytatáshoz.
- A webböngésző honlapján megjelennek az előre beállított weboldalak és logók (lásd a fenti ábrát). A kívánt weboldalnak a gyors linkekhez való hozzáadása érdekében amíg a kívánt weboldalon böngészik, helvezze a kurzort a Hozzáad ikon fölé és kattintson rá (vagy nyomja meg az OK gombot). Ezután kattintson a Gyors Hozzáférés ikonra.
- · Ha könyvjelzőket szeretne hozzáadni, akkor helvezze a kurzort a Könyvjelzők ikon a kívánt weboldal meg van ielenítve.

Hozzáad

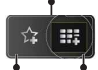

fölé és kattintson rá, amíg Könyvjelzők Gyors hozzáférés

 A böngésző használatával többféle módon kereshet és látogathat weboldalakat.

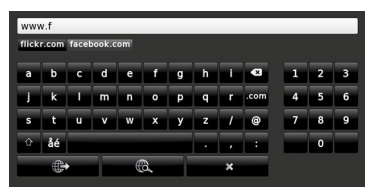

Adja meg egy weboldal címét (URL) a címsorban és a megnyitásához kattintson a 🕮 gombra.

Adjon meg egy vagy több kulcsszót a címsorban és kattintson a 🖾 gombra a megfelelő weboldalak kereséséhez

Kattintson a linkekre a megfelelő weboldalak megtekintéséhez.

- · Ha a kurzort lefelé a képernyő közepére helyezi, megjelennek a távirányító színes gombjaihoz társított gyorsgombok. Ezen gyorsgombok használatával kicsinyíthet/nagyíthat, visszaléphet az előző oldalra vagy a főoldalra. Ennek érdekében kattintson a gyorsgombokra vagy nyomja meg a megfelelő színes gombot a távirányítón.
- A beállítások menüben kitörölheti a cookie-kat vagy az összes böngésző adatot.
- ATV-készülék USB-s egerekkel kompatibilis. Dugja be az egeret vagy a vezeték nélküli egér adaptert a TV-készülék USB bemenetébe.
- A böngészési előzmények megtekintéséhez kattintson az Előzmények gombra. Itt az elmentett böngészési előzményeket ki is tudja törölni.

| 🕙 History     |                          | Clear History |
|---------------|--------------------------|---------------|
| Access Date   |                          |               |
| 1) 09-08-2012 | http://imdb.com/         |               |
| 2) 09-08-2012 | Wikipedia                |               |
| 3) 09-08-2012 | http://wikipedia.com/    |               |
| 4) 09-08-2012 | Google                   |               |
| 5) 09-08-2012 | http://google.com/       |               |
| 6) 09-08-2012 | http://www.facebook.com/ |               |
| 7) 09-08-2012 | http://facebook.com/     |               |
| 8) 09-08-2012 | Yahoo!                   |               |
| 9) 09-08-2012 | http://yahoo.com/        |               |

- A böngésző nem támogatja a több lapos böngészést.
- Néhány internetes oldal flash tartalmat tartalmaz. Ezeket a böngésző nem támogatja.
- · A TV-készülék nem támogat semmilyen letöltési folyamatot az internetről a webböngészőn keresztül.

# **Smart Center**

A Smart Center egy mobil alkalmazás, mely iOS és Android platformokon fut. A táblagéppel vagy a telefonnal könnyen megtekintheti a kedvenc élő műsorait a smart TV-ről. Elindíthatja a portál alkalmazásait is, vagy használhatja a táblagépet a TV-készülék távirányítójaként és megoszthat média fájlokat.

**Megjegyzés:** Az, hogy tudja-e használni ezen alkalmazás összes funkcióját, az a TV-készülék tulajdonságaitól függ.

# Első Lépések

A Smart Center funkciók alkalmazásához a csatlakozásokat megfelelően létre kell hozni. A hálozatra való vezeték nélküli csatlakozás érdekében csatlakoztassa a Wi-Fi hardverkulcsot az egyik USB csatlakozóba, ha a TVkészülék nem rendelkezik belső wi-fi funkcióval. Az internet alapú funkció használatához a modemet/routert csatlakoztatni kell az internetre.

**FONTOS:** Ellenőrizze, hogy a TV-készülék és a mobil eszköz ugyanahhoz a hálózathoz csatlakozzon.

A Média megosztás funkcióhoz az Audio és Video megosztás opciót engedélyezni kell (ha van). Nyomja le a távirányítón található Menu gombot, válassza a Rendszer>Beállítások>Több menü-t és nyomja le az OK gombot. Jelölje ki az Audio és Video Megosztást és állítsa Engedélyezett állásra. A TV-készülék most készen áll a csatlakoztatásra a mobil eszközzel.

Telepítse a Smart Center alkalmazást a mobil eszközre.

Indítsa el a smart center alkalmazást. Ha az összes csatlakozás megfelelően van konfigurálva, akkor a TVkészülék neve megjelenik a mobil eszközön. Ha a TVkészülék neve nem jelenik meg a listában, akkor várjon egy kicsit, majd érintse meg a **Frissítés** widget-et. Válassza ki a TV-készüléket a listáról.

# Mobil eszközök kijelzője

A főablakban találja a különböző funkciókhoz tartozó füleket.

Indítás után az alkalmazás letölti az aktuális csatornalistát a TV-készülékről.

A CSATORNÁIM: Az első négy csatorna műsorai letöltésre és megjelenítésre kerülnek a TV-készülék csatornalistájáról. A felsorolt csatornákat módosítani lehet. Nyomja le és tartsa lenyomva a csatorna miniatúrát. Megjelenik egy csatornalista és Ön kiválaszthatja a cserélni kívánt csatornát.

TV: Megtekintheti a tartalmat a TV-ablakon keresztül. Ebben a módban navigálhat a TV-ről letöltött csatornalistában. Az indexképekre kattintva megtekintheti a részleteket tartalmazó oldalakat.

FELVÉTELEK: Ebben az ablakban megtekintheti az aktív felvételeit (ha van) és emlékeztetőit. Egy elem törléséhez egyszerűen csak nyomja le a megfelelő sorban lévő törlés szimbólumot.

**EPG:** Ebben az ablakban megtekintheti a kiválasztott csatornalisták tervezett adásait. Az EPG rácsban kiválasztott

csatornára kattintva navigálhat is a csatornák között. Az EPG információk frissítése a hálózattól és a webszolgáltatás minőségétől függően időbe telhet.

Megjegyzés: A WEB-alapú EPG információkhoz internet kapcsolat szükséges.

**PORTÁL:** Ebben az ablakban megjelennek a Portál alkalmazások legördülő módon. Ha a **FollowMeTV** (ha van) nincs bekapcsolva, a kiválasztott alkalmazás megjelenik a TV-készülék képernyőjén.

Megjegyzés: Internet kapcsolatra van szükség. Ez az ablak akkor aktív, ha a portál oldal használatban van.

**BEÁLLÍTÁSOK:** Konfigurálja az alkalmazást az igényeinek megfelelően. Módosíthatja;

Auto-lock (csak IOS-ban): Egy bizonyos idő eltelte után az eszköz kijelzője automatikusan kikapcsol. Az alapértelmezett beállítás kikapcsolt, mely azt jelenti, hogy a kijelző mindig be van kapcsolva.

Auto-enable FollowMeTV: A FollowMeTV funkció (ha van) automatikusan elindul, amikor ez a beállítás be van kapcsolva. Az alapértelmezett beállítás kikapcsolt.

Auto-connection to TV: Ha be van kapcsolva, a mobil eszköz automatikusan csatlakozik az utoljára csatlakoztatott TV-készülékhez és átugorja a TV-kereső ablakot.

Change TV (csak IOS-ban): Megjeleníti az aktuálisan csatlakoztatott TV-készüléket. Lenyomhatja ezt ebben a beállításban a "TV-keresés" kijelző eléréséhez, ha egy másik TV-készüléket kíván megadni.

Edit custom channel list: Ezen beállítás segítségével megjelenítheti a csatornalistáját.

**Choose channel list source:** Kiválaszthatja az alkalmazásban használatos csatornalista forrást. Az opciók a "TV List" és a "Custom List". Ezenkívül aktiválhatja a "Remember my choice" (Emlékezz a választásomra) opciót a kiválasztott csatornalista forrás folyamatos beállításához. Ebben az esetben, ha a kiválasztott forrás rendelkezésre áll, akkor ez kerül használatra az alkalmazásban.

Verziószám: Megjeleníti az alkalmazás aktuális verzióját.

# Részletek oldal

A részletek oldal megnyitásához érintsen meg egy műsort. A részletek oldalon részletes információkhoz juthat a kiválasztott műsorral kapcsolatban. Ezen az oldalon a "Részletek", "Cast&Crew" és "Videók" ablakok találhatók.

**RÉSZLETEK:** Ez az ablak összefoglalja és információt nyújt a kiválasztott műsorról. Itt a kiválasztott műsorok facebook és twitter oldalaira való hivatkozások is találhatók.

CAST&CREW: Megjeleníti az aktuális műsort létrehozó összes személyt.

**VIDEÓK:** A kiválasztott műsorral kapcsolatos Youtube videókat tartalmaz.

**Megjegyzés:** Néhány funkcióhoz szükség van internetes kapcsolatra.

# FollowMe TV funkció (ha van)

Nyomja meg a kijelző bal alsó sarkában lévő **FOLLOW ME TV** widget-et a **FollowMe** funkció megjelenítésének módosításához.

Nyomja meg a lejátszás ikont a TV tartalmának a mobil eszközön való megjelenítésének elindításához. Akkor áll rendelkezésre, ha az eszköz a router hatókörében található.

#### Megjegyzések:

Csak a digitális (DVB-T/C/S) és SD csatornák támogatottak.

A többnyelvű audio hang támogatás és a feliratozás be/ki funkció nem funkcionális.

A lejátszási teljesítmény a csatlakozás minőségétől függően változhat.

## **Media Share Page**

A **Media Share**widget ablakhoz való hozzáféréshez nyomja meg a **Fel nyilat** a kijelző bal alsó sarkában.

Ha lenyomta a Media Share widget-et, megjelenik egy ablak, melyben kiválaszthatja a TV-készülékkel megosztandó médiafájl típust.

**Megjegyzés:** Nincs minden képfájl formátum támogatva. Ez a funkció nem működik, ha az Audio és Video megosztás funkció nincs támogatva.

## **Portal Launcher**

A **Portal Launcher**() widget ablakhoz való hozzáféréshez nyomja meg a **Fel nyilat** a kijelző bal alsó sarkában.

Hozzáférhet a portál oldalhoz a **Portal Launcher** widget gomb megnyomásával.

**Megjegyzés:** Internet kapcsolatra van szükség. Ez a funkció csak akkor működik, ha nincs használatban portál oldal.

## **Smart Remote Feature**

Használhatja a mobil eszközt a TV-készülék távirányítójaként, ha ezt csatlakoztatta a TVkészülékhez. Használja a smart remote összes funkcióját tartalmazó ablakot a **Fel nyilat** megnyomva a kijelző bal alsó sarkában.

## Voice Recognation (Hangfelismerés)

Nyomja meg a **Mikrofon()** widget-et és kezelje az alkalmazást a "Portal!" (Portál!), "Volume Up/Down!" (Hangerő fel/le!), "Programme Up/Down!" (Műsor fel/ le!) parancsok kiadásával.

**Megjegyzés:** Ez a funkció csak android alapú eszközökhöz áll rendelkezésre.

## Billentyűzet oldal

A billentyűzet oldalt kétféle módon nyithatja meg: a **Billentyűzet**() widget lenyomásával az alkalmazás ablakban vagy automatikusan a TV-készüléktől érkező paranccsal.

## Követelmények

- 1. Smart TV
- 2. Hálózati kapcsolat

- Android vagy iOS platform alapú mobil eszköz (Android OS 4.0 vagy későbbi; IOS 6 vagy későbbi verzió)
- Smart Center app. (Android és iOS platformon alapuló online alkalmazásokat árusító boltokban)
- 5. Router modem
- 6. FAT32 formátumú USB tárolóeszköz (szükséges a PVR funkcióhoz, ha van)

#### Megjegyzések:

Android eszközökhöz normális (mdpi), nagy (hdpi) és nagyon nagy (xhdpi) kijelzőméretek támogatottak. A 3"vagy ennél kisebb kijelzővel rendelkező eszközök nem támogatottak.

iOS eszközök esetén az összes kijelzőméret támogatott.

A Smart Center alkalmazás felhasználói interfésze módosulhat az eszközre telepített verziótól függően.